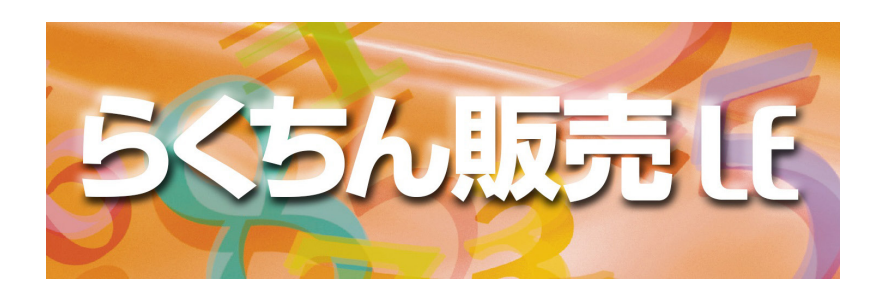

### 株式会社 サルード

〒668-0033 兵庫県豊岡市中央町18-8 https://www.salud.co.jp/

Copyright ©SALUD Inc.2023 ALL RIGHTS RESERVED

# 目 次

### はじめに

| インストール< Mac >     | 6  |
|-------------------|----|
| インストール< Windows > | 11 |
| ご使用開始まで           | 18 |
| マニュアルについて         | 19 |

### 基本操作

| メニュー画面          | 22 |
|-----------------|----|
| 入力画面            | 24 |
| 一覧画面            | 26 |
| HELP 機能         | 28 |
| 消費税について         | 30 |
| データファイルの保護      | 31 |
| 他のデータファイルを選択する… | 36 |

### 日常処理

| 売上伝票入力    | 40 |
|-----------|----|
| 売上伝票一覧/修正 | 48 |
| 入金伝票入力    | 54 |
| 入金伝票一覧/修正 | 57 |
| 見積書作成     | 60 |
| 見積書一覧/修正  | 70 |
| 請求処理      | 75 |
| 得意先登録     | 85 |
| 得意先一覧/修正  | 88 |
| 品名登録      | 90 |
| 品名一覧/修正   | 97 |

### 帳票処理

| 得意先元帳      | 102 |
|------------|-----|
| 売上集計表      | 105 |
| 得意先別 売上管理表 | 108 |
| 品名別 売上管理表  | 110 |
| 売掛金残高表     | 112 |
| 回収予定表      | 114 |

### 設定処理

| 基本情報設定      | 118 |
|-------------|-----|
| 伝票印刷設定      | 120 |
| 郵便番号情報一覧/修正 | 126 |
| データバックアップ   | 128 |
| データリストア     | 130 |
| 伝票データ削除処理   | 132 |

# はじめに

インストール – Mac – インストール – Windows – ご使用開始まで マニュアルについて

## Мас (インストール方法)

■ インストールメディア

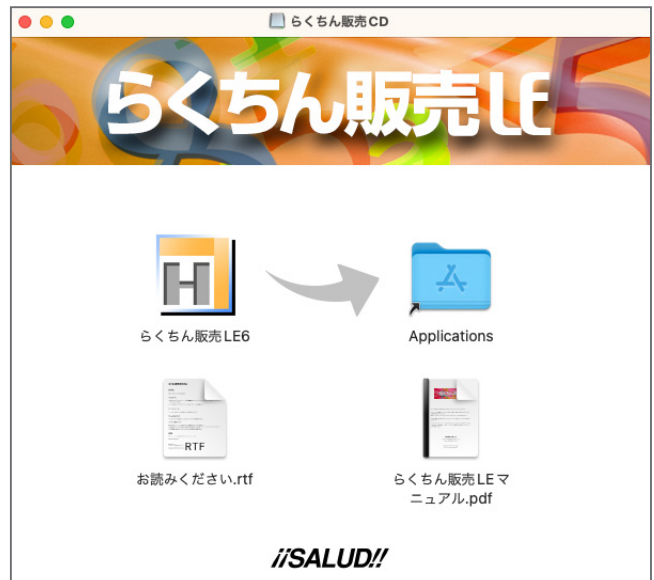

『らくちん販売 LE6』のメディアをパソコンにセットしてください。

「らくちん販売 LE6」アプリケーションアイコンをインストール先のアプリケーションフォルダ にコピーしてください。

▲ アプリケーションフォルダ以外にインストールした場合 MacOS のセキュリティーで問題が起こる可能性があります。

### 初めて起動する場合

■ インストールフォルダ (アプリケーションフォルダ)

| •••                                                               | く > アプリケ-             | -ション 🗄    | ₿≎ »Q     |
|-------------------------------------------------------------------|-----------------------|-----------|-----------|
| よく使う項目<br>AirDrop ④ 最近の項目 ▲ アプリケーション ■ デスクトップ                     | ミュージック                | ×-1L      | メッセージ     |
| <ul> <li>         ・<br/>・<br/>・</li></ul>                         | ×ŧ                    |           | らくちん販売LE6 |
| <ul> <li>レッド</li> <li>オレンジ</li> <li>イエロー</li> <li>グリーン</li> </ul> | ・<br>・<br>・<br>リマインダー | www<br>株価 | 計算機       |

「らくちん販売 LE6」を起動する場合は、いンストール先の「らくちん販売 LE6」 アプリケーションをダブルクリックしてください。

初めて起動した場合、データファイルを新規作成する必要があります。

| プロジェクト "らくちん販売 LE6" のデータファイルが見つかりません。既<br>存のデータファイルを開きますか、または新規にデータファイルを作成しま<br>すか? |  |  |  |  |
|-------------------------------------------------------------------------------------|--|--|--|--|
| データを格納するために、4Dデータベースはこのファイルを必要とします。                                                 |  |  |  |  |
|                                                                                     |  |  |  |  |
| キャンセル 作成 開く                                                                         |  |  |  |  |

「データファイルが見つかりません。」のダイアログが表示されますので、「作成」ボタンをクリックしてください。

■ 「新しい4D データファイルを作成」 ダイアログ

|     | 保存               |
|-----|------------------|
|     | 新しい4D データファイルを作成 |
| 名前: | らくちん販売LE6        |
| タグ: |                  |
| 場所: | 書類 ○             |
|     | キャンセル 保存         |

#### ■ データファイルの保存場所を指定

| 0 0 •                | -               | 保存               |          |
|----------------------|-----------------|------------------|----------|
| よく使う項目               |                 | 新しい4D データファイルを作成 |          |
| <mark>↓</mark> アプリケ… | 名前:             | らくちん販売LE6        |          |
| 🚍 デスクト…              | タグ:             |                  |          |
| ▶ 書類                 |                 |                  | • • • •  |
| 🕑 ダウンロ…              |                 | 5550 x 20        |          |
| 場所                   | 📄 らくちん販売LE6 データ | >                |          |
| タヴ                   |                 | _                |          |
| ● レッド                |                 |                  |          |
| ● オレンジ               |                 |                  |          |
| - 1ID-               |                 |                  | 11       |
| ● グリーン               |                 |                  |          |
| ● ブルー                | 新規フォルダ          |                  | キャンセル 保存 |

「新しい 4D データファイルを作成」のダイアログが表示されます。

データファイルの名前と保存場所を指定して「保存」ボタンをクリックしてください。

データファイルの保存場所として「書類」フォルダがデフォルトで表示されます。データファイルの場所に制限はありません。管理しやすい場所を指定して作成してください。

| ■ 基本情報初期設定画面                                                                                                    |  |
|----------------------------------------------------------------------------------------------------|--|
| ● ● ●                                                                                                    |  |
| Open         Open           中止         登録                                                                                                    |  |
| 社 名                                                                                                    |  |
| 住所         〒         検索         電話番号           FAX番号                                                                                               |  |
| インボイス登録番号<br>端教処理設定                                                                                                    |  |
| 単価端数処理 切り捨て 🕞 金額端数処理 切り捨て 🕄                                                                                                    |  |
| 消費税設定                                                                                                    |  |
| 消費税端数     切り捨て     ①     税率情報     適用日付     標準税率(%)     経減税率(%)       明細治加     明細治加     2014/04/01     8%       明知則附約     2019/10/01     10%     8% |  |
| 商品/得意先設定                                                                                                    |  |
| 商品基本消費税 税抜 <                                                                                                    |  |
|                                                                                                    |  |
|                                                                                                    |  |

初めて『らくちん販売 LE6』起動した場合、上図のような基本情報初期設定画面が表示されます。 ここで「らくちん販売 LE6」を使用する上での基本的な情報を登録します。

必要項目を入力したら「登録」ボタンを押してください。

▲本情報初期設定は【設定処理】メニューの「基本情報設定」を使用して後で修正することも可能です。

|                                                                                                    | 2 度    | 目以降の              | 起動に                  | こついて |
|----------------------------------------------------------------------------------------------------|--------|-------------------|----------------------|------|
| ■ データファイル                                                                                                    |        |                   |                      |      |
| •••                                                                                                    | < > 5< | 、ちん販売LE6 デー       |                      | Q    |
| <ul> <li>よく使う項目</li> <li>(*) AirDrop</li> <li>① 最近の項目</li> <li>▲ アプリケーション</li> <li>ニ デスクトップ</li> <li>ご 書類</li> <li>④ ダウンロード</li> <li>場所</li> <li>タグ</li> </ul> | Logs   | らくちん販売<br>LE6.4DD | らくちん販売<br>LE6.4DIndx |      |

2度目以降はアプリケーションをダブルクリックしていただくだけで起動します。

「新しい 4D データファイルを作成」で指定した場所に「らくちん販売 LE6.4DD」が作成されます。

「らくちん販売 LE6」で入力したデータはすべてこのデータファイルに保存されます。

▲ 一度作成したデータファイルの場所を変更すると起動時に「データファイルを開く」ダイアログボックスが出る場合が あります。この場合は変更したフォルダを指定してデータファイルを選択して開いてください。

## Windows (インストール方法)

#### ■自動再生

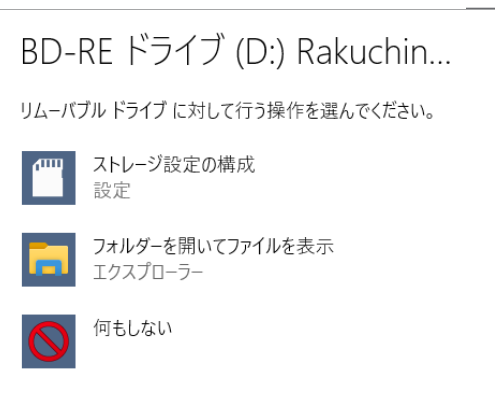

| ■ CD-ROM 画面                                                                                                    |             |             |                         |          |             |                    |     |
|----------------------------------------------------------------------------------------------------|-------------|-------------|-------------------------|----------|-------------|--------------------|-----|
| 💿 🛛 🛃 📕 = 🛛 BD-RE ドラ                                                                                                | イブ (D:) R   | 管理          |                         |          | -           |                    | ×   |
| ファイル ホーム 共有                                                                                                    | 表示          | ドライブ ツール    |                         |          |             |                    | ~ ? |
| $\leftarrow$ $\rightarrow$ $\checkmark$ $\uparrow$ $\textcircled{@}$ $\Rightarrow$ BD                               | -RE ドライブ    | (D:) R      | v Ö                     | Q        | BD-RE ド     | ライブ (D:)           | Rak |
| <ul> <li>オ クイック アクセス</li> <li>● OneDrive</li> <li>● PC</li> <li>◎ BD-RE ドライブ (D:) Rate</li> <li>● ネットワーク</li> </ul> | > 現在デ<br>お読 | イスクにあるファイ J | (3)<br>6(56人県<br>4_Setu | 反売<br>up | 5< <u>5</u> | PDF<br>5ん販売マ<br>アル | =1  |
| 3 個の項目                                                                                                    |             |             |                         |          |             |                    | :== |

『らくちん販売 LE6』のメディアをパソコンにセットしてください。

自動再生のダイアログが表示された場合は、「フォルダーを開いてファイルを表示」をクリック してください。

開いたウィンドウのなかの「らくちん販売 LE6\_Setup 」をダブルクックしてください。

セットアッププログラムが起動します。セットアップ画面の説明に従ってインストール作業を進めてください。

| ■セットアップ画面              |                                                                                                    |                                 |
|------------------------|----------------------------------------------------------------------------------------------------|---------------------------------|
| 🔷 らくちん販売LE6 インストーラー    |                                                                                                    | ×                               |
| > 1545                 | らくちん販売LE6 インストーラー                                                                                                    |                                 |
|                        | 「らくちん販売LE6」 をインスト ールします。<br>[次へ(N)]を押してください。                                                                                             |                                 |
|                        | <b><sup>2</sup></b>                                                                                                    |                                 |
|                        | Copyright (C) 2023 SALUD Inc. All Rights Reserved.                                                                                       |                                 |
|                        | 続行するには、[次へ]をクリックしてください。                                                                                                    |                                 |
| EXEpress 6             | < 戻る(B) 次へ(N) > キャンセル                                                                                                    | ,                               |
| 🚔 らくちん販                | 売LE6 インストーラー                                                                                                    |                                 |
| <b>お読みくだ</b><br>ファイル   | <b>さい</b><br>のコピーを開始する前にお読みください。                                                                                                    |                                 |
| 「らみ<br>読み<br>製書<br>ご ー | くちん販売LE0」(以下「本製品」という)をご使用いた<br>ください。<br>品をコンピュータヘインストールすることによって、下割<br>のすべての条件に同意したものとみなされます。<br>意いただけない場合は、[同意しない]ボタンを押してくた<br>ルは中止されます。 | だく前に必ずお 🔨<br>己の使用許諾契<br>ごさい。インス |

\_\_\_\_\_

株式会社サルード(以下「弊社」といいます)は、本契約書と共にご提供す るソフトウェア(以下「許諾ソフト」といいます)を日本国内で使用するこ とを条件として許諾ソフトの非独占的使用権を下記条項に基づきお客様に許 諾し、お客様も下記条項に同意いただくものとします。

【らくちん販売LE6 ソフトウェア使用許諾契約書】

| コピー先フォルダの指定  | <トーフー             |       |           |       |
|--------------|-------------------|-------|-----------|-------|
| ファイルのコピー先フ   | オルダを指定して下さい。      |       |           |       |
| ファイルのコピー先    | フォルダ(F)           |       |           |       |
| C:¥Users¥Use | r¥Documents¥らくちん販 | 売LE6¥ |           | 参照(R) |
| □ファイルの上      | 書きを確認する(0)        |       | 標準フォルダ名の作 | 寸力(D) |
|              |                   |       |           |       |
|              |                   |       |           |       |
|              |                   |       |           |       |
|              |                   |       |           |       |
| /+/          |                   |       |           |       |

শ্বহ

~

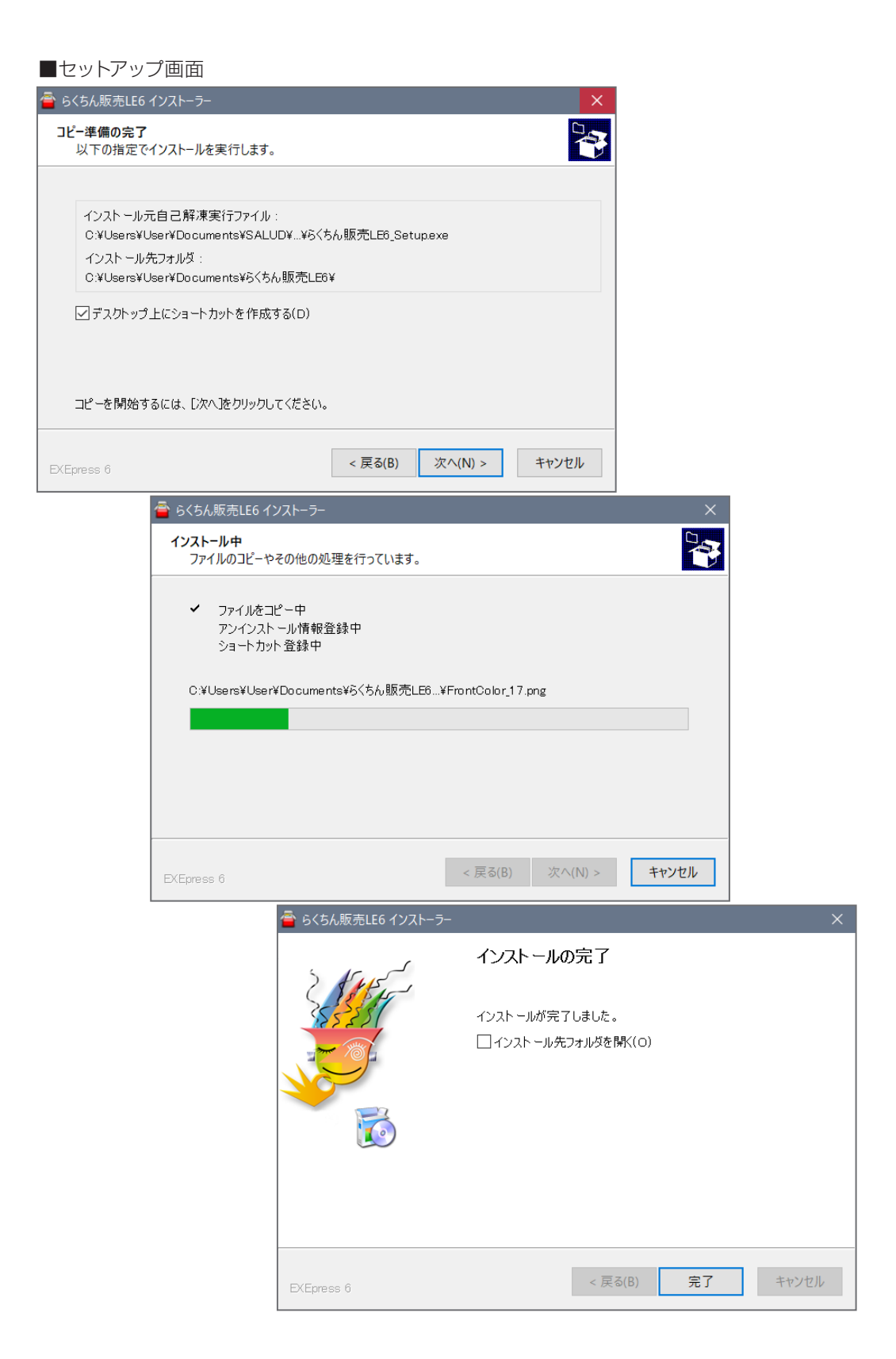

「インストールの完了」のダイアログボックスが表示されれば完了です。 「完了」をクリックしてセットアップを終了してください。

「インストール先フォルダを開く」をチェックして「完了」ボタンをクリックすると、インストールしたフォルダが開かれて終了します。

▲ インストーラのデフォルトの状態でインストールした場合、「らくちん販売 LE6 」フォルダが「ドキュメント」フォルダ にインストールされます。

▲ フォルダ名はお好きな名前に変更していただいてもかまいません。

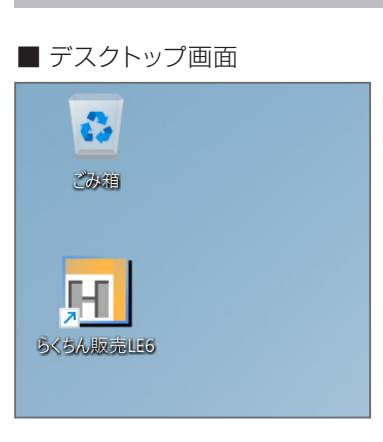

### 初めて起動する場合

デスクトップ上にある『らくちん販売 LE6』アイコンをダ ブルクリックするか、スタートメニューのすべてのプログ ラムから起動してください。

はじめて『らくちん販売 LE6』を起動した場合「データファ イルが見つかりません。」のダイアログ画面が表示されま す。

インストーラではデータファイルは作成されませんので 「作成」をクリックしてください。

#### ■ データファイルが見つかりません

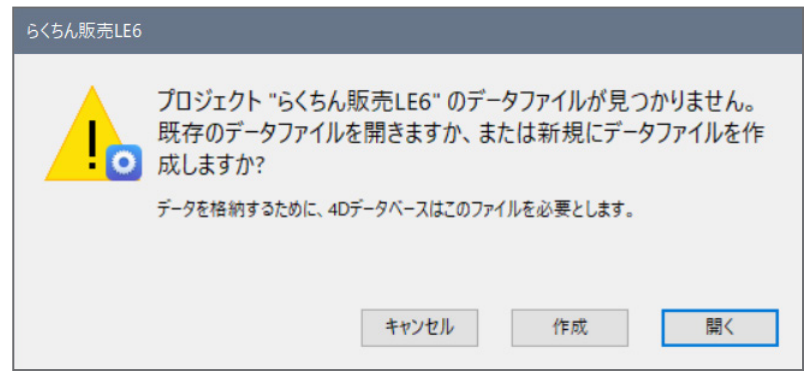

「新しい 4D データファイルを作成」のダイアログ画面が表示されます。 データファイルの名前と保存場所を指定して「保存」ボタンをクリックしてください。

データファイルの保存場所として「ドキュメント」フォルダがデフォルトで表示されます。データファイルの場所に制限はありません。管理しやすい場所を指定して作成してください。

| 新しい4Dデータファイルを作成                                                                                                    |                         |            |       |                   | ×      |
|----------------------------------------------------------------------------------------------------|-------------------------|------------|-------|-------------------|--------|
| ← → • ↑ <mark>.</mark> «                                                                                                    | Gくちん販売LE6 > デー          | -タファイル 🗸   | Ū     | <i>♀</i> データファイルの | 検索     |
| 整理 ▼ 新しいフォル                                                                                                    | <i>9</i> -              |            |       |                   | == - ? |
| <ul> <li>★ クイック アクセス</li> <li>● OneDrive</li> <li>■ PC</li> <li>■ USB4G (D:)</li> <li>              ネットワーク      </li> </ul> | 名前                      | へ<br>検索条件に | —致するI | 更新日時<br>貧目はありません。 | 種類     |
|                                                                                                    | <                       |            |       |                   | >      |
| ファイル名(N): らく                                                                                                    | ちん販売LE6.4dd             |            |       |                   | ~      |
| ファイルの種類(T): 4D                                                                                                    | Data File (*.4dd;*.data | a)         |       |                   | ~      |
| ヘ フォルダーの非表示                                                                                                    |                         |            |       | 保存(S)             | キャンセル  |

■ 新しい 4D データファイルを作成

| ■基本情報初期設定画面1                                                                                                    |                       |
|----------------------------------------------------------------------------------------------------|-----------------------|
| I らくちん販売                                                                                                    | - 🗆 X                 |
| ファイル 編集 ヘルプ                                                                                                    |                       |
| <ul> <li>○</li> <li>○</li> <li>○<td></td></li></ul> |                       |
| <b>社 名</b>                                                                                                    |                       |
|                                                                                                    |                       |
| 住所 〒 検索                                                                                                    | 電話番号                  |
|                                                                                                    |                       |
|                                                                                                    | 1ノル1人豆球留ち             |
| 端数処理設定                                                                                                    |                       |
| 単価端数処理 切り捨て ~ 金額端数処理                                                                                                    | 切り捨て ~                |
|                                                                                                    |                       |
|                                                                                                    |                       |
| 消費稅設定                                                                                                    |                       |
| 消費税端数 切り捨て ~ 税率情報                                                                                                    | 適用日付 標準税率(%)軽減税率(%) ^ |
| 明細追加                                                                                                    | 2014/04/01 8%         |
| 明細削除                                                                                                    | 2019/10/01 10% 8%     |
|                                                                                                    | ·                     |
| 商品/得意先設定                                                                                                    |                       |
|                                                                                                    |                       |
| 旧品基本/消買税 17.1以 · 何息尤基本/締め口                                                                                                    | 31日(木綿砂:31)           |
|                                                                                                    |                       |
|                                                                                                    |                       |
|                                                                                                    |                       |
|                                                                                                    |                       |
|                                                                                                    |                       |

初めて「らくちん販売 LE6」を起動した場合、上図のような基本情報初期設定画面が表示されます。ここで「らくちん販売 LE6」を使用する上での基本的な情報を登録します。

必要項目を入力したら「登録」ボタンを押してください。

▲本情報初期設定は【設定処理】メニューの「基本情報設定」を使用して後で修正することも可能です。

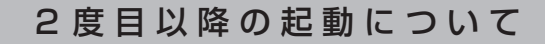

■ らくちん販売 LE6 データファイル

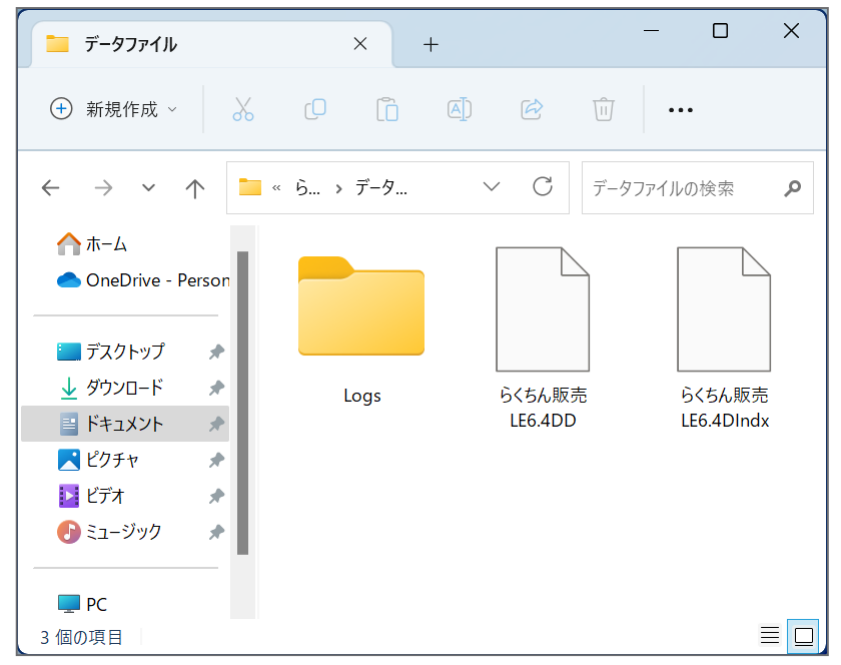

2 度目以降はデスクトップ上にある『らくちん販売 LE6』アイコンをダブルクリックしていただくだけで起動します。

「新しい 4D データファイルを作成」で指定した場所に「らくちん販売 LE6.4DD」が作成されます。

「らくちん販売 LE6」で入力したデータはすべてこのデータファイルに保存されます。

一度作成したデータファイルの場所を変更すると起動時に「データファイルを開く」ダイアログボックスが出る場合が あります。この場合は変更したフォルダを指定してデータファイルを選択して開いてください。

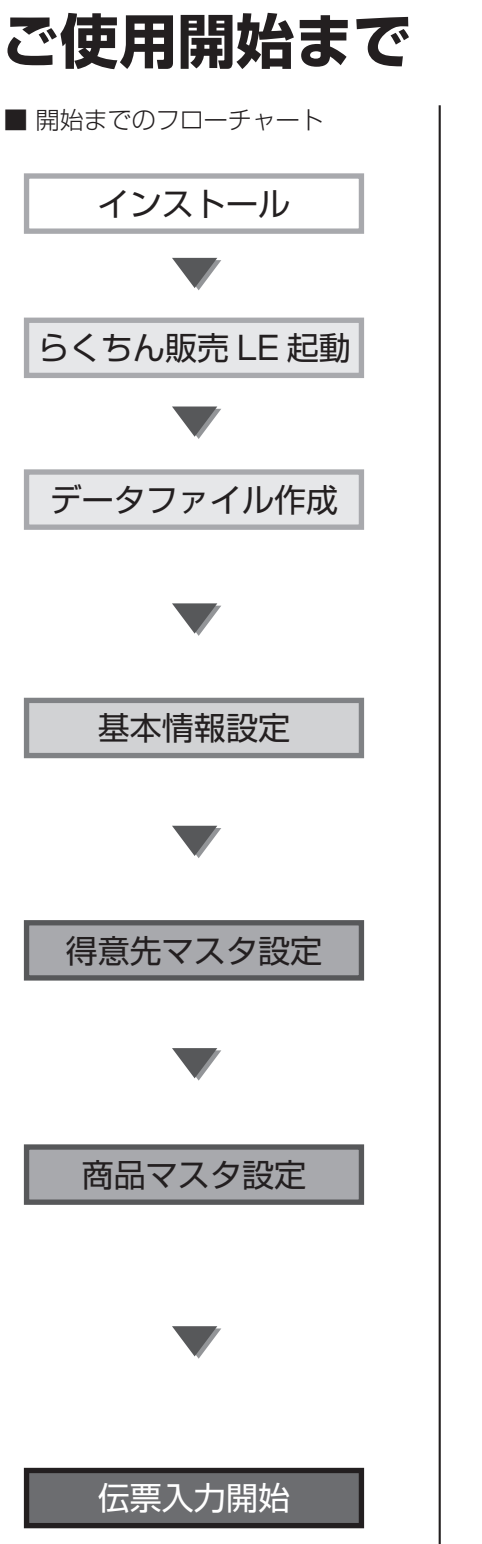

■ 解説

「インストール方法」を参照して下さい。

「らくちん販売 LE6」を起動して下さい。

初めてらくちん販売を起動した場合、データファイ ルを新規作成する必要があります。データファイル の名前と保存場所を指定してデータファイルを作 成してください。

「基本初期情報設定」の画面が表示されます。各項 目を入力して登録ボタンをクリックして下さい。 メニュー画面が表示されます。

主要な取引先の情報をあらかじめ「得意先マスタ」 に登録しておきます。 得意先名、住所、請求締日、前回請求情報、回収情 報などを登録します。

取り扱い商品を「商品マスタ」に登録します。 伝票入力時に品名、価格を修正することも出来ます のですべてを登録しておく必要はありません。

得意先、商品は伝票入力を行いながら登録して行く ことも可能です。

以上で設定はすべて完了です。

## マニュアルについて

■ らくちん販売 LE6 メディア

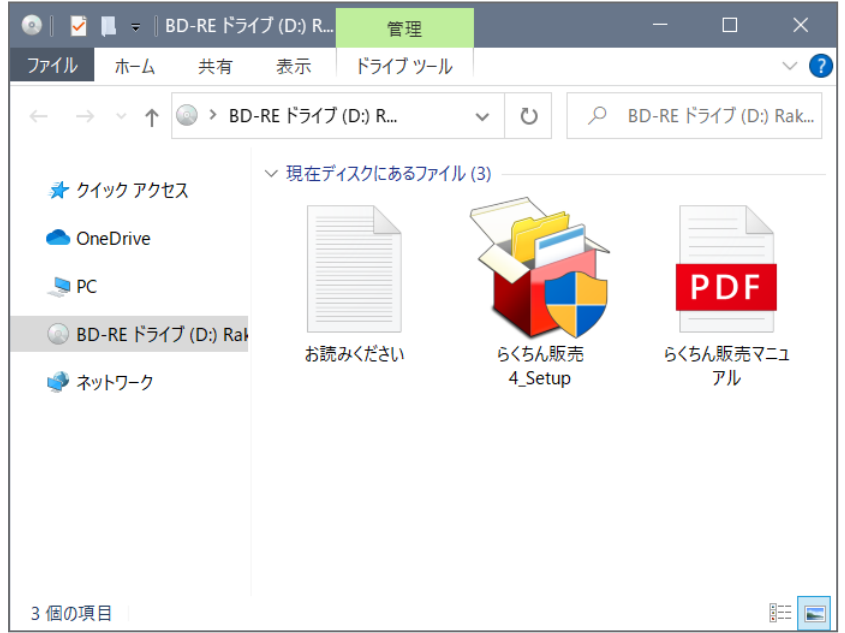

らくちん販売 LE6 のマニュアルは PDF 形式で作成されています。

メディア内の「らくちん販売 LE マニュアル .pdf」をダブルクリックしてください。

ハードディスクにコピーしておくといつでも参照出来て便利です。

## 基本操作

メニュー画面

入力画面

一覧画面

HELP機能

消費税について

データファイルの保護

他のデータファイルを選択する

メニュー画面

■ 日常処理メニュー画面

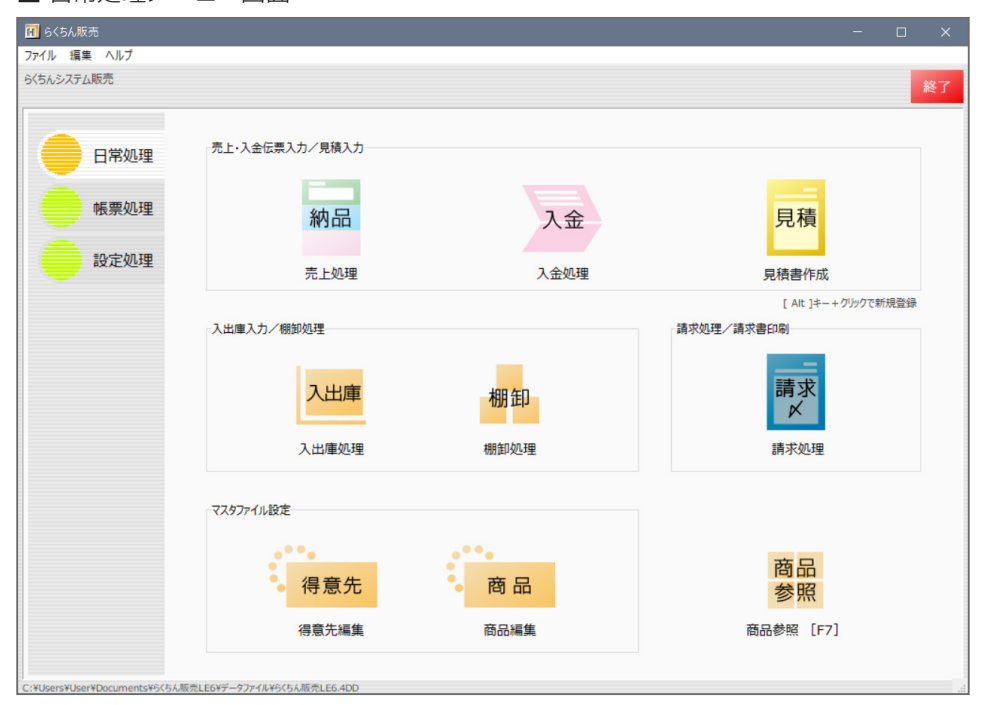

| ■ メニュー選択ボタン | / ■ 処理選択ボタン              | ■ 処理終了ボタン |
|-------------|--------------------------|-----------|
| 日常処理        | 2 売上・入金伝票入力/見積入力<br>(初日) | - □ ×     |
| 設定処理        | 元上文5年                    |           |

目的の処理を実行するには、マウスで「処理選択ボタン」をクリックします。

「メニュー選択ボタン」をクリックすると、「処理選択ボタン」の内容がそれぞれのメニューにあ わせて切り替わります。

「処理選択ボタン」をクリックすると、選択した処理画面に切り替わります。

『らくちん販売 LE』を終了する場合は、「終了ボタン」をクリックしてください。

| ■ 帳票メニュー回                 | 画面                                   |            |           |    |
|---------------------------|--------------------------------------|------------|-----------|----|
| 🖪 らくちん販売                  |                                      |            | -         |    |
| ファイル 編集 ヘルプ<br>らくちんシステム販売 |                                      |            |           | 終了 |
| 日常処理 ● 日常処理 ● 根票処理 ● 設定処理 | 元帳表示/印刷<br><b>得意先</b><br>元帳<br>得意先元帳 |            |           |    |
|                           | 集計表示/印刷<br>完上集計表                     | 得意先別 売上管理表 | 品名別 売上管理表 |    |
|                           | 売掛金残高表                               | 回収予定表      |           |    |

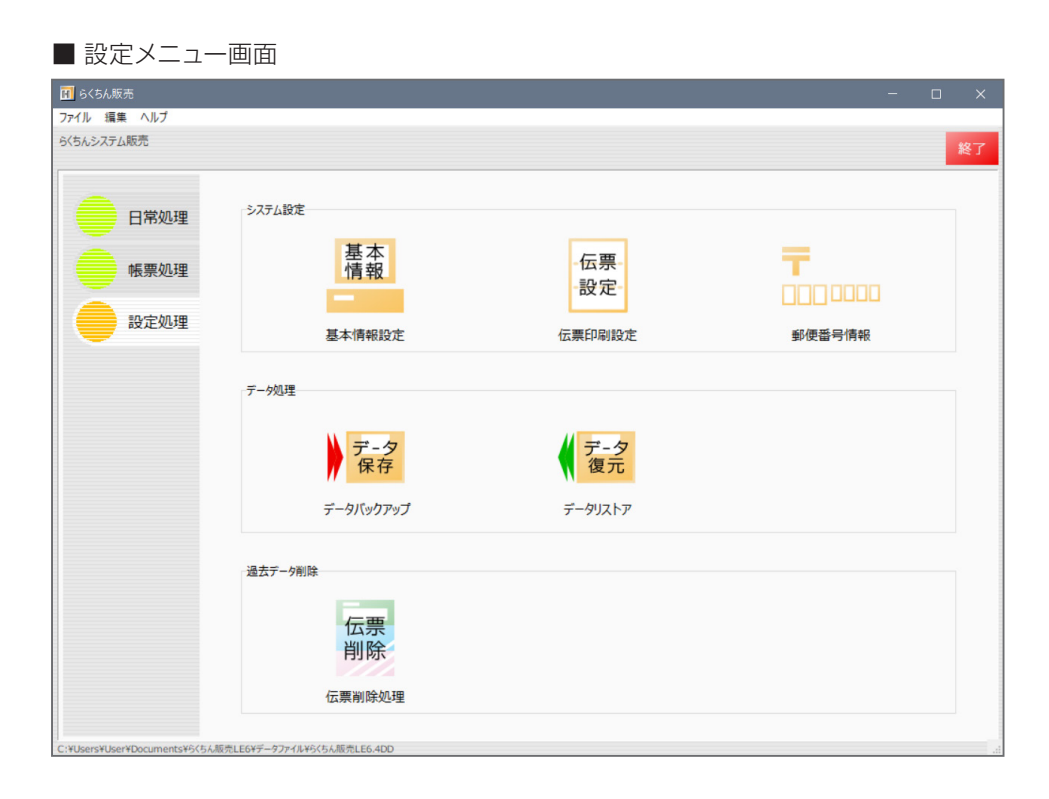

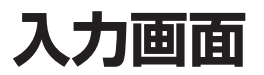

■ 売上伝票入力画面

| H 売上伝票 12/16                                                                                                    |           |                  |              |             |        |       |          |                   | - 0                                           | ×    |
|----------------------------------------------------------------------------------------------------|-----------|------------------|--------------|-------------|--------|-------|----------|-------------------|-----------------------------------------------|------|
| ファイル 編集 ヘルプ                                                                                                    |           |                  |              |             |        |       |          |                   |                                               |      |
| ●         ●         ●         ●         ●         ●         ●         ●         ●         ●         ●         ●         ●         ●         ●         ●         ●         ●         ●         ●         ●         ●         ●         ●         ●         ●         ●         ●         ●         ●         ●         ●         ●         ●         ●         ●         ●         ●         ●         ●         ●         ●         ●         ●         ●         ●         ●         ●         ●         ●         ●         ●         ●         ●         ●         ●         ●         ●         ●         ●         ●         ●         ●         ●         ●         ●         ●         ●         ●         ●         ●         ●         ●         ●         ●         ●         ●         ●         ●         ●         ●         ●         ●         ●         ●         ●         ●         ●         ●         ●         ●         ●         ●         ●         ●         ●         ●         ●         ●         ●         ●         ●         ●         ●         ●         ●         ● | 正<br>在票参照 | いたので、「「「」」を見ていた。 | )<br>書<br>設定 |             |        |       |          | 登録[<br>修正]<br>修正] | 日付:2014/06/10<br>日付:2023/04/05<br>時間:18:35:47 | 前職   |
| 納品書日付 2023/04/20 伝票税率 10% 口次                                                                                                    | に回の請求に    | まわす              | 請求集計         | 日付:2023/04/ | 20     |       |          |                   | 1                                             | 云票番号 |
| 参照 得意先名 登錄 力                                                                                                    | /名        | 電記               | 播号           | 締日 次の       | 青求締    | 日     | 取引区      | 分                 |                                               | 5    |
| システムB B システム                                                                                                    | 07        | 96-00            | -9090        | 20日締 2023   | 3/05/  | 20    | ●掛売 ○    | 現金                |                                               |      |
|                                                                                                    |           |                  |              |             |        |       |          |                   |                                               |      |
| 〒 668-0000 兵庫県豊岡市                                                                                                    | FAX       |                  |              |             |        |       |          |                   |                                               |      |
|                                                                                                    | 携帯        |                  |              |             | 明細     | 追加[   | F10] 明細掛 | 入[F11]            | 明細削除[F1                                       | 2]   |
| 区分 参照[F7] 品名 / 型番·J-ト* 登録                                                                                                    | 数量        | 単位               | 単価           | 金額          | 税区     | 税率    | 標準単価     | 率                 | 摘要                                            |      |
| 1 売上 デスクトップパソコンA                                                                                                    | 1         |                  | 60,000       | 60,000      | 税抜     | 10%   | 0        |                   |                                               | ^    |
| 3 V001-2000                                                                                                    |           |                  |              |             |        |       |          |                   |                                               |      |
| 2 売上 ノートパソコンA                                                                                                    | 1         |                  | 45,000       | 45,000      | 税抜     | 10%   | 50,000   | 90                |                                               |      |
| 3 N20-3333                                                                                                    |           |                  |              |             |        |       |          |                   |                                               | _    |
| 3 摘要 ■パソコン計                                                                                                    |           |                  |              |             |        |       |          |                   |                                               |      |
|                                                                                                    |           |                  |              | 105,000     |        | _     |          |                   |                                               | _    |
| 4 売上 V P Nルーター                                                                                                    | 1         |                  | 100,000      | 100,000     | 税抜     | 10%   | 120,000  | 83.3              |                                               |      |
|                                                                                                    |           |                  |              |             | -      |       |          |                   |                                               | _    |
| 5 元上 イットリークケーノル                                                                                                    |           |                  | 3,000        | 6,000       | 机扳     | 10%   | 0        |                   |                                               |      |
|                                                                                                    |           |                  |              |             |        | _     |          |                   |                                               | _    |
|                                                                                                    |           |                  |              | 106 000     |        |       |          |                   |                                               |      |
|                                                                                                    | 1         |                  | 120.000      | 120,000     | 1011   | 10%   | 0        |                   |                                               | _    |
|                                                                                                    |           |                  | 120,000      | 120,000     | 106308 | 10 /0 |          |                   |                                               |      |
|                                                                                                    | 1         | T T              |              |             |        |       |          |                   |                                               | _    |
|                                                                                                    |           |                  |              |             |        |       |          |                   |                                               |      |
|                                                                                                    |           |                  |              |             |        |       |          |                   |                                               |      |
|                                                                                                    |           |                  |              |             |        |       |          | l                 |                                               | ~    |
|                                                                                                    |           |                  | 小計           | 331,000     | 税込     | 内税額   | 0        |                   |                                               |      |
| 備多                                                                                                    | _         |                  | 外税額          | 33,100      | 外税     | 対象額   | 331,000  | (Herban)          | *=                                            |      |
| 18.2                                                                                                    |           |                  | 合計           | 364,100     | 内消     | 曹税等   | 33,100   | 祝内訳               | <b>教</b> 不                                    |      |

データの入力には、基本的にキーボードを使用します。

一覧からの選択、ポップアップメニュー、チェックボックスなどにマウスを使用します。

入力画面でのフィールド(項目)の移動には <u>return</u>「return」キー、 <u>enter</u>「enter」キー、 tab 「tab」キーを使用します。

データを入力し、「return」キー、「enter」キー、「tab」キーを押すと次の入力項目に移動します。

入力したいフィールドをマウスで直接クリックする方法もあります。 入力可能なフィールド(項目)の上では「矢印」のポインタが「縦線」のポインタに変わります。

日付は西暦で入力してください。 基本的には半角数字で年月日の間を「.」「/」「-」で区切って入力してください。 区切り文字なしで「YYMMDD」と入力することも可能です。 年の入力を省略し「MM/DD」「MMDD」と入力すると、現在年の日付として入力されます。

| ~                                         | ドロップダウンリスト<br>クリックすると選択できる内容が表示されます。<br>マウスでクリックした内容が設定されます。                                    |
|-------------------------------------------|-------------------------------------------------------------------------------------------------|
| 明細追加[F10]<br>明細挿入[F11]<br>明細削除[F12]       | 売上伝票など明細入力欄のある入力画面の明細行の「追加、挿入、削除」<br>に使用します。<br>「明細追加」ボタンは明細入力欄をクリックするとアクティブ(押下で<br>きる状態)になります。 |
| ▲ ▶ 前 次                                   | 変更を保存し、一覧表示していた状態での「前」または、「次」のマス<br>タの内容に移ります。<br>▲ 『登録』ボタンが押された時と同様に変更が保存されることに注意して下さい。        |
| <ul> <li>■ 登録ボタン</li> <li>● 登録</li> </ul> | 入力された内容を登録します。<br>Δ キーボードの [shift] キー + [enter] キーでも同様です。                                       |
| <ul> <li>キャンセルボタン</li> <li></li></ul>     | 入力された内容を取り消し、処理を終了します。                                                                          |
| <ul> <li>■ 削除ボタン</li> <li>前除</li> </ul>   | 表示しているデータを削除します。                                                                                |

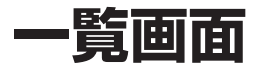

| ■ 品名一 | 覧画 | 面 |
|-------|----|---|
|-------|----|---|

| 🖬 商品-             | -覧 40 / 40                                                                                                    |           |         |         |      |        | - 0 | × |
|-------------------|----------------------------------------------------------------------------------------------------|-----------|---------|---------|------|--------|-----|---|
| ファイル き            | <b>嘉集 ヘルブ</b>                                                                                                    |           |         |         |      |        |     |   |
| く<br>戻る           | C         O         O         C         C <thc< th=""> <thc< th=""> <thc< th=""> <thc< th=""></thc<></thc<></thc<></thc<> |           |         |         |      |        |     |   |
| 力力名               | - 品名                                                                                                    | 型番/コード    | 納品単価    | 標準単価    | 税区分  | 分類     | ×ŧ  |   |
| 1521              | イラストクリエイト                                                                                                    |           | 80,000  | 80,000  | 税抜   | ソフトウェア |     |   |
| ウィルス              | ウィルスチェックセキュリティ                                                                                                    |           | 10,000  | 10,000  | 税抜   | ソフトウェア |     |   |
| 771               | オフィスソフトA                                                                                                    | off-a     | 30,000  | 32,000  | 税抜   | ソフトウェア |     |   |
| <b>オ</b> フィ       | オフィスソフトB                                                                                                    | off-b     | 58,000  | 62,000  | 税抜   | ソフトウェア |     |   |
| カメラ               | デジタルカメラ                                                                                                    | CC01      | 24,000  | 30,000  | 税抜   | ハードウェア |     |   |
| カメラ               | デジタル一眼レンズキット                                                                                                    | K7        | 80,000  | 100,000 | 税抜   | ハードウェア |     |   |
| 10xc              | *                                                                                                    |           |         |         |      |        |     |   |
| <del>∜</del> ۸°-۲ | システムサポート費用                                                                                                    |           | 0       | 0       | 税抜   | サポート   |     |   |
| t*133             | 税込み商品                                                                                                    |           | 0       | 0       | 税込   |        |     |   |
| t"1th             | 非課税商品                                                                                                    |           | 0       | 0       | 非課税  |        |     |   |
| 291               | セットアップ                                                                                                    |           | 0       | 0       | 税抜   | サポート   |     |   |
| 291               | ネットワークセットアップ                                                                                                    |           | 0       | 0       | 税抜   | サポート   |     |   |
| <del>9</del> 7*   | タブレットA                                                                                                    | Ta0001    | 38,000  | 0       | 税抜   | ハードウェア |     |   |
| 97°               | タブレットL                                                                                                    | A8888-03j | 18,000  | 0       | 税抜   | ハードウェア |     |   |
| 祚"‡               | 値引き                                                                                                    |           | 0       | 0       | 税抜   |        |     |   |
| Л- <b>F</b> *     | ハードディスクNAS                                                                                                    | NAS001    | 40,000  | 50,000  | 税抜   | ハードウェア |     |   |
| Л-F.,             | ハードディスク2 T B                                                                                                    | HDD2T     | 12,000  | 15,000  | 税抜   | ハードウェア |     |   |
| И−Р.,             | ハードディスク3 T B                                                                                                    | HDD3T     | 15,000  | 19,000  | 税抜   | ハードウェア |     |   |
| Л°У               | デスクトップパソコンA                                                                                                    | V001-2000 | 60,000  | 0       | 税抜   | ハードウェア |     |   |
| Л°У               | デスクトップパソコンB                                                                                                    | V001-3000 | 110,000 | 0       | 税抜   | ハードウェア |     |   |
| ٨°У               | デスクトップパソコンM                                                                                                    | M8888/aa  | 98,000  | 0       | 税抜   | ハードウェア |     |   |
| ٨°У               | ノートパンコンA                                                                                                    | N20-3333  | 45,000  | 50,000  | 税抜   | ハードウェア |     |   |
| He A              | I-KINITS, R                                                                                                    | N03-2000  | 120 000 | n       | #t0} | ハードウィマ |     |   |

登録済みデータなどを表示する一覧画面では、「入力済みデータの修正/削除」、「一覧表などの プリンター出力」などを行うことができます。

登録済みデータを修正、削除する場合、目的のデータをマウスでダブルクリックします。 入力画面に切り替わるので項目の修正、データの削除を行ってください。

| <u> カナ名</u>                        | ソートボタン<br>一覧表示の見出し部分はソートボタンになっています。表示されている<br>データの並べ替えに使用します。ソートの対象となっている見出しに下<br>線が表示され、クリック毎に昇順・降順に切り替わります。 |
|------------------------------------|----------------------------------------------------------------------------------------------------|
| O<br>検索                            | 検索ボタン<br>条件にあったものを検索する場合使用します。検索条件入力画面が表示<br>されます。                                                            |
| <ul> <li>※</li> <li>全表示</li> </ul> | 検索により絞り込み表示された内容を解除し対象となる全てのデータを<br>表示します。                                                                    |

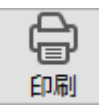

ー覧印刷ボタン 表示されている一覧データをプリンター出力します。

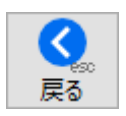

戻るボタン(キャンセルボタン) 処理を終了しメニュー画面へ戻ります。

▲ キーボードの「esc」キーでも同様です。

複数明細選択

一覧画面で複数の明細を選択する場合 shift または、Mac では 
、Windows では 
ctrl キーを押下したまま で明細をクリックすることにより行います。

|                | Мас                 | Windows            |
|----------------|---------------------|--------------------|
| 連続した明細を選択する    | <u>shift</u> + クリック | shift + クリック       |
| 連続していない明細を選択する | + クリック              | <u>Ctr1</u> + クリック |
| 全て選択する         | <u>эе</u> + А       | Ctr1 + A           |

## HELP機能

■ 得意先HELP画面

| - 売上伝票     | 新規登録       |             |                |      |              |                                                                                                    |            | - 0         | ×   |
|------------|------------|-------------|----------------|------|--------------|----------------------------------------------------------------------------------------------------|------------|-------------|-----|
| アイル 編集     | ヘルプ        |             |                |      |              |                                                                                                    |            |             |     |
| <b>X</b>   | <b>O</b> . |             | <b>⇒</b> 8=    |      |              |                                                                                                    | 登録E<br>修正F | 3付:00/00/00 |     |
| 中止         | 登録 📊       |             |                |      |              |                                                                                                    | 修正的        | 序間:00:00:00 | 削除  |
| 納品書日       | 付全ア        |             |                | /1   | 1            |                                                                                                    |            | 伝           | 票番号 |
| 参照         |            |             |                | 請    | 求締日          | 取引                                                                                                    | 区分         |             | 1/  |
|            | ,<br>      | [<br>] 得音失久 | TEL            | 10   | 0/00         | ◎掛売                                                                                                    | ○現金        |             |     |
|            | 77° IJ     | アブリ合庫       | 03-111-1111    | ^    |              |                                                                                                    |            |             |     |
| =          | 129-       | 株式会社インターネット | 03-1111-0101   |      |              |                                                                                                    |            |             |     |
|            | T/L*       | スタジオ・A B C  | 0796-11-1111   |      | Bj           | 月細追加                                                                                                    | 明細挿入       | 明細削除        |     |
| 区分参        | 题(NIN)     | NNN株式会社     | 03-0000-3333   | Ŧ    | 之 税率         | 標準単位                                                                                                    | 5 ×        | 摘要          |     |
| 売上         | ケンキン       | 現金顧客        |                |      |              | Concept Provide Provide Provid | 0          |             | ^   |
|            | >774       | システム B B    | 0796-00-9090   | , de |              |                                                                                                    |            |             |     |
|            | 7*サ*イン     | 株式会社デザイン    | 078-000-0000   |      | _            | -                                                                                                    | 0          |             | -   |
|            | 7* 9* 12   | デザインスタジオ    | 0796-00-0101   |      |              |                                                                                                    |            |             |     |
| 主ト         | 1-51       | 151         | 0796-11-1111   |      |              |                                                                                                    | 0          |             | -   |
| , SET      | t° 111     | P A システム    | 03-9999-9999   | , la |              |                                                                                                    |            |             |     |
| <b>*</b> • | ₹₩¥        | (株)マルチメディア  | 0796-00-0000   |      |              |                                                                                                    | 0          |             | -   |
|            | 04         | 株式会社口ム      | 03-0000-9900   |      |              |                                                                                                    |            |             |     |
| -          | -          |             |                | -    |              |                                                                                                    | 0          |             | -   |
|            |            |             |                | , de |              |                                                                                                    |            |             |     |
|            | -          |             |                | -    |              |                                                                                                    |            |             | -   |
|            |            |             |                |      |              |                                                                                                    | 0          |             |     |
|            | _          |             |                | -    |              |                                                                                                    | -          |             | - 1 |
| 元上         |            |             |                |      |              |                                                                                                    | 0          |             |     |
|            | _          |             |                | -    | _            | _                                                                                                    | -          |             | -   |
| 売上         |            |             |                |      |              |                                                                                                    | 0          |             |     |
|            | _          |             |                |      | _            |                                                                                                    |            |             | _   |
| 売上         |            |             |                | al.  |              |                                                                                                    | 0          |             |     |
|            |            |             | /\\ <b>1</b> 1 | 0    | 85:3 rb \$85 |                                                                                                    | 0          |             | v   |
|            |            |             | 外税額            | 0    | 外税対象部        | ā.                                                                                                    | 0          |             |     |
| 備考         |            |             | 合計             | 0    | 力消费投资        | 5                                                                                                    | 0 税内訳      | 表示          |     |

■得意先HELP機能

| 参照           | 得意先名欄をクリックまたは、「参照」ボタンをクリックすると、登録<br>されている得意先が全一覧表示されます。<br>表示されたマスター覧の中から、入力したい項目をダブルクリックで選<br>択します。 |
|--------------|----------------------------------------------------------------------------------------------------|
|              | 一覧表示の見出し部分はソートボタンになっています。表示されている<br>データの並べ替えに使用します。                                                  |
|              | 見出し部分上部の入力欄は、検索に使用します。<br>含まれる一部の文字を入力すると、条件にあった得意先が一覧表示され<br>ます。                                    |
| 全 <u>ア カ</u> | 50 音検索に使用します。「全」のボタンで全データ表示となります。                                                                    |

■ 商品参照、元帳確認 HELP 画面

| H             |                |           |        | - 0     |     |
|---------------|----------------|-----------|--------|---------|-----|
| 商品一覧          | 得意先元帳 商品元帳     |           |        |         |     |
| 全ア            | カサタナハマヤラワA     | 分類        |        | ~       | ¢   |
|               |                |           |        |         | 更新  |
| <u>カナ名</u>    | 品名             | 型番/コード    | 納品単価   | 標準単価    | 在庫  |
| 1521          | イラストクリエイト      |           | 80,000 | 80,000  | 0 ^ |
| ウィルス          | ウィルスチェックセキュリティ |           | 10,000 | 10,000  | 0   |
| 771           | オフィスソフトA       | off-a     | 30,000 | 32,000  | 0   |
| 771           | オフィスソフトB       | off-b     | 58,000 | 62,000  | 0   |
| カメラ           | デジタルカメラ        | CC01      | 24,000 | 30,000  | 0   |
| カメラ           | デジタル一眼レンズキット   | К7        | 80,000 | 100,000 | 0   |
| אלאב          | *              |           | 0      | 0       |     |
| サホ°ート         | システムサポート費用     |           | 0      | 0       | 0   |
| セッイコミ         | 税込み商品          |           | 0      | 0       | 0   |
| <b>ቲ</b> "    | 非課税商品          |           | 0      | 0       | 0   |
| 291           | セットアップ         |           | 0      | 0       | -1  |
| 291           | ネットワークセットアップ   |           | 0      | 0       | 0   |
| 97*           | タブレットA         | Ta0001    | 38,000 | 0       | 0   |
| 97*           | タブレットL         | A8888-03j | 18,000 | 0       | 0   |
| 礼"‡           | 値引き            |           | 0      | 0       | 0   |
| <b>Л-</b> Ь*  | ハードディスクNAS     | NAS001    | 40,000 | 50,000  | 0   |
| <b>Л-</b> Р*  | ハードディスク2 T B   | HDD2T     | 12,000 | 15,000  | 0   |
| <u>//-/</u> * | ハードディスク3 T B   | HDD3T     | 15,000 | 19,000  | 0   |
| Л°У           | デスクトップパソコンA    | V001-2000 | 60,000 | 0       | 0   |

■商品HELP機能

を無「「」

よりステムに登録されている商品は、ファンクションキー「F7」で表示
される画面でいつでも呼び出し、ダブルクリックで選択入力することが
出来ます。

一覧表示の見出し部分はソートボタンになっています。表示されている
データの並べ替えに使用します。

名思し部分上部の入力欄は、検索に使用します。

含まれる一部の文字を入力すると、条件にあった商品が一覧表示されま

す。

分類ドロップダウン

ドロップダウンリストから分類を選択すると絞り込み表示します。

「全 \_ \_ 」

50 音検索に使用します。

「全」のボタンで全データ表示となります。

## 消費税について

■ 消費税の計算について

『らくちん販売 LE』では売上伝票の入力時に「基本情報設定」に設定された消費税情報の内容 により自動的に消費税計算を行います。

『らくちん販売 LE』システム内部ではすべて「納品ごと」で消費税計算を行っています。伝票 ごとに消費税額を計算し伝票入力画面(納品書)に表示します。

▲ 明細ごとに計算された消費税の合計ではなく、1伝票の合計に税率を掛けて計算されます。

#### ■ 基本情報設定 消費税設定

| 消費税端数 | 切り捨て | ~ | 税率情報  | 適用日付       | 標準税率(%) | 軽減税率(%) | ^ |
|-------|------|---|-------|------------|---------|---------|---|
|       |      |   | 明細追加  | 2014/04/01 | 8%      |         |   |
|       |      |   | 阳和海川社 | 2019/10/01 | 10%     | 8%      |   |

| 端数処理 | 当費税計算時の円未満の端数処理を設定します。                                 |
|------|--------------------------------------------------------|
| 税率情報 | 通用日付と税率を設定しておくことにより、売上伝票の伝票日付に従っ<br>こ、自動的に税率の変更が行われます。 |

## データファイルの保護

コンピュータでデータ入力作業を行う場合、データファイルのバックアップは非常に重要な作業 です。突然のパソコンの故障、停電などによる電源断など思いがけない障害がデータファイルに ダメージを与えることが十分に考えられます。

らくちん販売では終了時に自動的にバックアップを行うことも出来ますので、バックアップ保存 先を設定し、もしもの事態に備えデータファイルの保護を確実に行ってください。

▲ バックアップは外部メディア(USB メモリなど)に行うことをお奨めします。同じハードディスク内にバックアップをされている場合、ハードディスクが故障した場合対処が出来ません。

| 1 らくちん販売                            |                                                  |                          | - п х  |
|-------------------------------------|--------------------------------------------------|--------------------------|--------|
| ファイル 編集 ヘルプ                         |                                                  |                          |        |
| らくちんシステム販売                          |                                                  |                          | 紋了     |
| 5(5),2754原売<br>日常処理<br>帳票処理<br>設定処理 | <sup>システム設定</sup><br>基本<br>情報<br>基本情報設定          | - 伝票-<br>- 設定-<br>伝票印刷設定 | 終了<br> |
|                                     | データ処理<br>データ<br>保存<br>データバックアップ                  | データ<br>復元<br>データリストア     |        |
| C:VUsersYUserYDocumentsY9(5)(3)     | 過去データ用除<br>広票<br>削除<br>広果<br>削除処理<br>550-156-500 |                          |        |

■ 設定処理メニュー

らくちん販売 LE では、設定処理メニューに「データバックアップ」と「データリストア」処理 を用意しています。

「データバックアップ(データ保存)」では、入力された伝票データなどが記録されたデータファ イルを、外部のメディア(USB メモリ、外付けハードディスク等)などに独自形式でバックアッ プコピーを行います。

「データリストア(データ復元)」では、外部メディア等に行ったバックアップ書類を指定して、デー タファイルの復元処理が行えます。

データバックアップ(データ保存)

らくちん財務のデータは、インストール後最初に起動したときに「新しい 4D データファイルを 作成」で作成したファイルに記録されていきます。

ここで行うデータバックアップ処理は、主に現在使用しているデータファイルを指定した保存先 に独自形式でバックアップコピーを行います。

■ Mac データ . . . く > らくちん販売LE6 デ… 品: > Q よく使う項目 AirDrop 最近の項目 ▲ アプリケーション Logs らくちん販売 らくちん販売 LE6.4DD LE6.4DIndx □ デスクトップ ▶ 書類 ● ダウンロード 場所 タグ

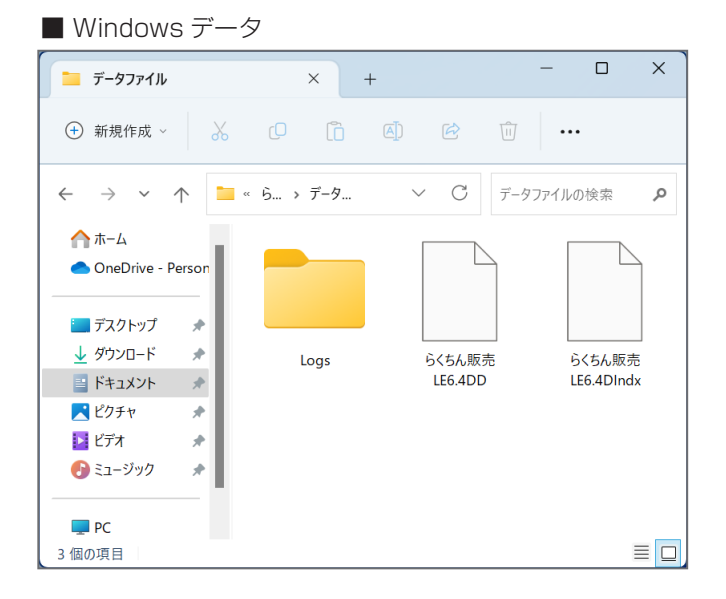

#### ■ データバックアップ画面

| 〒 データバック             | アップ                              |                                    |                            | ×          |
|----------------------|----------------------------------|------------------------------------|----------------------------|------------|
| <del>デ-タ</del><br>保存 | データのバックア<br>「今すぐバックア<br>した場所にバッ・ | ップ設定を行いる<br>ップを実行」をクリ<br>クアップを実行しる | ます。<br>リックすると「バックアッ<br>ます。 | プ保存先」に設定   |
| バックアッフ               | 7保存先                             |                                    | [                          | 保存先を指定     |
| H:¥/ໂ୬クア୬ጋ           | r¥                               |                                    |                            |            |
| バックアッフ               | プ保存数                             | 10                                 |                            |            |
| 自動実行                 |                                  | 実行する                               |                            |            |
| 実行外                  | (ミング) ③新                         | 終了時に実行                             | ○指定時間に実                    | 行 18:00:00 |
| <u>कुरू</u> /        | (ックアップを実行                        |                                    | キャンセル                      | OK         |

「保存先を指定」ボタンをクリックして バックアップデータの保存先を指定し てください。

【バックアップ保存数】

バックアップ履歴を残す数を指定しま す。古いものから自動的に削除されま す。

自動実行区分で「実行する」をチェッ クした場合、実行タイミングを指定し てください。

【終了時に実行】 らくちん販売を終了するときに保存先 にバックアップします。

【指定時間に実行】 指定した時刻に保存先にバックアップ します。

「今すぐバックアップを実行」ボタンを クリックすると指定した保存場所へ バックアップ処理が開始されます。

保存先を選択して「開く」ボタンをク リックしてください。

先のデータバックアップ画面の「バッ クアップ保存先」に指定した保存先の パスが表示されます。

▲ 保存先はご使用中のパソコンの故障を考慮して 外部メディアを指定してください。

#### ■ バックアップ保存先の指定

|     | デスクトップ           |
|-----|------------------|
| >   | 🖀 OneDrive       |
| >   | salud            |
| >   | PC PC            |
| >   | ₩ ライブラリ          |
| >   | リムーバブル ディスク (D:) |
| >   | 🎐 ネットワーク         |
| > [ | 🔠 コントロール パネル     |
| 1   | 🖬 ごみ箱            |

# データリストア(データ復元)

■ データリストア ファイル指定 📰 🕶 🔲 ( 整理 ▼ 新しいフォルダー 名前 更新日時 種類 > 🎓 クイック アクセス 📑 らくちん販売LE6[0002].4BK 2023/04/11 17:37 4D Backup F > Greative Cloud Files > 💻 PC > \_ WD4TBACKUP (H:) > 💣 ネットワーク < ◇ すべての読み込み可能なドキュメン| ◇ ファイル名(N): らくちん販売LE6[0002].4BK 開く(O) キャンセル

バックアップで指定した保存先のバッ クアップ書類を選択して「開く」をク リックしてください。

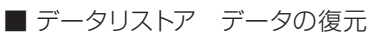

| 復元されたファイルの保存先フォルダー:              |    |
|----------------------------------|----|
| ボリューム "H:" の中の "らくちん販売LE6[0002]" |    |
|                                  |    |
| キャンセル                            | 復元 |
|                                  |    |

バックアップデータから、データファ イルを復元処理します。

復元するファイルの保存先を指定して 「復元」ボタンをクリックしてください。

■ データリストア

| らくちん販売 | SLE6      |
|--------|-----------|
|        | 復元に成功しました |
|        | ОК        |

指定した場所に復元処理が完了すると 左記のダイアログが表示されます。

復元されたデータファイルを現在使用 されていたデータファイルと入れ替え てください。 現在使用しているデータファイルは、メニュー画面左下にパスが表示されています。 テキスト部分はリンクになっていますので、クリックするとデータファイルを含むフォルダが表 示されます。

■ データファイルの場所

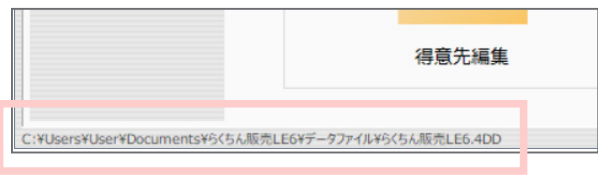

■ データファイル

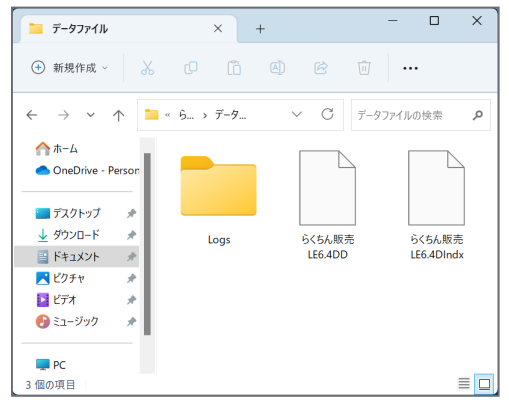

らくちん販売 LE を終了して、復元されたデータファイルで現在使用しているデータファイルを 置き換えてください。

## 他のデータファイルを選択する

■ 他のデータファイルを選択して開くには?

『らくちん販売 LE』ではプログラム部分とデータ部分がそれぞれ別々のファイルになっています。 通常は最初の起動時に作成したデータファイルが自動的に選択され開かれますが、過去にバック アップしたデータなどを選択して開くことも可能です。

データファイルを選択して開くには、

Mac では「option」キー

Windows では「Alt」キー

を押したまダブルクリックし『らくちん販売 LE』を起動させます。

▲ Windows では 「Alt」 キーを先に押した状態で「ダブルクリック」を行うとプロパティを表示する画面となってしまい ますので、ダブルクリックしたあとすばやく 「Alt」 キーを押してください。

「データファイル選択」の画面が表示されるので「他のデータファイルを選択する」を選択し、「続行」ボタンをクリックして目的のデータファイルを選択して開きます。

#### ■「データファイル選択」画面

| らくちん販売LE6 |                                              |
|-----------|----------------------------------------------|
| Ö         | "Alt"キーが入力されました。<br>オペレーションを選択してください:        |
|           | <ul> <li>デフォルトデータファイルでアプリケーションを開く</li> </ul> |
|           | ○ 他のデータファイルを選択する                             |
|           | ○ 新しいデータファイルを作成する                            |
|           | ○ バックアップファイルを復元する                            |
|           | ○ Maintenance & Security Centerを開く           |
|           |                                              |
|           | キャンセル 続行                                     |
# 日常処理

売上伝票入力 売上伝票一覧/修正 入金伝票一覧/修正 見積書作成 見積書一覧/修正 請求処理 得意先登録 得意先一覧/修正 品名登録 品名一覧/修正

# 売上伝票入力

■売上伝票入力

売上伝票の入力処理を行います。

入力した伝票をもとに請求書の出力、売上の集計などがおこなえます。

■ 売上伝票入力画面

| 📊 売上伝票 新規                                                                                                    | 現登録                |                |       |               |            |       |            |                                           |            |
|----------------------------------------------------------------------------------------------------|--------------------|----------------|-------|---------------|------------|-------|------------|-------------------------------------------|------------|
| ファイル 編集 へ                                                                                                    | ルプ                 |                |       |               |            |       |            |                                           |            |
| <ul> <li>              ・             </li> <li>             ・</li> <li>             ・</li>             ・ <li></li></ul> | x ↓ ↓ 0.<br>前 次 複製 | 日本<br>日積参照 伝票参 | 照 納品  | ▶ 8二<br>計書 設定 |            |       |            | 登録日付:<br>修正日付:2023/04/15<br>修正時間:11:43:03 | 前除         |
| 納品書日付                                                                                                    | 2023/04/11 伝票税率 1  | 0% □次回の請       | 求にまわす | 請求集計          | 日付:2023/04 | /11   |            | 12                                        | :票番号<br>17 |
| 参照                                                                                                    | 得意先名 登録            | ♣ カナ名          | 電調    | 番号            | 締日次の       | 請求締日  | 取引区分       |                                           | -          |
|                                                                                                    |                    |                |       |               | 00,        | 00/00 | ●掛売 ○ 明    | 金                                         |            |
| -                                                                                                    |                    | FAX            |       |               |            |       |            |                                           |            |
|                                                                                                    |                    | 携帯             |       |               |            | 明細追加[ | [F10] 明細挿) | 入[F11] 明細削除[F1]                           | 2]         |
| 区分 参照[F                                                                                                    | 7] 品名 / 型番・コード     | 登録 数量          | ■ 単位  | 単価            | 金額         | 税区 税率 | 標準単価       | 率 摘要                                      |            |
| 1 売上                                                                                                    |                    |                | 0     | 0             | 0          |       | 0          |                                           | ^          |
|                                                                                                    |                    |                |       |               |            |       |            |                                           | _          |
| 2 完上                                                                                                    |                    |                | 0     | 0             | 0          |       | 0          |                                           |            |
|                                                                                                    |                    |                | 0     | 0             | 0          |       | 0          |                                           | -          |
|                                                                                                    |                    |                |       |               |            |       | l          |                                           |            |
| 4 売上                                                                                                    |                    |                | 0     | 0             | 0          |       | 0          |                                           | _          |
|                                                                                                    |                    |                |       |               |            |       |            |                                           |            |
| 5 売上                                                                                                    |                    |                | 0     | 0             | 0          |       | 0          |                                           |            |
|                                                                                                    |                    |                | 0     |               | 0          |       | 0          |                                           | -          |
| ○ <u>元⊥</u>                                                                                                    |                    |                |       | 0             | U          |       |            |                                           |            |
| 7 売上                                                                                                    |                    |                | 0     | 0             | 0          |       | 0          |                                           | -          |
|                                                                                                    |                    |                |       |               | J          |       |            |                                           |            |
| 8 売上                                                                                                    |                    |                | 0     | 0             | 0          |       | 0          |                                           |            |
|                                                                                                    |                    |                |       |               | 1          |       |            |                                           | _          |
| 9 元上                                                                                                    |                    |                | 0     | 0             | 0          |       | 0          |                                           | ····· 🗸    |
|                                                                                                    |                    |                |       | 小言            | 0          | 税込内税額 | i 0        |                                           |            |
| 德老                                                                                                    |                    |                |       | 外税額           | 0          | 外税対象額 | 0          | 140-20 = -                                |            |
| Uffl "S                                                                                                    |                    |                |       | 合計            | 0          | 内消費税等 | 0          | 祝内訳表示                                     |            |

●伝票入力 ヘッダ部分

| 納品書日付           | 西暦日付<br>納品書に印刷する日付を西暦で入力して下さい。<br>請求処理はこの日付をもとに集計されます。                                                 |
|-----------------|----------------------------------------------------------------------------------------------------|
| 消費税率            | パーセント<br>納品日付に従った消費税率が表示されます。<br>返品伝票などの入力時、消費税率を変更する必要がある場合に設定して<br>下さい。                              |
| ■ 次回の請求にま<br>わす | チェックボックス<br>チェックをつけると、その売上は納品日付どおりの請求期間には集計さ<br>れず、次月の請求処理で集計されます。<br>例)納品した日付は変更せずに、請求だけを来月へまわしたい場合など |

| 伝票番号            | 連番で自動発生します。修正は出来ません。                                                                    |
|-----------------|-----------------------------------------------------------------------------------------|
| 得意先名<br>(文字30桁) | 登録されている得意先が一覧表示されます。目的の得意先をマウスでク<br>リックして選択してください。<br>選択した得意先名が表示されます。<br>手入力することも可能です。 |
|                 | ▲ 得意先が登録されていない場合は得意先登録の画面が表示されます。                                                       |
| カナ名             | 得意先マスタに登録されたカナ名が表示されます。<br>得意先が選択されていない場合、検索に使用することが出来ます。                               |
| 電話番号            | 得意先マスタに登録された電話番号が表示されます。<br>得意先が選択されていない場合、電話番号で検索することが出来ます。                            |
|                 | ▲ "03-"と指定すると"03-"で始まる得意先の一覧が表示されます。                                                    |
| 締日、次の請求締日       | 選択した得意先マスタに設定されている「締日」と「次の請求締日」が<br>表示されます。                                             |
| 取引区分            | 「掛売」:請求処理の対象になります。<br>「現金」:売上と同時に現金入金があったものとして処理します。                                    |
| 登録              | 得意先を新規登録することができます。<br>得意先登録画面が開きますので、【得意先編集】の得意先登録と同様の<br>手順で登録を行って下さい。                 |
|                 |                                                                                         |
|                 |                                                                                         |
|                 |                                                                                         |

●伝票入力 明細部分

| 明細番号             | 新規登録時は自動的に空白行が 15 明細作成されます。明細追加ボタン<br>を押すと最終行に 1 明細追加されます。明細数に制限はありません。                                                                                    |
|------------------|----------------------------------------------------------------------------------------------------|
| 区分               | クリックすると【売上】/【摘要】と順次切り替わります。<br>【売上】 数量×単価で金額が計算されます<br>【摘要】 数量、単価、金額欄は空白印字となります。                                                                           |
|                  | △ 摘要を選択した場合一時的に金額欄等に0(ゼロ)が表示されることがあります。                                                                                                    |
| 小計ボタン            | クリックすると区分が「摘要」になり「計」と表示され、その行までの<br>小計が表示されます。再度クリックすると「売上」明細に戻ります。<br>納品書の印刷で「内訳行を印字しない」を選択すると、小計の対象となっ<br>ている行を印字しない明細書を印刷することが出来ます。                     |
| 品 名<br>(文字 50 桁) | 品名を入力します。よく使用する品名は「品名マスタ」に登録しておく<br>ことでカンタンに呼び出すことが出来ます。<br>品名参照ボタンを押すと品名登録した一覧が表示されます。また、品名<br>の一部を入力してもその文字が含まれる商品が複数ある場合は品名が一<br>覧表示されます。(品名参照を参照して下さい) |
| 数量(少数1桁)         | 売上数量を入力します。数量×単価で金額が即時計算されます。                                                                                                    |
| 単位               | 品名マスタから選択した場合はその内容が表示されます。手入力も可能<br>です。                                                                                                    |
| 単 価<br>(少数2桁)    | 品名マスタから選択した場合はその内容が表示されます。手入力も可能<br>です。数量×単価で金額が即時計算されます。                                                                                                  |
| 金額               | 数量×単価で計算されるため入力は出来ません。                                                                                                    |
| 税                | 明細行が「税抜」か「税込」かを表示します。                                                                                                    |
| 標準価格             | 品名マスタから選択した場合はその内容が表示されます。手入力も可能<br>です。                                                                                                    |
| 率                | 「納品単価」の「標準価格」に対する割合が表示されます。標準価格が<br>設定されている場合、率を設定して納品単価を計算することも出来ます。                                                                                      |

摘要(文字12桁) | 行摘要の入力欄です。納品書などに印字されます。

備考(文字 25 桁) この伝票の備考欄です。

小計
入力は出来ません。

外税額ボタン 伝票入力中に消費税額と税込み合計金額を確認する場合使用します。

合計 「小計」+「外税額」の内容が表示されます。入力は出来ません。

最終行に明細入力行を追加します。

明細追加[F10]

明細挿入[F11]

明細削除[F12]

削除したい行の項目(どこでもかまいません)をクリックして削除ボタンを押すとその行が削除されます。 △ 削除の取り消しはできません。

現在入力ポインタのある行の上に明細入力行を挿入します。

43

## 品名参照

参照[F7]

登録された商品の一覧はファックションキーの[F7]をクリックする ことでどの画面からでも呼び出すことが出来ます。 明細をダブルクリックすると入力中の伝票へ登録されます。

#### ■ 品名参照画面

| Π             |                |           |        |         |     |
|---------------|----------------|-----------|--------|---------|-----|
| 商品一覧          | 得意先元帳商品元帳      |           |        |         |     |
| 全 ア           | カサタナハマヤラワル     | A 分類      |        | ~       | ¢   |
|               |                |           |        |         | 更新  |
| <u>カナ名</u>    | 品名             | 型番/コード    | 納品単価   | 標準単価    | 在庫  |
| 1521          | イラストクリエイト      |           | 80,000 | 80,000  | 0 ^ |
| ウィルス          | ウィルスチェックセキュリティ |           | 10,000 | 10,000  | 0   |
| 771           | オフィスソフトA       | off-a     | 30,000 | 32,000  | 0   |
| 771           | オフィスソフトB       | off-b     | 58,000 | 62,000  | 0   |
| カメラ           | デジタルカメラ        | CC01      | 24,000 | 30,000  | 0   |
| カメラ           | デジタル一眼レンズキット   | К7        | 80,000 | 100,000 | 0   |
| 1422          | *              |           | 0      | 0       |     |
| サホ°ート         | システムサポート費用     |           | 0      | 0       | 0   |
| t*133         | 税込み商品          |           | 0      | 0       | 0   |
| t°1L7         | 非課税商品          |           | 0      | 0       | 0   |
| セット           | セットアップ         |           | 0      | 0       | -1  |
| 291           | ネットワークセットアップ   |           | 0      | 0       | 0   |
| 97*           | タブレットA         | Ta0001    | 38,000 | 0       | 0   |
| 97*           | タブレットL         | A8888-03j | 18,000 | 0       | 0   |
| 礼"‡           | 値引き            |           | 0      | 0       | 0   |
| <u>И-</u> F*  | ハードディスクNAS     | NAS001    | 40,000 | 50,000  | 0   |
| <u>л-</u> ь., | ハードディスク2 T B   | HDD2T     | 12,000 | 15,000  | 0   |
| N−F*          | ハードディスク3 T B   | HDD3T     | 15,000 | 19,000  | 0   |
| Л°У           | デスクトップパソコンA    | V001-2000 | 60,000 | 0       | 0   |

ー覧表示の見出し部分はソートボタンになっています。表示されている データの並べ替えに使用します。

見出し部分上部の入力欄は、検索に使用します。含まれる一部の文字を 入力すると、条件にあった商品が一覧表示されます。

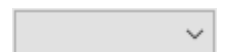

ドロップダウンリストから分類を選択すると絞り込み表示します。

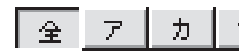

品名登録の「カナ」に登録した内容により 50 音検索に使用します。 「全」のボタンで全データ表示となります。

# 見積参照

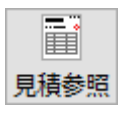

登録されている見積書を参照し現在入力中の伝票へコピーできます。 明細を「optin / Alt」+ ダブルクリックするとその見積書の内容が表示されます。

#### ■ 見積参照画面

| 🖪 見積参照           |            |      |                                       |                |         |   |
|------------------|------------|------|---------------------------------------|----------------|---------|---|
| <b>《</b><br>戻る ( | 調える しょうじょう | ※明   | 骨をダブルクリックで伝票へコピー 「[ Alt ]」+ ダブルクリックで! | 見積内容表示         | م       | 8 |
| 見積番号             | 見積日        | 付    | 得 意 先 名                               | 件名             | 合計金額    |   |
| 2                | 2023/0     | 4/10 | システムB B                               | パソコン、VPNセットワーク | 364,100 |   |
| 1                | 2023/0     | 4/01 | 株式会社デザイン                              | パソコン&プリンター     | 217,800 |   |
|                  |            |      |                                       |                |         |   |
|                  |            |      |                                       |                |         |   |
|                  |            |      |                                       |                |         |   |
|                  |            |      |                                       |                |         |   |
|                  |            |      |                                       |                |         |   |
|                  |            |      |                                       |                |         |   |
|                  |            |      |                                       |                |         |   |
|                  |            |      |                                       |                |         |   |
|                  |            |      |                                       |                |         |   |
|                  |            |      |                                       |                |         |   |
|                  |            |      |                                       |                |         |   |
|                  |            |      |                                       |                |         |   |
|                  |            |      |                                       |                |         |   |
|                  |            |      |                                       |                |         |   |
|                  |            |      |                                       |                |         |   |
|                  |            |      |                                       |                |         |   |
|                  |            |      |                                       |                |         |   |
|                  |            |      |                                       |                |         |   |
|                  |            |      |                                       |                |         |   |
|                  |            |      |                                       |                |         |   |
|                  |            |      |                                       |                |         |   |
|                  |            |      |                                       |                |         |   |
|                  |            |      |                                       |                |         |   |
|                  |            |      |                                       |                |         |   |
|                  |            |      |                                       |                |         |   |
| 1                |            |      |                                       |                |         | 2 |

伝票ヘコピー

▲ 伝票が入力中だった場合選択した見積書の内容に置き換えられます。

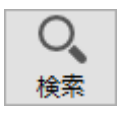

伝票検索画面が表示されます。 条件入力し『検索』ボタンを押して下さい。条件を満たす伝票が表示さ れます。

『検索』により絞り込まれた内容を、初期の全件表示の状態に戻します。

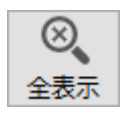

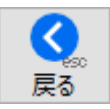

見積参照を終了し入力画面へ戻ります。

# 伝票参照

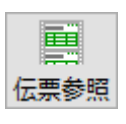

登録されている売上伝票を参照し現在入力中の伝票へコピーできます。 明細をダブルクリックすると入力中の伝票へ登録されます。 複数の明細を選択して「伝票へコピー」ボタンを押すと一括登録も行え ます。

■ 伝票参照画面

| 🖪 伝票参照         |                 |                            |              |    |    |         |         |
|----------------|-----------------|----------------------------|--------------|----|----|---------|---------|
| <b>《</b><br>戻る | 国<br>伝票へコピー ※『伝 | こ票へコピーミポタンか、ダブルクリックで伝票へコピー |              |    | Q  |         | 8       |
| 伝票番号           | 伝票日付            | 得意先名                       | 品名           | 数量 | 単位 | 単価      | 金額      |
| 16             | 2023/05/01      | システムBB                     | タブレットA       | 3  |    | 38,000  | 114,000 |
| 16             | 2023/05/01      | システムB B                    | 食パン 軽減税率適用品  | 1  |    | 1,000   | 1,000   |
| 16             | 2023/05/01      | <b>システムВ В</b>             | 税込み商品        | 1  |    | 1,000   | 1,000   |
| 11             | 2023/04/30      | システム В В                   | デスクトップパソコン A | 3  |    | 60,000  | 180,000 |
| 5              | 2023/04/20      | システム В В                   | デスクトップパソコンA  | 1  |    | 60,000  | 60,000  |
| 5              | 2023/04/20      | システムBB                     | ノートパソコンA     | 1  |    | 45,000  | 45,000  |
| 5              | 2023/04/20      | システムВ В                    | ■パソコン計       | 0  |    | 0       | 0       |
| 5              | 2023/04/20      | システムB B                    | V P Nルーター    | 1  |    | 100,000 | 100,000 |
| 5              | 2023/04/20      | システムВ В                    | ネットワークケーブル   | 2  |    | 3,000   | 6,000   |
| 5              | 2023/04/20      | システムВВ                     | ■ネットワーク計     | 0  |    | 0       | 0       |
| 5              | 2023/04/20      | システムВ В                    | ネットワークセットアップ | 1  |    | 120,000 | 120,000 |
|                |                 |                            |              |    |    |         |         |
|                |                 |                            |              |    |    |         |         |
|                |                 |                            |              |    |    |         |         |

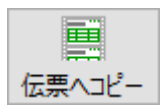

選択した伝票明細を一括で入力中の伝票へコピーします。 コピーしたい明細をクリックしてから押して下さい。複数の明細を選択 した後で押すと一括登録出来ます。

|                | Мас                     | Windows                 |
|----------------|-------------------------|-------------------------|
| 連続した明細を選択する    | <sub>shift</sub> + クリック | <sub>shift</sub> + クリック |
| 連続していない明細を選択する | + クリック                  | <u>Ctr1</u> + クリック      |
| 全て選択する         | <b>∋€</b> + A           | <u>Ctr1</u> + A         |

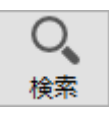

伝票検索画面が表示されます。

条件入力し『検索』ボタンを押して下さい。条件を満たす伝票が表示されます.

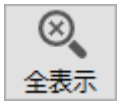

く。

『検索』により絞り込まれた内容を、初期の全件表示の状態に戻します。

伝票参照を終了し入力画面へ戻ります。

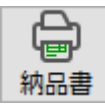

8**二** 設定 入力中の売上伝票の納品書をプリントします。

納品書設定(【設定処理】伝票印刷設定)に設定された内容の「納品書 出力指定ダイアログ」が表示されます。

| 🖪 納品書出力 |                 |               |          |                         |    |
|---------|-----------------|---------------|----------|-------------------------|----|
|         |                 | 納品書           | 出力指定     |                         |    |
| 納品書種類   | A4 白紙 1面 40明    | 翘~            | ☑納品書 □納品 | 諸書(控) □請求書 □受領書         |    |
| 即時発行    | ্র কর 💿 ১০৯     | (U)           |          |                         |    |
| 敬 称     | 様               |               |          |                         |    |
| 標準単価印字  | ্র ত চুর 💿 চিয় | :61           |          |                         |    |
| 小計 内訳印字 | □ 内訳行を印字しない     |               |          |                         |    |
|         | □「内訳書」を別に印字す    | 5             |          |                         |    |
| 社名テキスト  |                 |               | 社名ピクチャ   |                         | 1  |
|         |                 |               | ファイル参照   | らくちんシステム販売              |    |
|         |                 |               |          | 〒668-0033 兵庫県豊岡市中央町18-8 |    |
|         |                 |               |          | 會歸番号: T1234567890123    |    |
|         | タイトル            |               | 語        | 司                       | 色  |
| 納品書     | 納品書             | 下記の通り納品いたしました | t.       |                         |    |
| 納品書(控)  | 納品書(控)          | 下記の通り納品いたしました | t.       |                         |    |
| 請求書     | 請求書             | 下記の通りご請求申し上け  | fます。     |                         |    |
| 受領書     | 物品受領書           | 下記の通り納品いたしました | t.       |                         |    |
| 内訳書     | 納品内訳書           | 下記の通り納品いたしました | t.       |                         |    |
| 領収書     | 領収書             | 上記正に領収いたしました。 |          |                         |    |
| 領収書(控)  | 領収書(控)          | 上記正に領収いたしました。 |          |                         |    |
| 見出し書体   | MS Pゴシック        | ~             |          |                         |    |
| 明細書体    | MS P明朝          | ~             |          |                         |    |
| 上余白     | 25 pt           |               |          |                         |    |
| 左余白     | 0 pt (0で中央印     |               |          |                         |    |
|         |                 |               |          |                         | 3  |
|         |                 |               |          | OK +                    | шĽ |

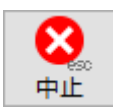

入力を中止しメニュー画面へ戻ります。 <u>小</u>キーボードの「esc」キーでも同様です。

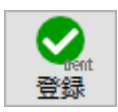

# 売上伝票一覧/修正

■ 入力済み伝票の修正

データファイル内にある入力済み伝票が一覧表示されます。修正する伝票をダブルクリックする と伝票修正画面に変わります。

伝票を修正し「登録」ボタンを押すと変更内容が保存されます。伝票修正画面で「中止」ボタン を押すと修正をキャンセルできます。

▲ すでに請求処理済みの明細をダブルクリックした場合、警告メッセージが表示されます。

■ 売上伝票一覧画面

| 🖪 売上伝票       |            |                       |    |         |      |  |     |
|--------------|------------|-----------------------|----|---------|------|--|-----|
| ファイル 編集      | 巣 ヘルプ      |                       |    |         |      |  | _   |
| <b>C</b> eso | €⊕ O       |                       |    |         |      |  | ^   |
| 戻る第          | 新規登録 検索    | 全表示 納品書 設定 一覧表        |    |         |      |  |     |
| <u> 伝票番号</u> | 納品書日付      | 得 意 先 名               | 取引 | 合計金額    | 伝票備考 |  |     |
| 16           | 2023/05/01 | эдра в                | 掛売 | 127,480 |      |  | - 1 |
| 15           | 2023/05/01 | 株式会社口ム                | 掛売 | 17,160  |      |  | - 1 |
| 14           | 2023/04/30 | アプリ倉庫                 | 掛売 | 946,000 |      |  | -1  |
| 13           | 2023/04/30 | 株式会社デザイン              | 掛売 | 58,200  |      |  | -1  |
| 12           | 2023/04/30 | (株)マルチメディア            | 掛売 | 104,500 |      |  | -1  |
| 11           | 2023/04/30 | эхғав в               | 掛売 | 198,000 |      |  | -1  |
| 10           | 2023/04/26 | РАЎХЛЬ                | 掛売 | 177,100 |      |  | -1  |
| 9            | 2023/04/25 | アプリ倉庫                 | 掛売 | 682,000 |      |  | -1  |
| 8            | 2023/04/25 | 151                   | 掛売 | 176,000 |      |  |     |
| 7            | 2023/04/21 | 株式会社デザイン              | 掛売 | 11,880  |      |  | -1  |
| 6            | 2023/04/21 | NNN株式会社 :             | 掛売 | 264,000 |      |  |     |
| 5            | 2023/04/20 | эл <del>г</del> и в в | 掛売 | 364,100 |      |  | _   |
| 4            | 2023/04/18 | スタジオ・A B C ::         | 掛売 | 68,200  |      |  |     |
| 3            | 2023/04/14 | (株)マルチメディア :          | 掛売 | 52,800  |      |  |     |
| 2            | 2023/04/14 | 株式会社口ム                | 掛売 | 261,800 |      |  |     |
| 1            | 2023/04/10 | 株式会社デザイン              | 掛売 | 217,800 |      |  |     |
|              |            |                       |    |         |      |  |     |
|              |            |                       |    |         |      |  |     |
|              |            |                       |    |         |      |  |     |
|              |            |                       |    |         |      |  |     |
|              |            |                       |    |         |      |  |     |
|              |            |                       |    |         |      |  |     |
|              |            |                       |    |         |      |  | v   |

#### ●ボタン説明

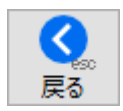

メニュー画面に戻ります。

▲ キーボードの「esc」キーでも同様です。

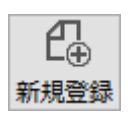

新規売上伝票の登録をします。

▲ 売上伝票新規登録は、【日常処理】の売上伝票入力をご参照下さい。

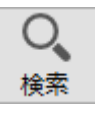

伝票検索画面が表示されます。

| 1 検索              | - | × |
|-------------------|---|---|
| <b> </b>          |   |   |
| 伝票番号 ~            |   |   |
| 伝票日付 ~            |   |   |
| 入力/修正日付 ~         |   |   |
| 取引区分 ④すべて 〇掛売 〇現金 |   |   |
| 得意先名              |   |   |
| 得意先加名             |   |   |
| 品名                |   |   |
| 備考·摘要             |   |   |
|                   |   |   |
|                   |   |   |

条件入力し『OK』ボタンを押して下さい。条件を満たす伝票が表示されます。

『検索』により絞り込まれた内容を、初期の全件表示の状態に戻します。

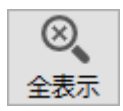

は、

納品書をプリントします。 プリントアウトしたい明細をクリックしてから押して下さい。 複数の明細を選択した後で押すと納品書の連続印刷が出来ます。

|                | Мас                 | Windows            |  |  |
|----------------|---------------------|--------------------|--|--|
| 連続した明細を選択する    | <u>shift</u> + クリック | shift + クリック       |  |  |
| 連続していない明細を選択する | + クリック              | <u>Ctr1</u> + クリック |  |  |
| 全て選択する         | € + A               | Ctr1 + A           |  |  |

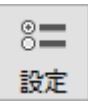

納品書設定(【設定処理】伝票印刷設定)に設定された内容の「納品書 出力指定ダイアログ」が表示されます。変更した内容は伝票印刷設定に 記憶されます。

| 🖪 納品書出力 |              |                                          |           |                                                             |          |
|---------|--------------|------------------------------------------|-----------|-------------------------------------------------------------|----------|
|         |              | 納品書と                                     | 出力指定      |                                                             |          |
| 納品書種類   | A4 白紙 1面 40明 | e la la la la la la la la la la la la la | ☑納品書 □納品  | 諸書(控) 🗌 請求書 🗌 受領書                                           |          |
| 即時発行    | ○ する ● しな    | ,1                                       |           |                                                             |          |
| 敬称      | 様            |                                          |           |                                                             |          |
| 標準単価印字  | ○ する ● しな    | 2                                        |           |                                                             |          |
| 小計 内訳印字 | □ 内訳行を印字しない  |                                          |           |                                                             |          |
|         | □「内訳書」を別に印字す | 5                                        |           |                                                             |          |
| 社名テキスト  |              |                                          | 社名ピクチャ    |                                                             | 1        |
|         |              |                                          | ファイル参照    | しらくちんシステム販売                                                 |          |
|         |              |                                          |           | 〒668-0033 兵庫県豊岡市中央町18-8                                     |          |
|         |              |                                          |           | TEL: 0/96-28-2311 FAX: 0/96-24-7525<br>登録番号: T1234567890123 |          |
|         | 5 ( ) 4      |                                          |           | -                                                           |          |
| 纳豆囊     | ダイトル 執 星 豊   | 下記の通り物見いたしました                            | 18 °      | 밋                                                           |          |
| (初只主(地) | 物 只 圭 (达)    | 下記の通り初品いたしました                            | L.        |                                                             | 12       |
| 清 太 主   | 唐安皇          | 下記の通りご請求申したけ                             | ि<br>7≢त. |                                                             | 12       |
| 受領書     | 物品受領書        | 下記の通り初島いたしました                            |           |                                                             | 1        |
| 内訳書     | 納品内訳書        | 下記の通り納品いたしました                            |           |                                                             | 1        |
| 領収書     | 領収書          | 上記正に領収いたしました。                            |           |                                                             | Ť        |
| 領収書(控)  | 領 収 書 (控)    | 上記正に領収いたしました。                            |           |                                                             | 1F       |
| 見出し書体   | MS Pゴシック     | ~                                        |           |                                                             |          |
| 明細書体    | MS P明朝       | ~                                        |           |                                                             |          |
| 上余白     | 25 pt        |                                          |           |                                                             |          |
| 左余白     | 0 pt (0で中央印  |                                          |           |                                                             |          |
|         |              |                                          |           | Sector 1                                                    | 3        |
|         |              |                                          |           | OK #                                                        | esc<br>止 |

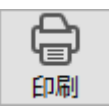

売上伝票一覧をプリントします。 表示されている伝票すべてをプリントアウトしますので、『検索』を使 用しプリントアウトする明細を選択してから実行して下さい。

### ■ 売上伝票修正画面

| <b>1</b> 売上伝票 12 / 16                                                                                                    |          |            |               |                  |          |                   |                                            |    |
|----------------------------------------------------------------------------------------------------|----------|------------|---------------|------------------|----------|-------------------|--------------------------------------------|----|
| ファイル 編集 ヘルプ                                                                                                    |          |            |               |                  |          |                   |                                            |    |
| ●         ●         ●         ●         ●         ●         ●         ●         ●         ●         ●         ●         ●         ●         ●         ●         ●         ●         ●         ●         ●         ●         ●         ●         ●         ●         ●         ●         ●         ●         ●         ●         ●         ●         ●         ●         ●         ●         ●         ●         ●         ●         ●         ●         ●         ●         ●         ●         ●         ●         ●         ●         ●         ●         ●         ●         ●         ●         ●         ●         ●         ●         ●         ●         ●         ●         ●         ●         ●         ●         ●         ●         ●         ●         ●         ●         ●         ●         ●         ●         ●         ●         ●         ●         ●         ●         ●         ●         ●         ●         ●         ●         ●         ●         ●         ●         ●         ●         ●         ●         ●         ●         ●         ●         ●         ●         ● | 日 伝票参照 納 | ○ 8=<br>設定 |               | 20               |          | 登録日<br>修正日<br>修正時 | 付:2014/06/10<br>付:2023/04/05<br>留:18:35:47 | 前除 |
| 和300吉日11 2023/04/20 1公売代半 10% )                                                                                                    |          | 日本県        | (第四) 2023/04/ | 20               | The Play | 4                 |                                            | 5  |
|                                                                                                    |          |            | 和日 八0日        | 105/20           |          | ロク                |                                            |    |
| DATA DATA                                                                                                    | 0790-0   | 0-9090     | 201#0 2023    | /03/20           |          | 現面                |                                            |    |
| 〒 668-0000 兵庫県豊岡市                                                                                                    | FAX      |            |               |                  |          |                   |                                            |    |
|                                                                                                    | 携帯       |            |               | 明細追加[            | F10] 明細調 | 入[F11]            | 明細削除[F12                                   | ]  |
| 区分 参照[F7] 品名 / 型番·]-ド 登録                                                                                                    | 数量 単位    | 単価         | 金額            | 税区 税率            | 標準単価     | 率                 | 摘要                                         |    |
| 1 売上 デスクトップパソコンA                                                                                                    | 1        | 60,000     | 60,000        | 税抜 10%           | 0        |                   |                                            | ^  |
| 3 V001-2000                                                                                                    |          |            |               |                  |          |                   |                                            |    |
| 2 売上 ノートパソコンA                                                                                                    | 1        | 45,000     | 45,000        | 税抜 10%           | 50,000   | 90                |                                            |    |
| 3 N20-3333                                                                                                    |          |            |               |                  |          |                   |                                            |    |
| 3 摘要 ■パソコン計                                                                                                    |          |            |               |                  |          |                   |                                            |    |
|                                                                                                    |          |            | 105,000       |                  |          |                   |                                            | _  |
| 4 売上 V P Nルーター                                                                                                    |          | 100,000    | 100,000       | 税抜 10%           | 120,000  | 83.3              |                                            |    |
|                                                                                                    |          |            |               | -                |          |                   |                                            | -  |
| 5 元上 ネットワークケーフル                                                                                                    |          | 3,000      | 6,000         | 稅扱 10%           | 0        |                   |                                            |    |
|                                                                                                    |          |            |               |                  |          |                   |                                            | -  |
| 0 摘要 ■ 不ツトワーク目                                                                                                    |          |            | 106 000       |                  |          |                   |                                            |    |
| ▼<br>7 売 F 之ットワークセットアップ                                                                                                    | 1        | 120.000    | 120,000       | 彩坊 10%           | 0        |                   |                                            | -  |
|                                                                                                    |          | 120,000    | 120,000       | 10000            |          |                   |                                            |    |
|                                                                                                    |          |            |               |                  |          |                   |                                            | -  |
|                                                                                                    |          |            |               |                  |          |                   |                                            |    |
|                                                                                                    |          |            |               |                  |          |                   |                                            |    |
|                                                                                                    |          |            |               |                  |          | 1                 |                                            | ~  |
|                                                                                                    |          | 小 計        | 331,000       | 税込内税額            | 221.000  | -                 |                                            |    |
| 備考                                                                                                    |          | う 計        | 364,100       | 710亿列感银<br>内谐曹辩等 | 33,100   | 税内訳表              | 示                                          |    |
| ·                                                                                                    |          |            | 251/100       | 1 SHAREVER       | 30/100   |                   |                                            |    |

●ボタン説明

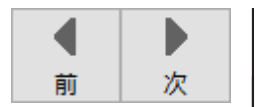

します。

れます。

変更を保存し、一覧表示していた状態での「前」または、「次」のマス 夕の内容に移ります。

▲ 『登録』ボタンが押された時と同様に、変更内容が保存されることにご注意ください。

現在表示されている伝票内容を複製し、新規伝票に登録する場合に使用

伝票番号が最新にかわり、表示内容が複製された伝票修正画面が表示さ

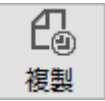

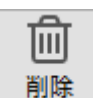

売上伝票を削除します。伝票削除ダイアログが表示されます。

| この伝票を削除します。<br>よろしいですか? |       |    |
|-------------------------|-------|----|
|                         | キャンセル | ОК |

削除を実行する場合は「OK」ボタンを押してください。「キャンセル」 ボタンを押すと修正画面へ戻ります。

▲ 削除の取消は出来ません。ご注意ください。

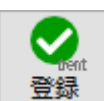

変更内容を保存し一覧表示画面へ戻ります。

∧ キーボードの「shift」キー + 「enter」キーでも同様です。

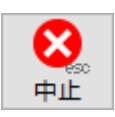

伝票修正を中止し一覧表示画面へ戻ります。 入力した内容は全て取り消されます。

▲ キーボードの「esc」キーでも同様です。

## ■ A4 白紙 2面 納品書 / 納品書控 サンプル

| 〒668-0000<br>丘庫県豊岡市                                                                                                    |                                                                                                    | 2023 年                                                                                                    | 4月 20日                                                                                                    | Page. 1                                                                                                    |
|----------------------------------------------------------------------------------------------------|----------------------------------------------------------------------------------------------------|----------------------------------------------------------------------------------------------------|----------------------------------------------------------------------------------------------------|----------------------------------------------------------------------------------------------------|
|                                                                                                    |                                                                                                    | 5 <t< th=""><th>あシス</th><th>テム販売</th></t<>                                                                                                    | あシス                                                                                                    | テム販売                                                                                                    |
| システムBB 様                                                                                                    |                                                                                                    | 〒668-0<br>TEL. 0796                                                                                                    | 033 兵庫県豊岡市<br>-29-2311 FAX.0<br>素号: T12245679                                                                                                    | 中央町18-8<br>1796-24-7525                                                                                                    |
| 下記の通り納品いたしました。                                                                                                    | ** =   ×× /-                                                                                                    |                                                                                                    | ▲ が<br>▲ が                                                                                                    | 林 西                                                                                                    |
| デスクトップパンコンム                                                                                                    | <u> </u>                                                                                                    | <u>₽</u> 1Ш                                                                                                    | 金 級                                                                                                    | 摘安                                                                                                    |
| ノートパソコンA                                                                                                    | 1                                                                                                    | 45 000                                                                                                    | 45 000                                                                                                    |                                                                                                    |
| ■パソコン計                                                                                                    | -                                                                                                    | 10,000                                                                                                    | 10,000                                                                                                    | (105,00                                                                                                    |
| VPNルーター                                                                                                    | 1                                                                                                    | 100,000                                                                                                    | 100,000                                                                                                    |                                                                                                    |
| ネットワークケーブル                                                                                                    | 2                                                                                                    | 3,000                                                                                                    | 6,000                                                                                                    |                                                                                                    |
| ■ネットワーク計                                                                                                    |                                                                                                    |                                                                                                    |                                                                                                    | (106,00                                                                                                    |
| ネットワークセットアップ                                                                                                    | 1                                                                                                    | 120,000                                                                                                    | 120,000                                                                                                    |                                                                                                    |
|                                                                                                    |                                                                                                    |                                                                                                    |                                                                                                    |                                                                                                    |
|                                                                                                    |                                                                                                    |                                                                                                    |                                                                                                    |                                                                                                    |
|                                                                                                    |                                                                                                    |                                                                                                    |                                                                                                    |                                                                                                    |
| <b>請考</b> :                                                                                                    | 税 10% 税                                                                                                    | 331,000 🦉                                                                                                    | 33,100 小 計                                                                                                    | 331,0                                                                                                    |
|                                                                                                    |                                                                                                    | 納品                                                                                                    | 書(控)                                                                                                    | No.                                                                                                    |
| 〒668-0000                                                                                                    |                                                                                                    | <b>納 品</b><br>2023 年                                                                                                    | <b>書(控)</b><br>4月20日                                                                                                    | No.<br>Page. 1                                                                                                    |
| 〒668-0000<br>兵庫県豊岡市                                                                                                    |                                                                                                    | <u>納</u> 品<br><sup>2023 年</sup>                                                                                                    | 書(控)<br>4月20日                                                                                                    | No.<br>Page. 1                                                                                                    |
| 〒668-0000<br>兵庫県豊岡市<br>                                                                                                    |                                                                                                    | 納品<br>2023年<br><b>らくさ</b>                                                                                                    | 書(控)<br>4月20日<br>5んシス<br>2020日                                                                                                    | No.<br>Page. 1<br>ГАБСТ                                                                                                    |
| 〒668-0000<br>兵庫県豊岡市<br><br>システムBB 様                                                                                                    |                                                                                                    | 約 品<br>2023 年<br><b>らくさ</b><br>TEL. 0796<br>登録                                                                                                    | 書(控)<br>4月20日<br><b>5んシス</b><br>033 兵庫県豊岡市<br>-29-2311 FAX.0<br>番号: T12345678                                                                                                    | No.<br>Page. 1<br><b>子人販売</b><br>中央町18-8<br>796-24-7525<br>990123                                                                                                    |
| 〒668-0000<br>兵庫県豊岡市<br>システムBB 様<br>下記の通り納品いたしました。<br>品 名                                                                                                    |                                                                                                    | <u>納</u> 品<br>2023年<br><b>5</b> そそ<br>〒668-0<br>TEL.0796<br>登録<br>単価                                                                                                    | 書(控)<br>4月20日<br><b>5んシスス</b><br>033 兵庫県豊岡市<br>-29-2311 FAX.0<br>業号: T12345676                                                                                                    | No.<br>Page. 1<br>PAU版元<br>PAU版元<br>P央町18-8<br>796-24-7525<br>990123                                                                                                    |
| 〒668-0000<br>兵庫県豊岡市<br>システムBB 様<br>下記の通り納品いたしました。<br>品 名<br>デスクトップパソコンA                                                                                                | <br><br><br><br>1                                                                                                    | <u>納</u> 品<br>2023年<br><b>5</b> そそ<br>〒668-0<br>TEL.0796<br>登録<br>単価<br>60,000                                                                                                    | 書(控)<br>4月20日<br><b>5んシスス</b><br>5033 兵庫県豊岡市<br>-29-2311 FAX.0<br>番号: T12345676<br>金 額<br>60,000                                                                                                    | No.<br>Page. 1<br><b>产人販売</b><br>中央町18-8<br>796-24-7525<br>990123<br>摘要                                                                                                    |
| 〒668-0000<br>兵庫県豊岡市<br>システムBB 様<br>下記の通り納品いたしました。<br>品 名<br>デスクトップパソコンA<br>ノートパンコンA                                                                                    | <br>数量 単位<br>1<br>1                                                                                                    | <ul> <li>納品</li> <li>2023年</li> <li>5000</li> <li>7668-0</li> <li>7EL.0796</li> <li>登録</li> <li>単価</li> <li>60,000</li> <li>45,000</li> </ul>                                                                                                    | 書(控)<br>4月20日<br>5んシスス<br>5んシスス<br>5ん<br>5んシスス<br>5ん<br>5ん<br>5ん<br>5ん<br>5ん<br>5ん<br>5ん<br>5ん<br>5ん<br>5ん                                  | No.<br>Page. 1<br><b>产人販売</b><br>中央町18-8<br>796-24-7525<br>990123<br>摘要                                                                                                    |
| 〒668-0000<br>兵庫県豊岡市<br>システムBB 様<br>下記の通り納品いたしました。<br>品 名<br>デスクトップパソコンA<br>ノートパソコン計                                                                                    | <br>数量 単位  <br>1<br>1                                                                                                    | <u>納</u> 品<br>2023年<br><b>5</b> くで<br>〒668-0<br>TEL.0796<br>登録<br>単価<br>60,000<br>45,000                                                                                                    | 書(控)<br>4月20日<br>5んシスス<br>5んシスス<br>5ん<br>5んシスス<br>5ん<br>5んシスス<br>5ん<br>5ん<br>5ん<br>5ん<br>5ん<br>5ん<br>5ん<br>5ん<br>5ん<br>5ん          | No.<br>Page. 1<br><b>产ム販売</b><br>中央町18-8<br>796-24-7525<br>990123<br>摘要<br>(105,000                                                                                                    |
| 〒668-0000<br>兵庫県豊岡市<br>システムBB 様<br>下記の通り納品いたしました。<br>品 名<br>デスクトップパソコンA<br>ノートパソコンA<br>■パソコン計<br>VPNルーター                                                               | 数量<         単位           1         1           1         1                                                                                                    | <ul> <li>納品</li> <li>2023年</li> <li>5くこう</li> <li>〒668-0</li> <li>〒EL.0796</li> <li>登録</li> <li>単価</li> <li>60,000</li> <li>45,000</li> <li>100,000</li> </ul>                                                                                                    | 書(控)<br>4月20日<br>5んシスス<br>5んシスス<br>5んシスス<br>5んシスス<br>5んシスス<br>5んシスス<br>5んシスス<br>5んシスス<br>5んシスス<br>5んシスス<br>5んシスス<br>5んシスス<br>5ん<br>5んシスス<br>5ん<br>5んシスス<br>5ん<br>5ん<br>5ん<br>5ん<br>5ん<br>5ん<br>5ん<br>5ん<br>5ん<br>5ん                                                                                                    | No.<br>Page. 1<br><b>子公販売</b><br>中央町18-8<br>796-24-7525<br>990123<br>摘要<br>(105,00                                                                                                    |
| 〒668-0000<br>兵庫県豊岡市<br>システムBB 様<br>下記の通り納品いたしました。<br>品 名<br>デスクトップパソコンA<br>ノートパソコンA<br>ノートパソコン計<br>VPNルーター<br>ネットワークケーブル                                               | 数量<単位           1           1           1           2                                                                                                    | <ul> <li>納品</li> <li>2023年</li> <li>2023年</li> <li>5000</li> <li>7668-0</li> <li>7EL.0796</li> <li>登録</li> <li>単価</li> <li>60,000</li> <li>45,000</li> <li>100,000</li> <li>3,000</li> </ul>                                                                                                    | 書(控)<br>4月20日<br>5んシスス<br>5んシスス<br>5んシスス<br>5んシスス<br>5んシスス<br>5んシスス<br>5んシスス<br>5んシスス<br>5んシスス<br>5んシスス<br>5んシスス<br>5んシスス<br>5ん<br>5んシスス<br>5ん<br>5んシスス<br>5ん<br>5ん<br>5ん<br>5ん<br>5ん<br>5ん<br>5ん<br>5ん<br>5ん<br>5ん                                                                                                    | No.<br>Page. 1<br><b>产人販売</b><br>中央町18-8<br>796-24-7525<br>990123<br>摘要<br>(105,00                                                                                                    |
| 〒668-0000<br>兵庫県豊岡市<br>システムBB 様<br>システムBB 様<br>下記の通り納品いたしました。<br>品 名<br>デスクトップパソコンA<br>ノートパソコンA<br>ノートパソコンA<br>■ パソコン計<br>VPNルーター<br>ネットワークケーブル<br>■ ネットワークオーの計<br>マンプ | 数量<単位           1           1           1           2           1                                                                                                    | <ul> <li>納品</li> <li>2023年</li> <li>2023年</li> <li>5000</li> <li>7668-0</li> <li>7EL.0796</li> <li>登録</li> <li>単価</li> <li>60,000</li> <li>45,000</li> <li>100,000</li> <li>3,000</li> <li>120,000</li> </ul>                                                                                                    | 書(控)<br>4月20日<br>5んシスス<br>5んシスス<br>5んシスス<br>5んシスス<br>5んシスス<br>5んシスス<br>5んシスス<br>5んシスス<br>5んシスス<br>5んシスス<br>5んシスス<br>5んシスス<br>5んシスス<br>5んシスス<br>5んシスス<br>5んシスス<br>5んシスス<br>5ん<br>5んシスス<br>5ん<br>5んシスス<br>5ん<br>5んシスス<br>5ん<br>5ん<br>5ん<br>5ん<br>5ん<br>5ん<br>5ん<br>5ん<br>5ん<br>5ん                                                                                                    | No.<br>Page. 1<br><b>产人販売</b><br>中央町18-8<br>796-24-7525<br>990123<br>摘要<br>(105,00<br>(106,00                                                                                                    |
| 〒668-0000<br>兵庫県豊岡市<br>システムBB 様<br>下記の通り納品いたしました。<br>品 名<br>デスクトップパソコンA<br>■パソコン計<br>VPNルーター<br>ネットワークケーブル<br>■ネットワークナットアップ                                            |                                                                                                    | <ul> <li>約 品</li> <li>2023 年</li> <li>50 くじ</li> <li>〒668-0</li> <li>丁EL.0796</li> <li>登録:</li> <li>単 価</li> <li>60,000</li> <li>45,000</li> <li>100,000</li> <li>3,000</li> <li>120,000</li> </ul>                                                                                                    | 書(控)<br>4月20日<br><b>うんシスス</b><br><b>うんシスス</b><br><b>うんシスス</b>                                                                                                    | No.<br>Page. 1<br><b>子公販売</b><br>中央町18-8<br>796-24-7525<br>990123<br>摘要<br>(105,00<br>(106,00                                                                                                    |
| 〒668-0000<br>兵庫県豊岡市<br>システムBB 様<br>F記の通り納品いたしました。<br>品 名<br>デスクトップパソコンA<br>ノートパソコンA<br>パソコン計<br>VPNハーター<br>ネットワークケーブル<br>■ ネットワークオーブル<br>■ ネットワークオーズ                   | 数量単位<br>1<br>1<br>1<br>1<br>1<br>2<br>1<br>1<br>1<br>1<br>1<br>1<br>1<br>1<br>1<br>1<br>1<br>1<br>1                                                                                                    | <ul> <li>納品</li> <li>2023年</li> <li>2023年</li> <li>5000</li> <li>7668-0</li> <li>7EL.0796</li> <li>登録:</li> </ul>                                                                                                    | 書(控)<br>4月20日<br>5んシスス<br>5んシスス<br>5ん<br>5んシスス<br>5ん<br>5んシスス<br>5ん<br>5ん<br>5ん<br>5ん<br>5ん<br>5ん<br>5ん<br>5ん<br>5ん<br>5ん | No.<br>Page. 1<br><b>产ム版元</b><br>中央町18-8<br>796-24-7525<br>990123<br>摘要<br>(105,00<br>(106,00                                                                                                    |
| 〒668-0000<br>兵庫県豊岡市<br>システムBB 様<br>F記の通り納品いたしました。<br>品 名<br>デスクトップパソコンA<br>ノートバソコンA<br>■パソコン計<br>VPNルーター<br>ネットワークケーブル<br>■ネットワークセットアップ                                | 数量単位<br>1<br>1<br>1<br>2<br>1<br>2<br>1<br>1<br>1<br>1<br>1<br>1<br>1<br>1<br>1<br>1<br>1<br>1<br>1                                                                                                    | <ul> <li>納品</li> <li>2023年</li> <li>2023年</li> <li>5000</li> <li>7668-0</li> <li>7768-0</li> <li>7768-0</li> <li>7768-0</li> <li>7768-0</li> <li>7768-0</li> <li>7668-0</li> <li>7668-0</li> <l< td=""><td>書(控)<br/>4月20日<br/>5んシスス<br/>5んシスス<br/>5んシスス<br/>5んシスス<br/>5んシスス<br/>5んシスス<br/>5んシスス<br/>5んシスス<br/>5んシスス<br/>5んシスス<br/>5んシスス<br/>5ん<br/>5んシスス<br/>5ん<br/>5ん<br/>5ん<br/>5ん<br/>5ん<br/>5ん<br/>5ん<br/>5ん<br/>5ん<br/>5ん</td><td>No.<br/>Page. 1<br/><b>产ム版元</b><br/>中央町18-8<br/>796-24-7525<br/>990123<br/>摘要<br/>(105,00<br/>(106,00</td></l<></ul> | 書(控)<br>4月20日<br>5んシスス<br>5んシスス<br>5んシスス<br>5んシスス<br>5んシスス<br>5んシスス<br>5んシスス<br>5んシスス<br>5んシスス<br>5んシスス<br>5んシスス<br>5ん<br>5んシスス<br>5ん<br>5ん<br>5ん<br>5ん<br>5ん<br>5ん<br>5ん<br>5ん<br>5ん<br>5ん                                                                                                    | No.<br>Page. 1<br><b>产ム版元</b><br>中央町18-8<br>796-24-7525<br>990123<br>摘要<br>(105,00<br>(106,00                                                                                                    |
| 〒668-0000<br>兵庫県豊岡市<br>システムBB 様<br>ト記の通り納品いたしました。<br>品 名<br>デスクトップパソコンA<br>ノートパソコン科<br>VPNルーター<br>ネットワークケーブル<br>■ネットワークト<br>ネットワークトアップ                                 | 数量<単位           1           1           2           1           2           1           2           1           2           1           2           1           2           1           2           1           2           1           2           1           2           1           2           1           2           1           2           1           2           1           2           1           2           1           2           3           3           4           4           5           4           4           4           5           4           4           4           5           4           4           4           4           4 <td><ul> <li>約 品</li> <li>2023年</li> <li>2023年</li> <li>● ● ● ● ● ● ● ● ● ● ● ● ● ● ● ● ● ● ●</li></ul></td> <td>書(控)<br/>4月20日<br/>5んシスス<br/>5んシスス<br/>5んシスス<br/>5んシスス<br/>5んシスス<br/>5んシスス<br/>5んシスス<br/>5んシスス<br/>5んシスス<br/>5んシスス<br/>5んシスス<br/>5ん<br/>5んシスス<br/>5ん<br/>5んシスス<br/>5ん<br/>5ん<br/>5ん<br/>5ん<br/>5ん<br/>5ん<br/>5ん<br/>5ん<br/>5ん<br/>5ん</td> <td>No.<br/>Page. 1<br/>PA販売<br/>P央町18-8<br/>796-24-7525<br/>990123<br/>摘要<br/>(105,00<br/>(106,00</td> | <ul> <li>約 品</li> <li>2023年</li> <li>2023年</li> <li>● ● ● ● ● ● ● ● ● ● ● ● ● ● ● ● ● ● ●</li></ul>                                                                                                    | 書(控)<br>4月20日<br>5んシスス<br>5んシスス<br>5んシスス<br>5んシスス<br>5んシスス<br>5んシスス<br>5んシスス<br>5んシスス<br>5んシスス<br>5んシスス<br>5んシスス<br>5ん<br>5んシスス<br>5ん<br>5んシスス<br>5ん<br>5ん<br>5ん<br>5ん<br>5ん<br>5ん<br>5ん<br>5ん<br>5ん<br>5ん                                                                                                    | No.<br>Page. 1<br>PA販売<br>P央町18-8<br>796-24-7525<br>990123<br>摘要<br>(105,00<br>(106,00                                                                                                    |
| 〒668-0000<br>兵庫県豊岡市<br>システムBB 様<br>F記の通り納品いたしました。<br>品 名<br>デスクトップパソコンA<br>ノートバソコンA<br>●パソコン計<br>VPNルーター<br>ネットワークケーブル<br>■ネットワークセットアップ                                | 数量<単位           1           1           2           1           2           1           2           1           2           1           2           1           2           1           2           1           2           1           2           1           2           1           2           1           2           1           2           1           2           1           2           3           3           3           4           5           4           5           6           6           6           7           8           10%                                                                                                    | <ul> <li>約 品</li> <li>2023年</li> <li>2023年</li> <li>668-0</li> <li>7668-0</li> <li>7668-0</li> <li>7EL.0796</li> <li>登録</li> </ul>                                                                                                    | 書(控)<br>4月20日<br>5んシスス<br>5んシスス<br>5んシスス<br>5んシスス<br>5んシスス<br>5んシスス<br>5んシスス<br>5んシスス<br>5んシスス<br>5んシスス<br>5んシスス<br>5ん<br>5んシスス<br>5ん<br>5ん<br>5ん<br>5ん<br>5ん<br>5ん<br>5ん<br>5ん<br>5ん<br>5ん                                                                                                    | No.<br>Page. 1<br>PAUDE:<br>PAUDE: |

■ A4 白紙 3面 納品書 / 請求書 / 納品書控 サンプル

| $\overline{+}657-0064$                                                                                                    |                                                                                                    | <b>祄</b><br>2023 年                                                                                                    | <b>百 晋</b><br>4月 30日                                                                                                    | No.<br>Page                                                                                                    | 1                                                                     |
|----------------------------------------------------------------------------------------------------|----------------------------------------------------------------------------------------------------|----------------------------------------------------------------------------------------------------|----------------------------------------------------------------------------------------------------|----------------------------------------------------------------------------------------------------|-----------------------------------------------------------------------|
| 兵庫県神戸市灘区山田町                                                                                                    |                                                                                                    |                                                                                                    |                                                                                                    |                                                                                                    |                                                                       |
| 株式会社デザイン 様                                                                                                    |                                                                                                    | <b>うくう</b><br>〒668-00                                                                                                    | のシスランシステレジョン 5000000000000000000000000000000000000                                                                                                    |                                                                                                    | 师                                                                     |
| 下記の通り納品いたしました。                                                                                                    |                                                                                                    | TEL. 0796-<br>登録著                                                                                                    | ·29-2311 FAX.(<br>客号: T12345678                                                                                                    | 0796-24-75<br>890123                                                                                                    | 525<br>*****                                                          |
| 品名                                                                                                    | 数量 単位                                                                                                    | 単価                                                                                                    | 金額                                                                                                    | 摘                                                                                                    | 要                                                                     |
| らくらん吸光LE0<br>食パン 軽減税率適用品                                                                                                    | 5                                                                                                    | 1,000                                                                                                    | 48,000<br>5,000 *                                                                                                    | *                                                                                                    |                                                                       |
|                                                                                                    |                                                                                                    |                                                                                                    |                                                                                                    |                                                                                                    |                                                                       |
| 備考:                                                                                                    | 税 10% 税<br>率 8% 抜                                                                                                    | 48,000<br>貫<br>5,000 税                                                                                                    | 4,800 小 計<br>400 合 計                                                                                                    | t<br>t                                                                                                    | 53,0<br>58,2                                                          |
|                                                                                                    |                                                                                                    |                                                                                                    |                                                                                                    |                                                                                                    |                                                                       |
| = 557, 0054                                                                                                    |                                                                                                    | 請う                                                                                                    | 求書                                                                                                    | No.                                                                                                    |                                                                       |
| 千637-0064<br>兵庫県神戸市灘区山田町                                                                                                    |                                                                                                    | 2023 年                                                                                                    | 4月30日                                                                                                    | Page.                                                                                                    | 1                                                                     |
|                                                                                                    |                                                                                                    | 5<5                                                                                                    | んシス                                                                                                    | テム期                                                                                                    | 远                                                                     |
| 株式会社テサイン様                                                                                                    |                                                                                                    | 〒668-00                                                                                                    | 33 兵庫県豊岡市                                                                                                    | i中央町18-8                                                                                                    | 3                                                                     |
|                                                                                                    |                                                                                                    | IEL. 0796-<br>쯔위카                                                                                                    | ·29-2311 FAX.(<br>年早· T102/5670                                                                                                    | 0/90-24-70<br>000100                                                                                                    | 020                                                                   |
| 下記の通りご請求申し上げます。                                                                                                    |                                                                                                    | TEL. 0796-<br>登録君                                                                                                    | ·29-2311 FAX.(<br>發号: T12345678<br>金額欄                                                                                                    | 0790-24-70<br>890123<br><sup>劉[*]</sup> は軽減税                                                                                                    | )20<br>率対象1                                                           |
| 下記の通りご請求申し上げます。<br>品 名<br>らくちん販売LE6                                                                                                    | 数量<br>単位<br>1                                                                                                    | FEL. 0796-<br>登録者<br>単価<br>48,000                                                                                                    | 29-2311 FAX.0<br>發号: T12345678<br>金額<br>48,000                                                                                                    | 0790-24-76<br>890123<br><sup></sup>                                                                                                    | 520<br>率対象で<br>要                                                      |
| 下記の通りご請求申し上げます。<br>品名<br>らくちん販売LE6<br>食パン 軽減税率適用品                                                                                                    | 数量 単位<br>1<br>5                                                                                                    | ドEL. 0796-<br>登録者<br>48,000<br>1,000                                                                                                    | 29-2311 FAX.(<br>發号: T12345678<br>金額<br>48,000<br>5,000 ?                                                                                                    | 5790-24-76<br>890123                                                                                                    | 23<br>率対象1<br>要                                                       |
| <b>下記の通りご請求申し上げます。</b><br><u>品 名</u><br>らくちん販売LE6<br>食パシ 軽減税率適用品                                                                                                    | 数 量 単位<br>1<br>5<br>1                                                                                                    | EL. 0796-<br>登録2<br>単価<br>48,000<br>1,000                                                                                                    | 29-2311 FAX. (6<br>醫号: T12345675<br>金額<br>48,000<br>5,000 ?                                                                                                    | 7/30-24-7で<br>890123<br>順(*)は軽減税<br>摘                                                                                                    | 220<br>率対象7<br>要                                                      |
| 下記の通りご請求申し上げます。<br><u>品名</u><br>らくちん販売LE6<br>食パシ・軽減税率適用品<br>備考:                                                                                                    | 数 量 単位<br>1<br>5<br>5<br>4<br>8<br>8<br>8<br>8<br>8<br>8<br>8<br>8<br>8<br>8                                                                                                    | FEL. 0796-<br>登録2<br>単 価<br>48,000<br>1,000<br>1,000<br>1,000<br>2<br>48,000<br>2<br>8<br>8<br>8<br>8<br>8<br>8<br>8<br>8<br>8<br>8<br>8<br>8<br>8                                                                                                    | 29-2311 FAX. (6<br>会員: T12345673<br>金額<br>48,000<br>5,000<br>4,800<br>400<br>合計                                                                                                    | 7/30-24-7で890123<br>氰(*)は軽減税<br>指<br>*<br>*                                                                                                    | 53,0<br>58,2                                                          |
| <b>下記の通りご請求申し上げます。</b><br><u>品 名</u><br>らくちん販売LE6<br>食ハン 軽減税率適用品<br>備考:                                                                                                    | 数量単位<br>1<br>5<br>5<br>4<br>4<br>8<br>8<br>8<br>5<br>5<br>5<br>5<br>5<br>5<br>5<br>5<br>5<br>5<br>5<br>5<br>5                                                                                                    | FEL. 0796-<br>登録2<br>単価<br>48,000<br>1,000<br>48,000<br>5,000<br>第<br>8                                                                                                    | 29-2311 FAX. (6<br>器号: T12345673<br>金額<br>金額<br>48,000<br>5,000<br>5,000<br>400<br>合計                                                                                                    | 7/90-24-7 (2<br>890123<br>順回14程減税<br>第<br>*                                                                                                    | を3<br>率対象で<br>要<br>53,0<br>58,2                                       |
| 下記の通りご請求申し上げます。                                                                                                    | 数 量 単 位<br>1<br>5<br>4<br>4<br>8<br>8<br>8<br>8<br>8<br>8<br>8<br>8                                                                                                    | TEL. 0796-<br>登録書<br>48,000<br>1,000<br>48,000<br>2,000<br>2<br>5,000<br>2<br>2023 伝                                                                                                    | 29-2311 FAX. (<br>중号: T1234567(<br>金額<br>48,000<br>5,000 =<br>4,800 ← 計<br>400 ← 計<br>書(控)<br>4 目 30 目                                                                                                    | 7/50-24-7 (2 990123<br>戦・)は経滅税<br>*<br>*<br>No.<br>Pare                                                                                                    | 23<br>率対象1<br>要<br>53,0<br>58,2                                       |
| <ul> <li>下記の通りご請求申し上げます。</li> <li>高 名</li> <li>らくちん販売LE6</li> <li>食パン 軽減税率適用品</li> <li>備考:</li> <li>第657-0064</li> <li>兵庫県神戸市灘区山田町</li> </ul>                                                                                                    | 数量単位<br>1<br>5<br>4<br>4<br>4<br>8<br>8<br>8<br>8<br>5<br>4<br>4<br>8<br>8<br>8<br>8<br>8<br>8<br>8<br>8<br>8                                                                                                    | HEL. 0796- 登録     登録     48,000     1,000     1,000     48,000     度     48,000     度     48,000     度     48,000     度     48,000     度                                                                                                    | 29-2311 FAX. (6<br>중号: T1234567(<br>金額<br>48,000<br>5,000 =<br>4,800 小 計<br>400 合計<br><b>書(控)</b><br>4月 30 日                                                                                                    | 1790-24-75<br>990123<br>副・1は時減税<br>指<br>・<br>・<br>・<br>・<br>・<br>・<br>・<br>・<br>・<br>・<br>・<br>・<br>・                                                                                                    | 223<br>率対象で<br>要<br>53,0<br>58,2<br>1                                 |
| 下記の通りご請求申し上げます。 品 名 らくちん販売LE6 食パン 軽減税率適用品 備考: 〒657-0064 兵庫県神戸市灘区山田町 株式会社デザイン 様                                                                                                    | 数 量 単 位<br>1<br>5<br>5<br>4<br>4<br>8<br>5<br>5<br>5<br>5<br>5<br>5<br>5<br>5<br>5<br>5<br>5<br>5<br>5<br>5<br>5                                                                                                    | HEL. 0796-<br>登録者<br>48,000<br>1,000<br>48,000<br>2003<br>年<br>2023 年<br>5<br>くてを                                                                                                    | 29-2311 FAX. (<br>登号: T12345674<br>金額<br>48,000<br>5,000<br>4,800<br>400<br>全部<br><b>書(控)</b><br>4月 30 日<br>5んシスス                                                                                                    | 1/30-24-7 (590123<br>10-11459,829<br>10<br>10<br>10<br>10<br>10<br>10<br>10<br>10<br>10<br>10                                                                                                    | 本<br>対象で<br>要<br>53,0<br>58,2<br>1                                    |
| 下記の通りご請求申し上げます。         点 名         らくちん販売LE6         食パン 軽減税率適用品         備考:         一         工行657-0064         兵庫県神戸市灘区山田町         一         株式会社デザイン 様                                                                                                    | 数量<単位       1       5       4       2       4       2       4       10%       2       4       8%       3                                                                                                    | HEL. 0796-<br>登録<br>単 価<br>48,000<br>1,000<br>1,                                                                                                    | 29-2311 FAX. (C         金額         金額         48,000         5,000         48,000         5,000         48,000         5,000         400         合額         400         合額         400         合額         400         合額         400         合額         29-2311 FAX. (C         59-2311 FAX. (C         59-211 FAX. (C         59-11 FAX. (C                                                                                                    | No.           Раде.           Раде.           БФ-ФДП18-65           50796-24-75           890123                                                                                                    |                                                                       |
| 下記の通りご請求申し上げます。         島名         らくちん販売LE6         食パシ・軽減税率適用品         備考:         第音:         〒657-0064         兵庫県神戸市灘区山田町         株式会社デザイン様         下記の通り納品いたしました。         島名                                                                                                    | 数量         単位           1         1           5         1           1         1           1         1           1         1           1         1           1         1           1         1           1         1           1         1           1         1           1         1           1         1           1         1           1         1           1         1           1         1           1         1           1         1           1         1           1         1           1         1           1         1           1         1           1         1           1         1           1         1           1         1           1         1           1         1           1         1           1         1           1         1           1         1           1         1                                                                                                    | HEL. 0796-<br>登録     A8,000     1,000     1,000     48,000     6,000     48,000     6,000     使     668-0     F668-0     TEL. 0796-     登録     単価                                                                                                    | 29-2311 FAX. (<br>登号: T12345673<br>金額<br>48,000<br>5,000<br>4,800<br>400<br>合計<br><b>書(控)</b><br>4月 30日<br>500<br>500<br>500<br>500<br>500<br>500<br>500<br>5                                                                                                    | No.     Page.     Page.     The Page.     The Page | 本<br>対象で<br>要<br>53,0<br>58,2<br>1<br>1<br>1<br>25<br>3<br>25<br>事対象で |
| 下記の通りご請求申し上げます。          品       名         らくちん販売LE6          食パシ 軽減税率適用品          備考:          備考:          株式会社デザイン 様          た記の通り納品いたしました。       品         名          らくちん販売LE6          金、          日          日          日          年          日          日          日          日          日          日          日          日          日          日          日          日          日          日          日          日          日          日          日          日          日          日          日          日 | 数量<単位       1       5       8       10%       2       2       2       2       2       2       2       2       2       2       2       2       2       2       2       2       2       2       2       2       2       2       2       3       3       3       3       3       3       3       3       3       3       4       3       3       3       3       4       4       4       4       4       4       4       4       4       4       4       4       4       4       4       4       4       4       4       4       4       4       4       4       4 <td>HEL. 0796-<br/>登録<br/>48,000<br/>1,000<br/>48,000<br/>48,000<br/>年<br/>2023 年<br/>5,000<br/>年<br/>5,000<br/>年<br/>5,000<br/>年<br/>5,000<br/>年<br/>5,000<br/>年<br/>5,000<br/>年<br/>5,000<br/>1,000<br/>1,00</td> <td>29-2311 FAX. (<br/>登号: T1234567(<br/>金額<br/>48,000<br/>5,000<br/>5,000<br/>48,000<br/>5,000<br/>48,000<br/>5,000<br/>48,000<br/>5,000<br/>5,0</td> <td>No.<br/>Page.</td> <td>253<br/>単分象<br/>53,00<br/>58,2<br/>1<br/>25<br/>25<br/>単分象で<br/>要</td> | HEL. 0796-<br>登録<br>48,000<br>1,000<br>48,000<br>48,000<br>年<br>2023 年<br>5,000<br>年<br>5,000<br>年<br>5,000<br>年<br>5,000<br>年<br>5,000<br>年<br>5,000<br>年<br>5,000<br>1,000<br>1,00 | 29-2311 FAX. (<br>登号: T1234567(<br>金額<br>48,000<br>5,000<br>5,000<br>48,000<br>5,000<br>48,000<br>5,000<br>48,000<br>5,000<br>5,0                                                                                                   | No.<br>Page.                                                                                                    | 253<br>単分象<br>53,00<br>58,2<br>1<br>25<br>25<br>単分象で<br>要             |
| 下記の通りご請求申し上げます。         島名         らくちん販売LE6         食パン 軽減税率適用品         備考:         (備考:         株式会社デザイン 様         下記の通り納品いたしました。         品名         らくちん販売LE6         食パン 軽減税率適用品                                                                                                    | 数量<単位           1           5           2           2           2           2           2           2           2           2           2           2           2           2           2           2           2           2           2           2           2           2           2           2           2           2           2           2           2           2           3           3           4           5                                                                                                    | HEL. 0796-<br>登録<br>48,000<br>1,000<br>48,000<br>48,000<br>5,000<br>第<br>年<br>た<br>668-00<br>TEL. 0796-<br>登録<br>単 価<br>48,000<br>1,000<br>1,00           | 29-2311 FAX. (<br>登号: T1234567(<br>金額<br>48,000<br>5,000<br>4,800<br>4,800<br>4,00<br>合計<br><b>書(控)</b><br>4月 30日<br>5000<br>5000<br>500 |                                                                                                    | 1<br>25<br>53,0<br>58,2<br>1<br>25<br>25<br>25                        |
| 下記の通りご請求申し上げます。         品       名         らくちん販売LE6       食パン 軽減税率適用品         備考:       (備考:         「〒657-0064       兵庫県神戸市灘区山田町         株式会社デザイン 様       (低素)         下記の通り納品いたしました。       品       名         らくちん販売LE6       食パン 軽減税率適用品       (低素)         食パン 軽減税率適用品       (低素)       (低素)                                                                                                    | 数量<単位       1       5       4       5       4       5       4       5       5       4       5       5       5       5       4       5       5       5       5       5       5       5       5       5       5       5       5       6       6       7                                                                                                    | HEL. 0796-<br>登録書<br>単価<br>48,000<br>1,000<br>48,000<br>第<br>2023 年<br>5,000<br>第<br>2023 年<br>5,000<br>7<br>668-00<br>TEL. 0796-<br>登録書<br>単価<br>48,000<br>1,000<br>1,000           | 29-2311 FAX. (<br>会話<br>金額<br>48,000<br>5,000<br>4,800<br>400<br>全話<br><b>書(控)</b><br>4月30日<br>5,000<br>5,000<br>5,000<br>5,000<br>4月30日<br>5,000<br>5,000                                                                                            | No.         Page.           ト                                                                                                    | 本<br>対象で                                                              |

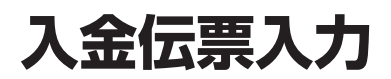

■入金伝票入力

入金伝票の入力処理を行います。

売掛金残高の管理のため入力します。入力の内容は請求書、元帳などに反映されます。

■ 入金伝票入力画面

| 🖪 入金伝票 新                                        | 規登録           |             |        |              |        |      |                   |                                |           |
|-------------------------------------------------|---------------|-------------|--------|--------------|--------|------|-------------------|--------------------------------|-----------|
| ファイル 編集 へ                                       | ルプ            |             |        |              |        |      |                   |                                |           |
| <ul> <li>         中止         受調     </li> </ul> | 前次            | 2           |        |              |        |      | 登録日<br>修正日<br>修正時 | 付:<br>付:00/00/00<br>翻:00:00:00 | 前前        |
| 入金日付                                            | 2023/04/11    | ] 次回の請求にまわす | 請求集計日付 | : 2023/04/11 |        |      |                   | 12                             | C票番号<br>5 |
| 18<br>18                                        | 得意先名          | 登録          | が名     | 電話番号         | 締日 次の請 | 求締日  |                   |                                | 5         |
|                                                 |               |             |        |              | 00/0   | 0/00 |                   |                                |           |
|                                                 |               |             |        |              |        |      |                   |                                |           |
| T                                               |               |             | FAX    |              |        |      |                   |                                |           |
|                                                 |               |             | 携帝     |              |        |      |                   |                                |           |
|                                                 | 金額            | 摘要          | 請求情報   | 参照           |        |      |                   |                                |           |
| 現金                                              | 0             |             | 請求日    | 前回請求額        | 入金額    | 調整額  | 取引額               | 請求額                            | ^         |
| 小切手                                             | 0             |             |        |              |        |      |                   |                                |           |
| 振込                                              | 0             |             |        |              |        |      |                   |                                |           |
| 手数料                                             | 0             |             |        |              |        |      |                   |                                |           |
| 手 形                                             | 0             |             |        |              |        |      |                   |                                |           |
| 相殺                                              | 0             |             |        |              |        |      |                   |                                |           |
| 値引                                              | 0             |             |        |              |        |      |                   |                                |           |
| その他                                             | 0             |             |        |              |        |      |                   |                                |           |
| ≙ It                                            | 0             |             |        |              |        |      |                   |                                |           |
|                                                 | U U           |             |        |              |        |      |                   |                                |           |
| 備考                                              |               |             |        |              |        |      |                   |                                |           |
|                                                 |               |             |        |              |        |      |                   |                                |           |
| ※「手数料」「値引」                                      | 」は請求時に「調整額」とし | て集計されます     |        |              |        |      |                   |                                |           |
|                                                 |               |             |        |              |        |      |                   |                                |           |
|                                                 |               |             |        |              |        |      |                   |                                |           |
|                                                 |               |             |        |              |        |      |                   |                                |           |
|                                                 |               |             |        |              |        |      |                   |                                | ~         |
|                                                 |               |             |        |              |        |      |                   |                                |           |

●伝票入力 ヘッダ部分

| 入金日付            | 入金日付を西暦で入力して下さい。<br>請求処理はこの日付をもとに集計されます。                                                                                                    |
|-----------------|----------------------------------------------------------------------------------------------------|
| ■ 次回の請求にま<br>わす | チェックをつけると、その入金日付どおりの請求期間には集計されず、<br>次月の請求処理で集計されます。<br>例)入金日付は変更せずに、入金額を来月の請求へまわしたい場合など                                                                                                    |
|                 | <ul> <li>請求処理では「入金日付」と「次回の請求にまわす」チェックボックスの内容により集計して請求金額を計算します。</li> <li>例) 2023 年 4 月末締めの場合の集計 <ul> <li>入金日付が 2023.4.1 ~ 2023.4.30 のものと</li> <li>入金日付が 2023.3.1 ~ 2023.3.31 で「次回の請求にまわす」</li> </ul> </li> <li>にチェックがついている伝票が請求の対象として集計されます。</li> </ul> |

| 伝票番号            | 連番で自動発生します。                                                                     |
|-----------------|---------------------------------------------------------------------------------|
|                 | ▲ 伝票番号を入力、修正することはできません。                                                         |
| 得意先名<br>(文字30桁) | 登録されている得意先が一覧表示されます。目的の得意先をマウスでクリックして選択してください。<br>選択した得意先名が表示されますが手入力することも可能です。 |
|                 | △ 得意先が登録されていない場合は得意先登録の画面が表示されます。                                               |
| カナ名             | 得意先マスタに登録されたカナ名が表示されます。<br>得意先が選択されていない場合、検索に使用することが出来ます。                       |
| 電話番号            | 得意先マスタに登録された電話番号が表示されます。<br>得意先が選択されていない場合、電話番号で検索することが出来ます。                    |
|                 | ▲ "03-"と指定すると"03-"で始まる得意先の一覧が表示されます。                                            |
| 締日、次の請求締日       | 選択した得意先マスタに設定されている「締日」と「次の請求締日」が<br>表示されます。                                     |
| 備考<br>(文字25桁)   | この伝票の備考欄です。                                                                     |
| 登録              | 得意先を新規登録することができます。<br>得意先登録画面が開きますので、【得意先編集】の得意先登録と同様の<br>毛順で登録を行って下さい          |
|                 | 丁順 C 豆ಀ೫ (21) フ C F C V 。                                                       |

●伝票入力 明細部分

| 現金     | 入金額をそれぞれの種別ごとに入力して下さい。         |
|--------|--------------------------------|
| 小切手    | 合計額は自動計算されます。                  |
| 振 込    |                                |
| 手数料    | 手数料/値引に入力した金額は請求書の調整額欄に集計されます。 |
| 手 形    | それ以外の項目は入金額欄に集計されます。           |
| 相殺     |                                |
| 値 引    |                                |
| その他    |                                |
|        |                                |
|        |                                |
|        |                                |
| 請求情報参照 | 選択した得意先の現在までの請求情報を表示します。       |
|        |                                |
|        | ▲ この画面での入力、変更は出来ません。           |
|        |                                |
|        |                                |
|        |                                |

●ボタン説明

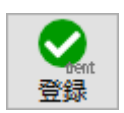

伝票を確定しデータファイルに登録します。

▲ キーボードの「shift」キー + 「enter」キーでも同様です。

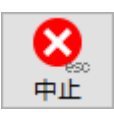

入力を中止しメニュー画面へ戻ります。

▲ キーボードの「esc」キーでも同様です。

# 入金伝票一覧/修正

■ 入力済み伝票の修正

データファイル内にある入力済み伝票が一覧表示されます。修正する伝票をダブルクリックする と伝票修正画面に変わります。

伝票を修正し「登録」ボタンを押すと変更内容が保存されます。伝票修正画面で「中止」ボタン を押すと修正をキャンセルできます。

△ すでに請求処理済みの明細をダブルクリックした場合、警告メッセージが表示されます。

| ☑ 入金伝票      | 4/4                                                                                                    |                     |           |      | - | ×      |
|-------------|----------------------------------------------------------------------------------------------------|---------------------|-----------|------|---|--------|
| シバル 福来 戻る 家 | <ul> <li>C.</li> <li>C.</li> <li< th=""><th><ul> <li></li></ul></th><th></th><th></th><th></th><th></th></li<></ul> | <ul> <li></li></ul> |           |      |   |        |
| 伝票番号        | 入金日付                                                                                                    | 得 意 先 名             | 合計金額      | 伝票備考 |   |        |
| 4           | 2023/04/30                                                                                                    | 株式会社デザイン            | 113,400   |      |   | <br>-1 |
| 3           | 2023/04/30                                                                                                    | アブリ倉庫               | 3,839,200 |      |   |        |
| 2           | 2023/04/20                                                                                                    | эльа в              | 65,000    |      |   |        |
| 1           | 2023/04/10                                                                                                    | 151                 | 18,900    |      |   | <br>-1 |
|             |                                                                                                    |                     |           |      |   |        |
|             |                                                                                                    |                     |           |      |   |        |
|             |                                                                                                    |                     |           |      |   |        |
|             |                                                                                                    |                     |           |      |   | <br>   |
|             |                                                                                                    |                     |           |      |   |        |
|             |                                                                                                    |                     |           |      |   |        |
| ·           |                                                                                                    |                     |           |      |   |        |
|             |                                                                                                    |                     |           |      |   | <br>   |
|             |                                                                                                    |                     |           |      |   |        |
|             |                                                                                                    |                     |           |      |   |        |
|             |                                                                                                    |                     |           |      |   | <br>_  |
|             |                                                                                                    |                     |           |      |   |        |
|             |                                                                                                    |                     |           |      |   |        |
|             |                                                                                                    |                     |           |      |   |        |
|             |                                                                                                    |                     |           |      |   | <br>   |
|             |                                                                                                    |                     |           |      |   | <br>_  |
|             |                                                                                                    |                     |           |      |   |        |
|             |                                                                                                    |                     |           |      |   |        |
| 1           | 1                                                                                                    | 1                   | 1         | 1    |   | <br>_  |

## ■ 入金伝票一覧画面

●ボタン説明

項目見出し

表示されているデータの並べ替えに使用します。 クリック毎に昇順、降順と切り替わります。

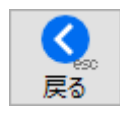

メニュー画面に戻ります。

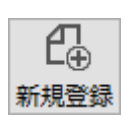

新規入金伝票の登録をします。

△ 入金伝票新規登録は、【日常処理】の入金伝票入力をご参照下さい。

入金伝票一覧/修正

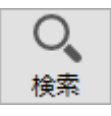

伝票検索画面が表示されます。

条件入力し『OK』ボタンを押して下さい。条件を満たす伝票が表示されます。

| 1 検索      | - | × |
|-----------|---|---|
| 中止<br>のK  |   |   |
| 伝 票 番 号 ~ |   |   |
| 伝票日付 ~    |   |   |
| 入力/修正日付 ~ |   |   |
| 得意先名      |   |   |
| 得意先加名     |   |   |
| 伝票備考      |   |   |
| ]         |   |   |

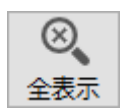

『検索』により絞り込まれた内容を、初期の全件表示の状態に戻します。

入金伝票一覧をプリントします。 表示されている伝票すべてをプリントアウトしますので、『検索』を使 用しプリントアウトする明細を選択してから実行して下さい。

### ■入金伝票修正画面

| 🖪 入全伝票 3/4                                                        |                                   |                                                           |
|-------------------------------------------------------------------|-----------------------------------|-----------------------------------------------------------|
| ファイル 編集 ヘルプ                                                       |                                   |                                                           |
| ●         ●         ●           中止         登録         前         次 |                                   | 登録日付:2014/06/10<br>修正日付:2023/04/04<br>修正時間:18:40:13<br>削除 |
| 入金日付 2023/04/20 □次回の請求にまれ                                         | す 請求集計日付:2023/04/20               | 伝票番号                                                      |
| 参照 得意先名 登録                                                        | かち 電話番号 締日 次の請求締日                 | 2                                                         |
| Э <b>Х</b> <del>Г</del> ЦВ В                                      | システム 0796-00-9090 20日締 2023/04/20 |                                                           |
|                                                                   |                                   |                                                           |
| 〒 668-0000 兵庫県豊岡市                                                 | FAX                               |                                                           |
|                                                                   |                                   |                                                           |
| 金額摘要                                                              | 請求情報参照                            |                                                           |
| 現金 0                                                              | 請 求 日 前回請求額 入 金 額 調整額             | 取引額 請求額 ^                                                 |
| 小切手 0                                                             |                                   |                                                           |
| 振込 64,560                                                         |                                   |                                                           |
| 手数料 440                                                           |                                   |                                                           |
| 手形 0                                                              |                                   |                                                           |
| 相殺 0                                                              |                                   |                                                           |
| 值引 0                                                              |                                   |                                                           |
| その他 0                                                             |                                   |                                                           |
| 合計 65,000                                                         |                                   |                                                           |
|                                                                   |                                   |                                                           |
| 備考                                                                |                                   |                                                           |
| いてにに受けないてきましい」」を書かれた。こうのまでのない」。 マンボール・ナーナ                         |                                   |                                                           |
| ※「手数料」」他与しば請求時に「調金額」として集計されよ9                                     |                                   |                                                           |
|                                                                   |                                   |                                                           |
|                                                                   |                                   |                                                           |
|                                                                   |                                   |                                                           |
|                                                                   |                                   | V                                                         |

●ボタン説明

| 前 | 次 |
|---|---|

変更を保存し、一覧表示していた状態での「前」または、「次」のマス 夕の内容に移ります。

▲ 『登録』ボタンが押された時と同様に、変更内容が保存されることにご注意ください。

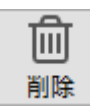

入金伝票を削除します。伝票削除ダイアログが表示されます。

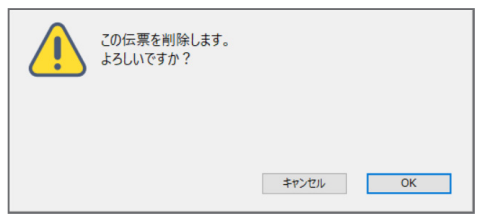

削除を実行する場合は「OK」ボタンを押してください。「キャンセル」 ボタンを押すと修正画面へ戻ります。 ▲ 削除の取消は出来ません。ご注意ください。

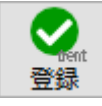

変更内容を保存し一覧表示画面へ戻ります。

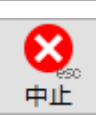

▲ キーボードの [shift] キー + [enter] キーでも同様です。

伝票修正を中止し一覧表示画面へ戻ります。 入力した内容は全て取り消されます。 ▲ キーボードの「esc」キーでも同様です。

# 見積書作成

### ■見積書作成

見積書の作成処理を行います。

登録した見積データをそのまま売り上げデータとして使用できます。

### ■ 見積入力画面

| ] 見積 新規量                                                   |            |          |         |            |           |     |     |                  |      |          |       |                |                                       |                   |                                |       |
|------------------------------------------------------------|------------|----------|---------|------------|-----------|-----|-----|------------------|------|----------|-------|----------------|---------------------------------------|-------------------|--------------------------------|-------|
| アイル 編集 /                                                   | ヽルプ        |          |         |            |           |     |     |                  |      |          |       |                |                                       |                   |                                |       |
| <ul> <li>(1) (1) (1) (1) (1) (1) (1) (1) (1) (1)</li></ul> | na 前       | 入次       | 名<br>複製 | 同時<br>見積参照 | 三<br>伝票参照 | 見移  | 諸書  | 8 <b>二</b><br>設定 |      |          |       |                |                                       | 登録日<br>修正日<br>修正時 | 付:<br>付:00/00/00<br>闘:00:00:00 | 前時    |
| 見積日付                                                       | 2023/04/15 | 伝票税率     | 10%     |            |           |     |     |                  | 件名   |          |       |                |                                       |                   |                                | 見積番   |
| 参照                                                         | 得意先名       |          | 登録      | <u></u>    | 名         | 電話  | 播号  |                  | 納入期日 |          |       |                |                                       |                   |                                | 3     |
|                                                            |            |          |         |            |           |     | _   |                  | 納入場所 |          |       |                |                                       |                   |                                |       |
|                                                            |            |          |         |            | 締日        |     |     |                  | 取引条件 | <u> </u> |       |                |                                       |                   |                                |       |
|                                                            |            |          |         |            | FAX       |     |     |                  | 何初期限 | L        | ARÍO  | Netofc         | 101 88194                             | 1 [211]           | RESEARCH                       | [E10] |
| 区分 義昭(                                                     | F71 品名     | / 型番・コート |         | 啓得         | 坊市        | 単位  |     | 価                | 全額   |          | 粉区    | 40回/14(F<br>彩家 | ///////////////////////////////////// | 索                 | 海興                             | F12]  |
| 売上                                                         |            |          |         | -          | 0         |     | -   | 0                |      | 0        | -vum  | -06-           | 0                                     | -                 | 1424                           | ^     |
|                                                            |            |          |         |            |           |     |     |                  |      |          |       |                |                                       |                   |                                |       |
| 売上                                                         |            |          |         |            | 0         |     |     | 0                |      | 0        |       |                | 0                                     |                   |                                |       |
|                                                            |            |          |         |            |           |     |     |                  |      |          |       |                |                                       |                   |                                |       |
| 売上                                                         |            |          |         |            | 0         |     |     | 0                |      | 0        |       | ll.            | 0                                     |                   |                                |       |
| 書と                                                         |            |          |         |            | 0         |     |     |                  |      | 0        | -     |                | 0                                     | -                 |                                | _     |
|                                                            |            |          |         |            |           |     |     | U                |      | U        |       |                |                                       |                   |                                |       |
| 売上                                                         |            |          |         |            | 0         |     |     | 0                |      | 0        |       |                | 0                                     |                   |                                |       |
|                                                            |            |          |         |            |           |     |     |                  |      |          |       |                |                                       |                   |                                |       |
| 売上                                                         |            |          |         |            | 0         |     |     | 0                |      | 0        |       |                | 0                                     |                   |                                |       |
|                                                            |            |          |         |            |           |     |     |                  |      |          |       |                |                                       |                   |                                |       |
| 売上                                                         |            |          |         |            | 0         |     |     | 0                |      | 0        |       | ll.            | 0                                     |                   |                                |       |
| —<br>———————————————————————————————————                   |            |          |         |            | 0         | 1 1 |     | 0                |      | 0        |       |                | 0                                     |                   |                                |       |
|                                                            |            |          |         |            |           |     |     | U                |      | 0        |       |                | v                                     |                   |                                |       |
| 売上                                                         |            |          |         |            | 0         |     |     | 0                |      | 0        |       |                | 0                                     |                   |                                |       |
|                                                            |            |          |         |            |           |     |     | d. =1            |      | •        | 104-1 | do fuer        | 0                                     | 1                 |                                | ×     |
| 8.2                                                        |            |          |         |            |           |     | 4   | 小町               | -    | 0        | 721A  | 内祝額<br>対象額     | 0                                     | -                 |                                |       |
|                                                            |            |          |         |            |           |     | ~ 1 | A It             |      | 0        | 内道    | 費税等            | 0                                     | 税内訳表              | 示                              |       |

●ヘッダ部分

| 見積日付          | 見積書に印刷する日付を西暦で入力して下さい。                                            |
|---------------|-------------------------------------------------------------------|
| 伝票税率          | パーセント<br>見積日付に従った消費税率が表示されます。<br>実際の納品日に合わせて消費税率を変更する場合等に使用して下さい。 |
| 件名<br>(文字30桁) | この見積の件名を入力します。一覧画面に表示され、見積書にも印字で<br>きます。                          |
| 伝票番号          | 連番で自動発生します。                                                       |
|               | ⚠ 伝票番号を入力、修正することはできません。                                           |
|               |                                                                   |

| 得意先名<br>(文字30桁)                          | 登録されている得意先が一覧表示されます。目的の得意先をマウスでク<br>リックして選択してください。<br>選択した得意先名が表示されます。<br>手入力することも可能です。                                                |
|------------------------------------------|----------------------------------------------------------------------------------------------------|
|                                          | △                                                                                                    |
| カナ名                                      | 得意先マスタに登録されたカナ名が表示されます。<br>得意先が選択されていない場合、検索に使用することが出来ます。                                                                              |
| 電話番号                                     | 得意先マスタに登録された電話番号が表示されます。<br>得意先が選択されていない場合、電話番号で検索することが出来ます。                                                                           |
|                                          | ▲"03-"と指定すると"03-"で始まる得意先の一覧が表示されます。                                                                                                    |
| 締日                                       | 選択した得意先マスタに設定されている「締日」が表示されます。                                                                                                    |
| 登録                                       | 得意先を新規登録することができます。<br>得意先登録画面が開きますので、【得意先編集】の得意先登録と同様の<br>手順で登録を行って下さい。                                                                |
| 納入期日<br>納入場所<br>取引条件<br>有効期限<br>(各文字40桁) | 見積書のそれぞれの内容欄にプリントされます。                                                                                                    |
| ●明細部分                                    |                                                                                                    |
| 明細番号                                     | 新規登録時は自動的に空白行が 15 明細作成されます。明細追加ボタン<br>を押すと最終行に 1 明細追加されます。明細数に制限はありません。                                                                |
| 区分                                       | クリックすると【売上】/【摘要】と順次切り替わります。<br>【売上】 数量×単価で金額が計算されます<br>【摘要】 数量、単価、金額欄は空白印字となります。                                                       |
|                                          | ▲ 摘要を選択した場合一時的に金額欄等に0(ゼロ)が表示されることがあります。                                                                                                |
| 小計ボタン                                    | クリックすると区分が「摘要」になり「計」と表示され、その行までの<br>小計が表示されます。再度クリックすると「売上」明細に戻ります。<br>納品書の印刷で「内訳行を印字しない」を選択すると、小計の対象となっ<br>ている行を印字しない明細書を印刷することが出来ます。 |

| 品名        | 品名を入力します。よく使用する品名は「品名マスタ」に登録しておく<br>ことでカンタンに呼び出すことが出来ます。<br>品名参照ボタンを押すと品名登録した一覧が表示されます。また、品名<br>の一部を入力してもその文字が含まれる商品が複数ある場合は品名が一<br>覧表示されます。(品名参照を参照して下さい) |
|-----------|----------------------------------------------------------------------------------------------------|
| 数量        | 売上数量を入力します。数量×単価で金額が即時計算されます。                                                                                                    |
| 単位        | 品名マスタから選択した場合はその内容が表示されます。手入力も可能<br>です。                                                                                                    |
| 単価        | 品名マスタから選択した場合はその内容が表示されます。手入力も可能<br>です。数量×単価で金額が計算されます。                                                                                                    |
| 金額        | 数量×単価で計算されるため入力は出来ません。                                                                                                    |
| 税         | 明細行が「税抜」か「税込」かを表示します。                                                                                                    |
| 標準単価      | 品名マスタから選択した場合はその内容が表示されます。手入力も可能<br>です。                                                                                                    |
| 率         | 「納品単価」の「標準価格」に対する割合が表示されます。標準価格が<br>設定されている場合、率を設定して納品単価を計算することも出来ます。                                                                                      |
| 摘要        | 行摘要の入力欄です。納品書などに印字されます。                                                                                                    |
| 備考        | この伝票の備考欄です。                                                                                                    |
| 小計        | 入力は出来ません。                                                                                                    |
| 外税額       | 伝票入力中に消費税額と税込み合計金額を確認する場合使用します。                                                                                                    |
| 合計        | 「小計」+「外税額」の内容が表示されます。入力は出来ません。                                                                                                    |
| 明細追加[F10] | 最終行に明細入力行を追加します。                                                                                                    |
| 明細挿入[F11] | 現在入力ポインタのある行の上に明細入力行を挿入します。                                                                                                    |
| 明細削除[F12] | 削除したい行の項目(どこでもかまいません)をクリックして削除ボタ<br>ンを押すとその行が削除されます。                                                                                                    |
|           | ⚠ 削除の取り消しはできません。                                                                                                    |

62

## 品名参照

参照[F7]

品名参照し現在入力中の伝票へ登録できます。 明細をダブルクリックすると入力中の伝票へ登録されます。 複数の明細を選択して「伝票へコピー」ボタンを押すと一括登録も行え ます。

#### ■ 品名参照画面

| H               |                |           |        | - 0     | ×  |   |
|-----------------|----------------|-----------|--------|---------|----|---|
| 商品一覧            | 得意先元帳 商品元帳     |           |        |         |    |   |
| 全ア              | カサタナハマヤラワA     | 分類        |        | ~       | ¢  |   |
|                 |                |           |        |         | 更新 |   |
| 力ナ名             | 品名             | 型番/コード    | 納品単価   | 標準単価    | 在庫 |   |
| 1521            | イラストクリエイト      |           | 80,000 | 80,000  | 0  | ^ |
| ウィルス            | ウィルスチェックセキュリティ |           | 10,000 | 10,000  | 0  |   |
| <b>オ</b> フィ     | オフィスソフトA       | off-a     | 30,000 | 32,000  | 0  |   |
| 771             | オフィスソフトB       | off-b     | 58,000 | 62,000  | 0  |   |
| カメラ             | デジタルカメラ        | CC01      | 24,000 | 30,000  | 0  |   |
| カメラ             | デジタル一眼レンズキット   | К7        | 80,000 | 100,000 | 0  |   |
| 1               | *              |           | 0      | 0       |    |   |
| サホ°ート           | システムサポート費用     |           | 0      | 0       | 0  |   |
| セッイコミ           | 税込み商品          |           | 0      | 0       | 0  |   |
| <b>セ</b> ፝ イヒカ  | 非課税商品          |           | 0      | 0       | 0  |   |
| セット             | セットアップ         |           | 0      | 0       | -1 |   |
| セット             | ネットワークセットアップ   |           | 0      | 0       | 0  |   |
| <del>9</del> 7° | タブレットA         | Ta0001    | 38,000 | 0       | 0  |   |
| <del>9</del> 7° | タブレットL         | A8888-03j | 18,000 | 0       | 0  |   |
| 礼"‡             | 値引き            |           | 0      | 0       | 0  |   |
| <u>л-</u> ь*    | ハードディスクNAS     | NAS001    | 40,000 | 50,000  | 0  |   |
| <u>л-</u> ь*    | ハードディスク2 T B   | HDD2T     | 12,000 | 15,000  | 0  |   |
| <u>л-</u> ь*    | ハードディスク3 T B   | HDD3T     | 15,000 | 19,000  | 0  |   |
| ٨°У             | デスクトップパソコンA    | V001-2000 | 60,000 | 0       | 0  |   |

ー覧表示の見出し部分はソートボタンになっています。表示されている データの並べ替えに使用します。

見出し部分上部の入力欄は、検索に使用します。含まれる一部の文字を 入力すると、条件にあった商品が一覧表示されます。

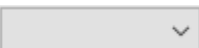

ドロップダウンリストから分類を選択すると絞り込み表示します。

全 ア カー

品名登録の「カナ」に登録した内容により 50 音検索に使用します。「全」 のボタンで全データ表示となります。

# 見積参照

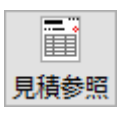

登録されている見積書を参照し現在入力中の伝票へコピーできます。 明細を「option / Alt」+ ダブルクリックするとその見積書の内容が 表示されます。

### ■ 見積参照画面

| 見積番号 | 見積日付       | 得意先名       |                                         | 合計金額    |  |
|------|------------|------------|-----------------------------------------|---------|--|
| 2    | 2023/04/10 | \$/7=/ B B |                                         | 364 100 |  |
| 1    | 2023/04/10 | サポークオデザイン  | パンコンペアドレビッドシーク                          | 217 800 |  |
|      | 2023/04/01 |            | /////////////////////////////////////// | 217,000 |  |
|      |            |            |                                         |         |  |
|      |            |            |                                         |         |  |
|      |            |            |                                         |         |  |
|      |            |            |                                         |         |  |
|      |            |            |                                         |         |  |
|      |            |            |                                         |         |  |
|      |            |            |                                         |         |  |
|      |            |            |                                         |         |  |
|      |            |            |                                         |         |  |
|      |            |            |                                         |         |  |
|      |            |            |                                         |         |  |
|      |            |            |                                         |         |  |
|      |            |            |                                         |         |  |
|      |            |            |                                         |         |  |
|      | -          |            |                                         |         |  |
|      |            |            |                                         |         |  |
|      |            |            |                                         |         |  |
|      |            |            |                                         |         |  |
|      |            |            |                                         |         |  |
|      |            |            |                                         |         |  |
|      |            |            |                                         |         |  |
|      |            |            |                                         |         |  |
|      |            |            |                                         |         |  |

Ξü · · · 伝票ヘコピー

選択した見積書を伝票へコピーします。

コピーしたい見積書を1件クリックしてから押して下さい。 ▲ 見積内容を確認したい場合は「option」+ダブルクリックすると見積の内容が表示 されます。

▲ 伝票が入力中だった場合選択した見積書の内容に置き換えられます。

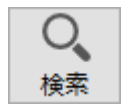

伝票検索画面が表示されます。

条件入力し『検索』ボタンを押して下さい。条件を満たす伝票が表示さ れます。

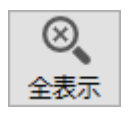

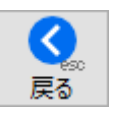

『検索』により絞り込まれた内容を、初期の全件表示の状態に戻します。

見積参照を終了し入力画面へ戻ります。

## 伝票参照

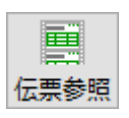

登録されている売上伝票を参照し現在入力中の伝票へコピーできます。 明細をダブルクリックすると入力中の伝票へ登録されます。 複数の明細を選択して「伝票へコピー」ボタンを押すと一括登録も行え ます。

#### ■ 伝票参照画面

| 🖬 売上伝習  | 票参照            |                            |              |    |    |        |        |   |
|---------|----------------|----------------------------|--------------|----|----|--------|--------|---|
| く<br>戻る | 国<br>伝票ヘコピー ※『 | 伝票へコピー』ボタンか、ダブルクリックで伝票へコピー |              |    | Q  |        | 0      | ľ |
| 伝票番号    | 伝票日付           | 得意先名                       | 品名           | 数量 | 単位 | 単価     | 金額     |   |
| 13      | 2023/04/30     | 株式会社デザイン                   | らくちん販売LE6    | 1  |    | 48,000 | 48,000 |   |
| 13      | 2023/04/30     | 株式会社デザイン                   | 食パン 軽減税率適用品  | 5  |    | 1,000  | 5,000  |   |
| 7       | 2023/04/21     | 株式会社デザイン                   | ブリンターインクC    | 3  | 個  | 900    | 2,700  |   |
| 7       | 2023/04/21     | 株式会社デザイン                   | プリンターインクM    | 3  | 個  | 900    | 2,700  |   |
| 7       | 2023/04/21     | 株式会社デザイン                   | プリンターインクY    | 3  | 個  | 900    | 2,700  |   |
| 7       | 2023/04/21     | 株式会社デザイン                   | プリンターインクK    | 3  | 個  | 900    | 2,700  |   |
| 1       | 2023/04/10     | )株式会社デザイン                  | デスクトップパソコンM  | 1  | 台  | 98,000 | 98,000 |   |
| 1       | 2023/04/10     | )株式会社デザイン                  | カラーレーザープリンター | 1  | 台  | 68,000 | 68,000 |   |
| 1       | 2023/04/10     | )株式会社デザイン                  | インクジェットプリンター | 1  | 台  | 12,000 | 12,000 |   |
| 1       | 2023/04/10     | )株式会社デザイン                  | セットアップ       | 1  |    | 20,000 | 20,000 |   |
|         |                |                            |              |    |    |        |        |   |
|         |                |                            |              |    |    |        |        |   |
|         |                |                            |              |    |    |        |        |   |
|         |                |                            |              |    |    |        |        |   |
|         |                |                            |              |    |    |        |        |   |
|         |                |                            |              |    |    |        |        |   |
|         |                |                            |              |    |    |        |        |   |
|         |                |                            |              |    |    |        |        |   |
|         |                |                            |              |    |    |        |        |   |
|         |                |                            |              |    |    |        |        |   |
|         |                |                            |              |    |    |        |        |   |
|         |                |                            |              |    |    |        |        |   |
| <       |                |                            |              | 1. | 1  |        | >      |   |

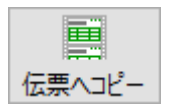

選択した伝票明細を一括で入力中の伝票へコピーします。 コピーしたい明細をクリックしてから押して下さい。複数の明細を選択 した後で押すと一括登録出来ます。

|                | Мас          | Windows            |
|----------------|--------------|--------------------|
| 連続した明細を選択する    | shift + クリック | shift + クリック       |
| 連続していない明細を選択する | + クリック       | <u>Ctr1</u> + クリック |
| 全て選択する         | A + 😹        | Ctr1 + A           |

### 見積書作成

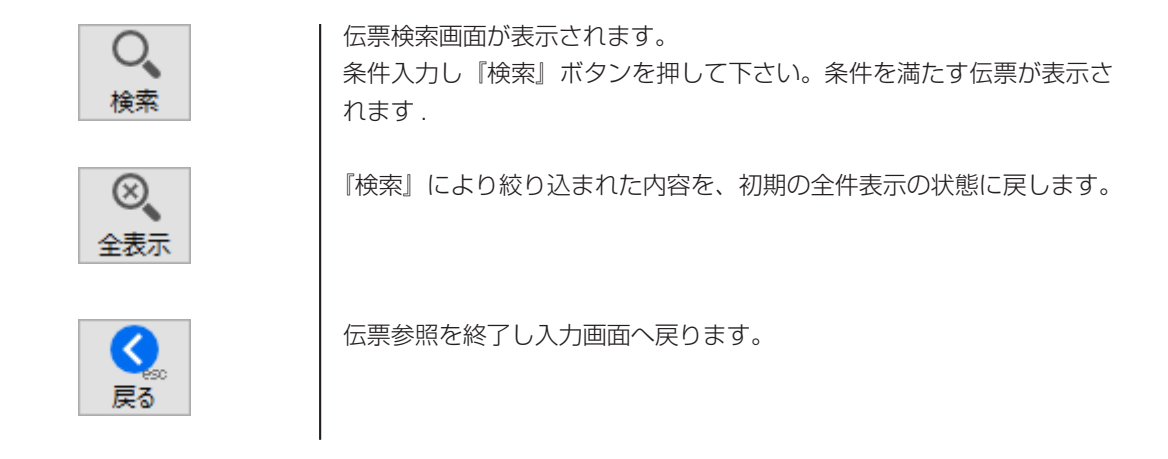

入力中の見積書をプリントします。

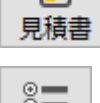

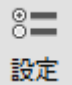

見積書設定(【設定処理】伝票印刷設定)に設定された内容の「見積書 出力指定ダイアログ」が表示されます。

変更した内容は伝票印刷設定に記憶されます。

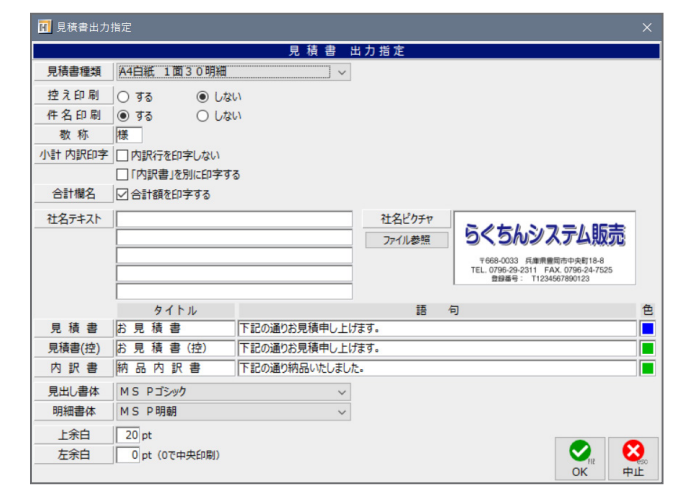

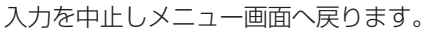

∧ キーボードの「esc」キーでも同様です。

伝票を確定しデータファイルに登録します。

▲ 「shift」キー + 「enter」キーも同様です。

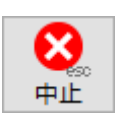

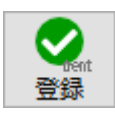

| パソコン、VPNセットワーク           |           |     | -  | わ見<br>2023年4月             | <b>頁 晋</b><br>■ 10 日        | No. 2<br>Page. 1/1                                                                                                    |
|--------------------------|-----------|-----|----|---------------------------|-----------------------------|----------------------------------------------------------------------------------------------------|
| システムBB 様                 |           |     |    | 2/1=                      |                             |                                                                                                    |
| 下記の通りお見積申し上げる            | ます。       |     |    | 555                       | いンベエ                        | <b><u><b><u></u></b></u> <u></u> <u></u> <u></u> <u></u> <u></u> <u></u> <u></u> <u></u> <u></u> <u></u> <u></u> <u></u> <u></u></b> |
| 納入期日                     |           |     |    | 〒668-0033<br>TEL. 0796-29 | 4 兵庫県豊岡市中5<br>-2311 FAX.079 | 央町18-8<br>6-24-7525                                                                                                    |
| 納入場所ご指定の場所               |           |     |    | 金球番号                      | 11234567890                 | 123                                                                                                    |
| <b>有 効 期 限</b> 平成26年4月末日 |           |     |    |                           |                             |                                                                                                    |
| 合計金額                     | ¥364 100  | _   |    |                           |                             |                                                                                                    |
| 品 名                      | 1001,100. | 数 量 | 単位 | 単価                        | 金額                          | 備考                                                                                                    |
| デスクトップパソコンA              |           | 1   |    | 60,000                    | 60,000                      |                                                                                                    |
| ノートパソコンA                 |           | 1   |    | 45,000                    | 45,000                      |                                                                                                    |
| ■パソコン計                   |           |     |    |                           |                             | (105,000)                                                                                                    |
| <b>VPNルーター</b>           |           | 1   |    | 100,000                   | 100,000                     |                                                                                                    |
| ネットワークケーブル               |           | 2   |    | 3,000                     | 6,000                       |                                                                                                    |
| ■ネットワーク計                 |           |     |    |                           |                             | (106,000)                                                                                                    |
| ネットワークセットアップ             |           | 1   |    | 120,000                   | 120,000                     |                                                                                                    |
|                          |           |     |    |                           |                             |                                                                                                    |
|                          |           |     |    |                           |                             |                                                                                                    |
|                          |           |     |    |                           |                             |                                                                                                    |
|                          |           |     |    |                           |                             |                                                                                                    |
|                          |           |     |    |                           |                             |                                                                                                    |
|                          |           |     |    |                           |                             |                                                                                                    |
|                          |           |     |    |                           |                             |                                                                                                    |
|                          |           |     |    |                           |                             |                                                                                                    |
| 備考:                      |           |     |    | 小計                        | 331,000                     | 消費税額                                                                                                    |
|                          |           |     | -  | 合計                        | 364,100                     | 33,100                                                                                                    |
|                          |           |     | 税率 | 10% 税<br>抜                | 331,000 消                   | 33,100                                                                                                    |

■ A4白紙 1面 30 明細 (内訳行を印字しない) サンプル

| パソコン、VPNセットワーク                     |    |    | <mark>お見</mark><br>2023年4         | 積書<br>10日                                 | No.<br>Page. 1/              |
|------------------------------------|----|----|-----------------------------------|-------------------------------------------|------------------------------|
| システムBB 様                           |    |    | マット                               |                                           | , ac <del>d</del>            |
| 下記の通りお見積申し上げます。                    |    |    | 555                               | いンベナ                                      | ム駅元                          |
| 納入期日                               |    | _  | 〒668-0033<br>TEL. 0796-29<br>登録委号 | 3 兵庫県豊岡市中<br>-2311 FAX.079<br>T123456789( | 央町18-8<br>)6-24-7525<br>)123 |
| 納入場所         ご指定の場所           取引条件 |    | -  |                                   |                                           |                              |
| <b>有 劾 期 限</b> 平成26年4月末日           |    | _  |                                   |                                           |                              |
| 合計金額 <i>¥364,1</i>                 |    | 1  |                                   |                                           |                              |
| 品名                                 | 数量 | 単位 | 単価                                | 金額                                        | 備考                           |
| ■パソコン計                             |    |    |                                   | 105,000                                   |                              |
| ■ ハットワークセットアップ                     | 1  |    | 120,000                           | 120,000                                   | <br>                         |
|                                    |    |    |                                   |                                           |                              |
|                                    |    |    |                                   |                                           |                              |
|                                    |    |    |                                   |                                           |                              |
|                                    |    |    |                                   |                                           |                              |
|                                    |    |    |                                   |                                           |                              |
|                                    |    |    |                                   |                                           |                              |
|                                    |    |    |                                   |                                           |                              |
|                                    |    |    |                                   |                                           |                              |
|                                    |    |    |                                   |                                           |                              |
|                                    |    |    |                                   |                                           |                              |
|                                    |    |    |                                   |                                           |                              |
|                                    |    |    |                                   |                                           |                              |
|                                    |    |    |                                   |                                           |                              |
|                                    |    |    |                                   |                                           |                              |
|                                    |    |    |                                   |                                           |                              |
|                                    |    |    |                                   |                                           |                              |
|                                    |    |    |                                   |                                           |                              |
|                                    |    |    |                                   |                                           |                              |
|                                    |    |    |                                   |                                           |                              |
|                                    |    |    |                                   |                                           |                              |
|                                    |    |    |                                   |                                           |                              |
| 備考:                                |    |    | 小計                                | 331,000                                   | 消費税額                         |
|                                    |    |    | 合 計                               | 364,100                                   | 33,10                        |
|                                    |    | 税  | 10% 税                             | 331,000 <mark>消</mark> 費                  | 33,10                        |

■ 印刷設定: 「内訳書」を別に印刷する サンプル

|                       |                                        |        |                     | 2000 h               |                                                    | No.                             |
|-----------------------|----------------------------------------|--------|---------------------|----------------------|----------------------------------------------------|---------------------------------|
| システムBB 様              |                                        |        |                     | 2023 4               | - 4月 10日                                           | Page1/3                         |
|                       |                                        |        |                     | <b>5</b> ¢           | ちんシスえ                                              | らした                             |
| 合 計 金 額               | ¥36                                    | 54,100 |                     | 〒668<br>TEL. 07<br>登 | -0033 兵庫県豊岡市<br>96-29-2311 FAX.0<br>録番号: T12345678 | 中央町18-8<br>796-24-7525<br>90123 |
| 下記の通り納品いたしました。        |                                        |        |                     |                      |                                                    |                                 |
| 品名                    |                                        | 数 量    | 単位                  | 単価                   | 金額                                                 |                                 |
| ■ハソコン計<br>デスクトップパソコンA |                                        | 1      |                     | 60,000               | 60,000                                             |                                 |
| ノートパソコンA              |                                        | 1      |                     | 45.000               | 45.000                                             |                                 |
| / // // //            | ※小計※                                   | 1      |                     | 10,000               | 10,000                                             | (105,000)                       |
|                       |                                        |        |                     |                      |                                                    |                                 |
| ■ネットワーク計              |                                        |        |                     |                      |                                                    |                                 |
| VPN/レーター              |                                        | 1      |                     | 100,000              | 100,000                                            |                                 |
| イットソークゲーフル            | ※ 小 卦 ※                                | 2      |                     | 3,000                | 6,000                                              | (106.000)                       |
|                       | ······································ |        |                     |                      |                                                    | (100,000)                       |
| ネットワークセットアップ          |                                        | 1      |                     | 120,000              | 120,000                                            |                                 |
|                       |                                        |        |                     |                      |                                                    |                                 |
|                       |                                        |        |                     |                      |                                                    |                                 |
|                       |                                        |        |                     |                      |                                                    |                                 |
|                       |                                        |        |                     |                      |                                                    |                                 |
|                       |                                        |        |                     |                      |                                                    |                                 |
|                       |                                        |        |                     |                      |                                                    |                                 |
|                       |                                        |        |                     |                      |                                                    |                                 |
|                       |                                        |        |                     |                      |                                                    |                                 |
|                       |                                        |        |                     |                      |                                                    |                                 |
|                       |                                        |        |                     |                      |                                                    |                                 |
|                       |                                        |        |                     |                      |                                                    |                                 |
|                       |                                        |        |                     |                      |                                                    |                                 |
|                       |                                        |        |                     |                      |                                                    |                                 |
|                       |                                        |        |                     |                      |                                                    |                                 |
|                       |                                        |        |                     |                      |                                                    |                                 |
|                       |                                        |        |                     |                      |                                                    |                                 |
|                       |                                        |        |                     |                      |                                                    |                                 |
|                       |                                        |        |                     |                      |                                                    |                                 |
|                       |                                        |        |                     |                      |                                                    |                                 |
|                       |                                        |        |                     |                      |                                                    |                                 |
|                       |                                        |        |                     |                      |                                                    |                                 |
|                       |                                        |        |                     |                      |                                                    |                                 |
|                       |                                        |        |                     |                      |                                                    |                                 |
|                       |                                        |        |                     |                      |                                                    |                                 |
|                       |                                        |        |                     |                      |                                                    |                                 |
| ※金額欄门は税込みです           |                                        |        | 税 <u>10%</u> 利<br>率 | 税 <u>331,000</u> 税   | 33,100 <u>A</u> ==                                 | 331,00                          |
|                       |                                        |        | 1                   | <b>次</b>             |                                                    | 504,100                         |

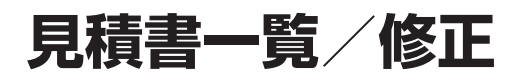

#### ■ 見積書一覧画面

| 1 見積 2/2            |                                                                                     |         |                | - 0 | × |
|---------------------|-------------------------------------------------------------------------------------|---------|----------------|-----|---|
| ファイル 編集 ヘルプ         |                                                                                     |         |                |     |   |
| <ul> <li></li></ul> | 冬         日本         8=         日本           全表示         見積書         設定         一覧表 |         |                |     | ^ |
| <u>見積番号</u> 見積日付    | 得 意 先 名                                                                             | 合計金額    | 件名             |     |   |
| 2 2023/04/10        | эхтьв в                                                                             | 364,100 | バソコン、VPNセットワーク |     |   |
| 1 2023/04/01        | 株式会社デザイン                                                                            | 217,800 | パソコン&プリンター     |     |   |
|                     |                                                                                     |         |                |     |   |
|                     |                                                                                     |         |                |     |   |
|                     |                                                                                     |         |                |     |   |
|                     |                                                                                     |         |                |     |   |
|                     |                                                                                     |         |                |     |   |
|                     |                                                                                     |         |                |     |   |
|                     |                                                                                     |         |                |     |   |
|                     |                                                                                     |         |                |     |   |
|                     |                                                                                     |         |                |     |   |
|                     |                                                                                     |         |                |     |   |
|                     |                                                                                     |         |                |     |   |
|                     |                                                                                     |         |                |     |   |
|                     |                                                                                     |         |                |     |   |
|                     |                                                                                     |         |                |     |   |
|                     |                                                                                     |         |                |     |   |
|                     |                                                                                     |         |                |     |   |
|                     |                                                                                     |         |                |     |   |
|                     |                                                                                     |         |                |     |   |
|                     |                                                                                     |         |                |     |   |
|                     |                                                                                     |         |                |     |   |
|                     |                                                                                     |         |                |     | ~ |

### ■ 入力済み見積書の修正

データファイル内にある入力済み見積書が一覧表示されます。修正する見積書をダブルクリック すると見積修正画面に変わります。

内容を修正し「登録」ボタンを押すと変更内容が保存されます。見積修正画面で「中止」ボタン を押すと修正をキャンセルできます。

#### ●ボタン説明

項目見出し

表示されているデータの並べ替えに使用します。 クリック毎に昇順、降順と切り替わります。

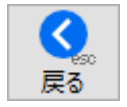

メニュー画面に戻ります。

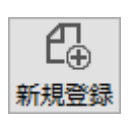

新規見積の登録をします。

▲ 見積新規登録は、【日常処理】の見書積入力をご参照下さい。

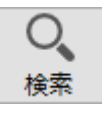

伝票検索画面が表示されます。

条件入力し『OK』ボタンを押して下さい。条件を満たす伝票が表示されます。

| 1 検索     |   | - | ×    |
|----------|---|---|------|
| 中止<br>のK |   |   |      |
| 伝票番号     | ~ |   |      |
| 伝票日付     | ~ |   |      |
| 入力/修正日付  | ~ |   |      |
|          |   |   |      |
| 得意先名     |   |   |      |
| 得意先财名    |   |   |      |
| 品名       |   |   |      |
| 備考·摘要    |   |   |      |
|          |   |   |      |
|          |   |   |      |
|          |   |   | <br> |

『検索』により絞り込まれた内容を、初期の全件表示の状態に戻します。

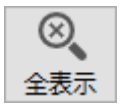

日間

見積書をプリントします。

プリントアウトしたい明細をクリックしてから押して下さい。複数の明 細を選択した後で押すと見積書の連続印刷が出来ます。

|                | Мас          | Windows            |
|----------------|--------------|--------------------|
| 連続した明細を選択する    | shift + クリック | shift + クリック       |
| 連続していない明細を選択する | + クリック       | <u>Ctr1</u> + クリック |
| 全て選択する         | A + 😹        | Ctr1 + A           |

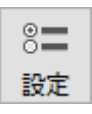

見積書設定(【設定処理】伝票印刷設定)に設定された内容の「見積書 出力指定ダイアログ」が表示されます。 本更した内容は伝要印刷設定に記憶されます。

変更した内容は伝票印刷設定に記憶されます。

|         |             |                 | 力指定    |                                                             |   |
|---------|-------------|-----------------|--------|-------------------------------------------------------------|---|
| 見積書種類   | A4白紙 1面30明細 | ~               |        |                                                             |   |
| 控え印刷    | ○ する ● しな   | :61             |        |                                                             |   |
| 件名印刷    | ● する ○ しな   | :61             |        |                                                             |   |
| 敬 称     | 様           |                 |        |                                                             |   |
| 小計 内訳印字 | □ 内訳行を印字しない |                 |        |                                                             |   |
|         | 「内訳書」を別に印字す | 3               |        |                                                             |   |
| 合計欄名    | ✓ 合計額を印字する  |                 |        |                                                             |   |
| 社名テキスト  |             |                 | 社名ピクチャ |                                                             |   |
|         |             |                 | ファイル参照 | らくちんシステム販売                                                  |   |
|         |             |                 |        | 7668-0033 G####2500#E18-8                                   |   |
|         |             |                 |        | TEL. 0796-29-2311 FAX. 0796-24-7525<br>登録番号: T1234567890123 |   |
|         |             |                 |        |                                                             |   |
|         | タイトル        |                 | 18     | 句                                                           |   |
| 見積書     | お見積書        | 下記の通りお見積申し上げます。 |        |                                                             |   |
| 見積書(控)  | お見積書(控)     | 下記の通りお見積申し上げます。 |        |                                                             |   |
| 内訳書     | 納品内訳書       | 下記の通り納品いたしました   | ÷      |                                                             |   |
| 見出し書体   | MS Pゴシック    | ~               |        |                                                             |   |
|         | MS P明朝      | ~               |        |                                                             |   |
| 明細書体    |             |                 |        |                                                             |   |
| 明細書体    | 20 pt       |                 |        |                                                             | _ |

賢表

見積書一覧をプリントします。

表示されている伝票すべてをプリントアウトしますので、『検索』を使用しプリントアウトする明細を選択してから実行して下さい。
#### ■ 見積修正画面

| 🖪 見積          |          |          |       |        |     |         |     |          |       |      |                  |                |     |               |      |        |     |                   |                                        |                |         |
|---------------|----------|----------|-------|--------|-----|---------|-----|----------|-------|------|------------------|----------------|-----|---------------|------|--------|-----|-------------------|----------------------------------------|----------------|---------|
| ファイル 彩        | 「集へ儿     | プ        |       |        |     |         |     |          |       |      |                  |                |     |               |      |        |     |                   |                                        |                |         |
| 2000年止        | マック      | ▲ 前      | 次     |        | 包   | 同時参照    | 医原  |          | 日月    |      | ◎ <b>二</b><br>設定 |                |     |               |      |        |     | 登録日<br>修正日<br>修正明 | 付:2014/06/<br>付:2023/04/<br>網:18:40:51 | 10             | し<br>削除 |
| 見積日           | 付 2      | 023/04/1 | 0 伝   | 票税率    | 10% |         |     |          |       |      |                  | 件名             | パソ  | <u>ا ، رد</u> | /PNセ | ットワーク  |     |                   |                                        | 見積             | 播号      |
| 参照            |          | 得意势      | 名     |        | 登録  | <u></u> | 名   |          | 電話    | 番号   |                  | 納入期日           |     |               |      |        |     |                   |                                        |                | 2       |
| システムE         | 3 B      |          |       |        |     | 52256   |     | 079      | 6-00- | 9090 | )                | 納入場所           | ご指  | 定の場           | 駉所   |        |     |                   |                                        |                |         |
|               |          |          |       |        |     |         | 締日  | 20E      | 綿     | 1    |                  | 取引条件           |     |               |      |        |     |                   |                                        |                |         |
| ₹ 668-        | 0000     | 〔庫県豊岡    | ħ     |        |     |         | FAX |          |       |      |                  | 有効期限           | 平成  | 2 6           | 年4月  | 末日     |     |                   |                                        |                |         |
|               |          |          |       |        |     |         | 携帯  |          |       |      |                  |                |     | 明細            | B追加[ | 〒10] 明 | 細挿  | 入[F11]            | 明細削障                                   | <b></b> €[F12] |         |
| 区分            | 参照[F7    | ] 5      | 名 / 雪 | 2番·]-ト | *   | 登録      | 数   | Đ        | 単位    | 単    | 価                | 金額             |     | 税区            | 税率   | 標準単価   | 5   | 率                 | 摘要                                     |                |         |
| 1 売上          | デスクトッ    | プパソコンA   |       |        |     |         |     | 1        |       | 6    | 0,000            | 60,            | 000 | 税抜            | 10%  |        | 0   |                   |                                        |                | · ^     |
| 3             | V001-2   | 000      |       |        |     |         |     |          |       |      |                  |                |     |               |      |        | _   |                   |                                        |                | - 11    |
| 2 売上          | ノートバソ    |          |       |        |     |         |     | 1        |       | 4    | 5,000            | 45,            | 000 | 税抜            | 10%  | 50,0   | 00  | 90                |                                        |                |         |
| 3             | N20-33   | 33       |       |        |     |         |     |          |       |      |                  |                |     |               |      |        | _   |                   |                                        |                | -       |
| 3 個要          | ■//y」;   | Z≣T      |       |        |     |         |     |          |       |      |                  | 105            | 000 |               |      |        |     |                   |                                        |                |         |
| <u> </u> 4 高上 |          | -/2-     |       |        |     |         | 1   | 1        |       | 10   | 0.000            | 100,           | 000 | #C1#          | 10%  | 120.0  | 00  | 83.3              |                                        |                |         |
|               | V F INJU |          |       |        |     |         |     | <b>1</b> |       | 10   | 0,000            | 100,           | 000 | 176304        | 10,0 | 120,0  |     | 00.0              |                                        |                |         |
| 5 売上          | ネットワー    | クケーブル    |       |        |     |         |     | 2        |       |      | 3.000            | 6.             | 000 | 税抜            | 10%  |        | 0   |                   |                                        |                | -       |
| 6             |          |          |       |        |     |         |     |          |       |      |                  | <del>.</del> / |     |               |      |        |     |                   |                                        |                |         |
| 6 摘要          | ■ネットワ    | ーク計      |       |        |     |         |     |          |       |      |                  |                |     |               |      |        |     |                   |                                        |                | -       |
| it.           |          |          |       |        |     |         |     |          |       |      |                  | 106,           | 000 |               |      |        |     |                   |                                        |                | ·       |
| 7 売上:         | ネットワー    | クセットアップ  |       |        |     |         |     | 1        |       | 12   | 0,000            | 120,           | 000 | 税抜            | 10%  |        | 0   |                   |                                        |                |         |
|               |          |          |       |        |     |         |     |          |       |      |                  |                |     |               |      |        |     |                   |                                        |                | _       |
|               |          |          |       |        |     |         |     |          |       |      |                  |                |     |               |      |        |     |                   |                                        |                |         |
|               |          |          |       |        |     |         |     |          |       |      |                  |                | _   |               |      |        |     |                   |                                        |                | -       |
|               |          |          |       |        |     |         |     |          |       |      |                  |                |     |               |      |        |     |                   |                                        |                |         |
| 備考            |          |          |       |        |     |         |     |          | /     | · /  | 小計               | 331,           | 000 | 税込            | 内税額  |        | 0   |                   |                                        |                |         |
|               |          |          |       |        |     |         |     |          |       | 9    | 卜税額              | 33,            | 100 | 外税            | 対象額  | 331,0  | 000 |                   |                                        |                |         |
|               |          |          |       |        |     |         |     |          |       | 1    | ŝ <b>i</b> †     | 364,           | 100 | 内消            | 費税等  | 33,1   | 100 | 税内訳書              | 眎                                      |                |         |

●ボタン説明

変更を保存し、一覧表示していた状態での「前」または、「次」のマス タの内容に移ります。

▲ 『登録』ボタンが押された時と同様に、変更内容が保存されることにご注意ください。

£ 複製

現在表示されている見積書内容を複製し、新規に登録する場合に使用します。

伝票番号が最新にかわり、表示内容が複製された見積修正画面が表示されます。

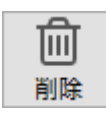

見積データを削除します。伝票削除ダイアログが表示されます。 削除を実行する場合は「OK」ボタンを押してください。「キャンセル」 ボタンを押すと修正画面へ戻ります。

|  | この見積書を削除します。<br>よろしいですか? |       |    |
|--|--------------------------|-------|----|
|  |                          |       |    |
|  |                          | キャンセル | ОК |

▲ 削除の取消は出来ません。ご注意ください。

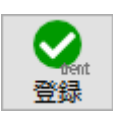

変更内容を保存し一覧表示画面へ戻ります。

▲キーボードの「shift」キー +「enter」キーでも同様です。

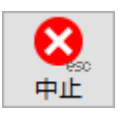

伝票修正を中止し一覧表示画面へ戻ります。 入力した内容は全て取り消されます。

▲ キーボードの「esc」キーでも同様です。

# 請求処理

登録された得意先の「締め日」にしたがい請求期間内に含まれる売上伝票、入金伝票を集計し請 求書を発行します。

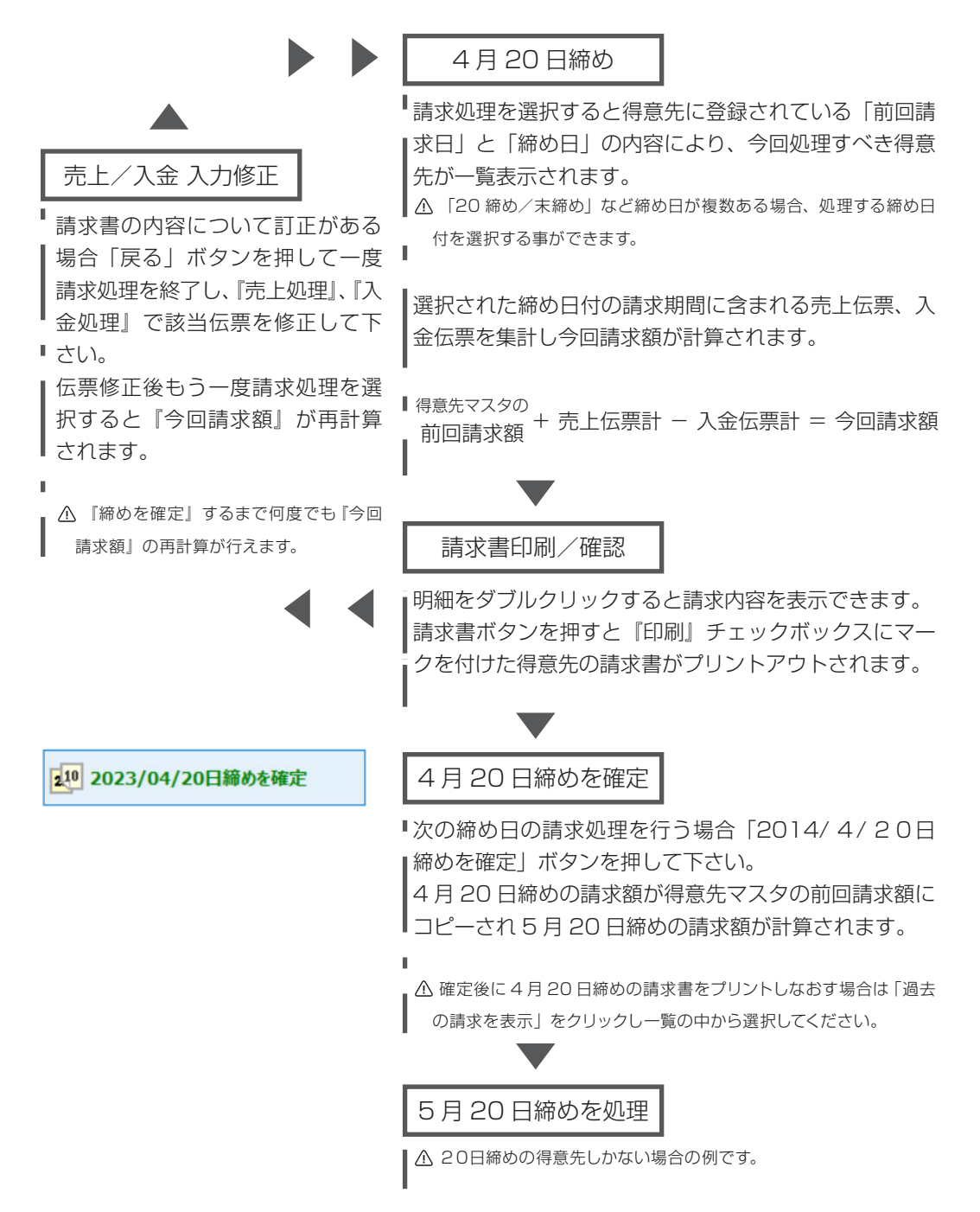

■請求処理 画面

| 青求処理                                                                 | 7                |                 |              |           |         |            |          | - |  |
|----------------------------------------------------------------------|------------------|-----------------|--------------|-----------|---------|------------|----------|---|--|
| ル 猫栗 ヘル.<br>こ<br>こ<br>こ<br>こ<br>こ<br>こ<br>こ<br>こ<br>こ<br>こ<br>こ<br>こ | → 8=<br>秋書 設定    | 日<br>一<br>請求一覧表 |              |           |         |            |          |   |  |
| 締め日指定<br>請求処理 緒                                                      | 得意先指定(特<br>跡日付選択 | 時別期間)<br>対象得意先  | 過去の請求を表示     |           | _       |            | _        |   |  |
| 2023/04/20                                                           | ~ 日締め            | 3               | 210 2023/04  | /20日締めを確定 | 2023/03 | 3/20日締めに戻る |          |   |  |
| 11刷 カナ名                                                              |                  | 得意              | 先 名          | 前回請求額     | 入金額     | 今回取引額      | 請求額 ^    |   |  |
| D 3776                                                               | システムB B          |                 |              | 65,000    | 65,000  | 364,100    | 364,100  |   |  |
| ☑ 1.51                                                               | 151              |                 |              | 18,900    | 18,900  | 0          | 0        |   |  |
| ✓ 1/1 <sup>3</sup>                                                   | (株)マルチメ          | ディア             |              | 0         | 0       | 52,800     | 52,800   |   |  |
|                                                                      |                  |                 |              |           |         |            |          |   |  |
|                                                                      |                  |                 |              |           |         |            |          |   |  |
|                                                                      |                  |                 |              |           |         |            |          |   |  |
|                                                                      |                  |                 |              |           |         |            |          |   |  |
|                                                                      |                  |                 |              |           |         |            |          |   |  |
|                                                                      |                  |                 |              |           |         |            |          |   |  |
|                                                                      |                  |                 |              |           |         |            |          |   |  |
|                                                                      |                  |                 |              |           |         |            |          |   |  |
|                                                                      |                  |                 |              |           |         |            |          |   |  |
|                                                                      |                  |                 |              |           |         |            |          |   |  |
|                                                                      |                  |                 |              |           |         |            |          |   |  |
|                                                                      |                  |                 |              |           |         |            |          |   |  |
|                                                                      |                  |                 |              |           |         |            |          |   |  |
|                                                                      |                  |                 |              |           |         |            |          |   |  |
|                                                                      |                  |                 |              |           |         |            | ~        |   |  |
| ☑─括印刷指                                                               | 定 ※チェックマ         | ークを付けた得意タ       | Eの請求書が印刷されます |           |         | ※ダブルク      | リックで明細表示 |   |  |

処理選択

締め日指定 得意先指定(特別期間) 過去の請求を表示

#### 【締め日指定】

得意先に設定した締め日に従って請求処理を行います。

【得意先指定(特別期間)】

得意先を1件選択し、請求集計期間を指定して処理します。 ▲ 20日締めの得意先を、1度だけ末締めで処理する場合等に使用してください。

【過去の請求を表示】 確定した過去の請求実績の確認と、請求書の再発行が行えます。

請求書

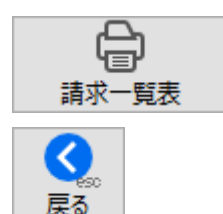

請求書をプリントします。 『印刷あり』チェックボックスにチェックが入っている得意先の請求書 がプリントアウトされます。

一覧表示されている請求先の『請求一覧表』をプリントアウトします。

メニュー画面へ戻ります。

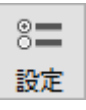

請求書設定(【設定処理】伝票印刷設定)に設定された内容「請求書出 力指定ダイアログ」が表示されます。

|          |                                    | 請求書          | 出力指定         |                                                                                      |    |
|----------|------------------------------------|--------------|--------------|--------------------------------------------------------------------------------------|----|
| 請求書種類    | A4 白紙 1面 品名別                       | ~            |              |                                                                                      |    |
| 控え印刷     | ● する ○ しな                          | U)           |              |                                                                                      |    |
| 伝票合計印刷   | <ul> <li>する</li> <li>しな</li> </ul> | U)           |              |                                                                                      |    |
| 請求書宛名    | □ 担当部課名 □ 担当                       | 络            |              |                                                                                      |    |
| 敬称       | 御中                                 |              |              |                                                                                      |    |
| 調整額項目名   | 調整額                                |              |              |                                                                                      |    |
| 小計 内訳印字  | □ 内訳行を印字しない                        |              |              |                                                                                      |    |
|          | □「内訳書」を別に印字す                       | 5            |              |                                                                                      |    |
| 社名テキスト   |                                    |              | 社名ピクチャ       |                                                                                      | ٦. |
|          |                                    |              | ファイル参照       | らくちんシステム販売                                                                           |    |
|          |                                    |              |              | 〒668-0033 兵庫県養岡市中央町18-8<br>TEL、0796-29-2311 FAX、0796-24-7525<br>登録番号: T1234567890123 |    |
|          | タイトル                               |              | 15           | <i>ବ</i>                                                                             |    |
| 請求書      | 請求書                                | 下記の通りご請求申し上に |              |                                                                                      | T  |
| 請求書(控)   | 請求書(控)                             | 下記の通りご請求申し上に | げます。         |                                                                                      | ΠÌ |
| 合計請求書    | 請求書                                | 下記の通りご請求申し上に | <i>f</i> ます。 |                                                                                      | T  |
| 合計請求書(控) | 請求書(控)                             | 下記の通りご請求申し上に | <i>f</i> ます。 |                                                                                      | T  |
| 内訳書      | 納品内訳書                              | 下記の通り納品いたしまし | た.           |                                                                                      |    |
| 見出し書体    | MS Pゴシック                           | ~            |              |                                                                                      |    |
| 明細書体     | MS P明朝                             | ~            |              |                                                                                      |    |
| 上余白      | 25 pt                              |              |              |                                                                                      |    |
|          |                                    |              |              |                                                                                      |    |

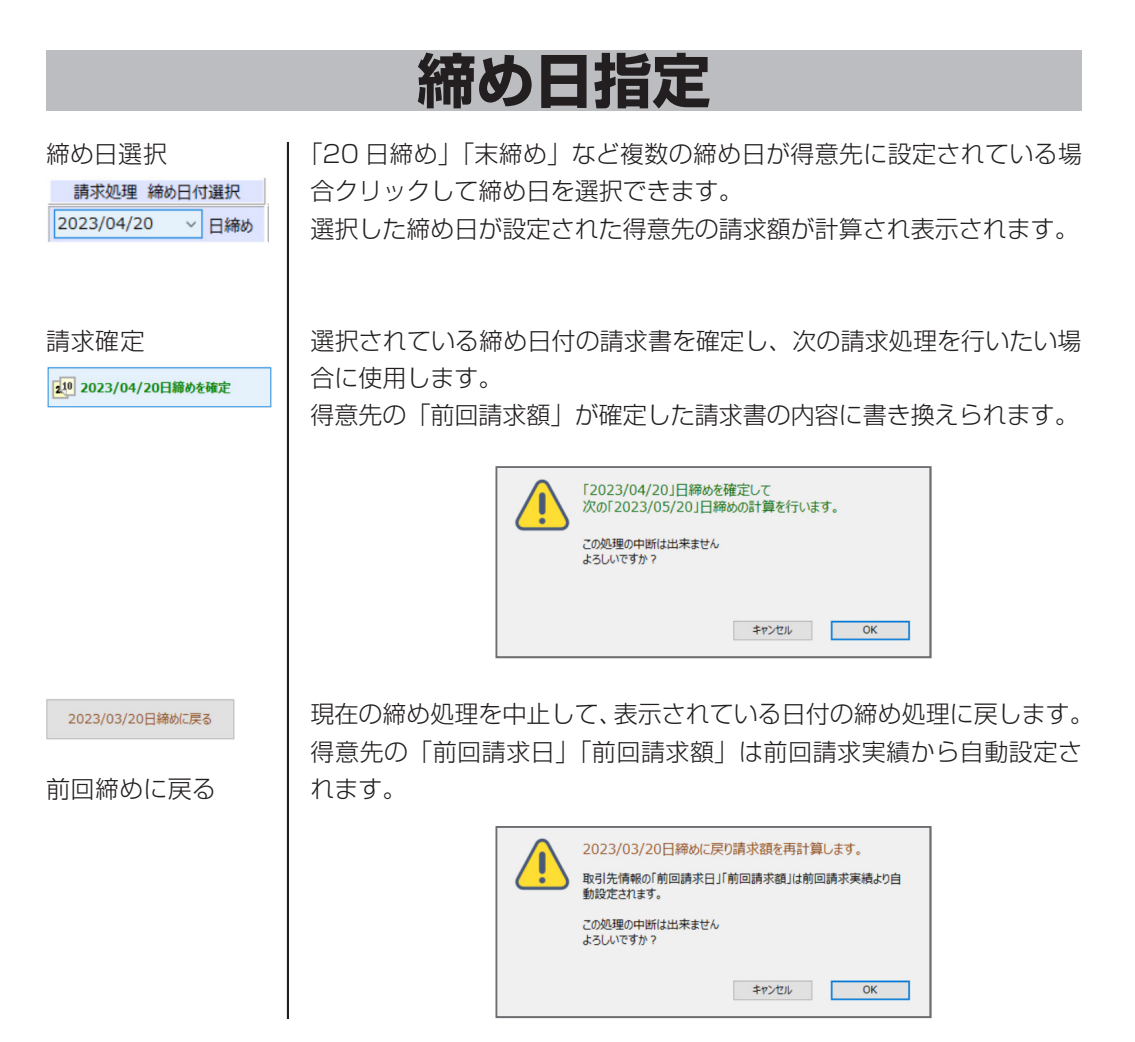

#### 一括印刷指定

一覧表示されている請求先の印刷設定を一度にON、OFFします。

請求内容の表示

明細をダブルクリックすると請求内容が表示されます。

| 276BB  |              |                           |            |        |                 | 明水明間        |         | <u> <u></u><u></u><u></u><u></u><u></u><u></u><u></u><u></u><u></u><u></u><u></u><u></u><u></u><u></u><u></u><u></u><u></u><u></u><u></u></u> | 议区分   |   |
|--------|--------------|---------------------------|------------|--------|-----------------|-------------|---------|----------------------------------------------------------------------------------------------------|-------|---|
| ***    | ·            |                           |            |        | 2023/03/        | 21 ~ 2023/  | 04/20   | 2023/05/20                                                                                                    | 假込    |   |
| 베빅     | 标题<br>65,000 | 入金額<br>64,560             | 調整額<br>440 | 税率 10% | 対象金額計<br>331,00 | 消費8<br>00 3 | 3,100   | 今回請求額<br>36                                                                                                    | 4,100 |   |
| B/tt · | 伝言番号         | ,                         | 品名         |        | 約冊              | 単位 単        | 46      | 金額                                                                                                    | 1038  |   |
| 4/20   | 2            | ※入金[振込]                   | <u></u>    |        |                 |             |         | 64,560                                                                                                    |       | ^ |
|        |              | ※入金 [手数料]                 |            |        |                 |             |         | 440                                                                                                    |       |   |
| 4/20   | 5            | デスクトップバソコンA               |            |        | 1               |             | 60,000  | 60,000                                                                                                    | 10%   |   |
|        |              | ノートパソコンA                  |            |        | 1               |             | 45,000  | 45,000                                                                                                    | 10%   |   |
|        |              | <ul> <li>バソコン計</li> </ul> |            |        |                 |             |         | (105,000)                                                                                                    |       |   |
|        |              | VPNルーター                   |            |        | 1               |             | 100,000 | 100,000                                                                                                    | 10%   |   |
|        |              | ネットワークケーブル                |            |        | 2               |             | 3,000   | 6,000                                                                                                    | 10%   |   |
|        |              | ■ネットワーク計                  |            |        |                 |             |         | (106,000)                                                                                                    |       |   |
|        |              | ネットワークセットアップ              |            |        | 1               |             | 120,000 | 120,000                                                                                                    | 10%   |   |
|        |              | ※消質祝額                     |            |        |                 |             |         | 33,100                                                                                                    |       |   |
|        |              | LIXROBIJ                  |            |        |                 |             |         | 364,100                                                                                                    |       |   |
|        |              | [10% 対象会計額]               |            |        |                 |             |         | 331.000                                                                                                    |       |   |
|        |              | 消費税額                      |            |        |                 |             |         | 33,100                                                                                                    |       |   |
|        |              | 【税込み合計金額】                 |            |        |                 |             |         | 364,100                                                                                                    |       |   |
|        |              | 【 入金合計額 】                 |            |        |                 |             |         | 65,000                                                                                                    |       |   |
|        |              |                           |            |        |                 |             |         |                                                                                                    |       |   |
|        |              |                           |            |        |                 |             |         |                                                                                                    |       |   |
|        |              |                           |            |        |                 |             |         |                                                                                                    |       |   |
|        |              |                           |            |        |                 |             |         |                                                                                                    |       |   |

## 得意先指定(特別期間)

得意先指定(特別期間)

得意先を1件選択し、請求集計期間を指定して請求書を発行できます。 得意先に設定した締め日以外で請求書発行を行いたい場合等に使用して ください。

■請求処理 得意先指定(特別期間)

| Ⅰ 請求処理                          |                      | 3            | -    |   | × |
|---------------------------------|----------------------|--------------|------|---|---|
| ファイル 編集 ヘルプ                     |                      |              |      |   |   |
|                                 | ださい。<br>をクリックしてください。 |              |      |   |   |
| 締め日指定 得意先指定(特別期間) 過去の請求を表示      |                      |              |      |   |   |
| 得意先指定 システム B B                  | クリア                  |              |      |   |   |
| 請求期間 2023/04/21 ~ 2023/04/30 計算 | 特別期間請求を確定            |              |      |   |   |
| 前回請求額 入金額 調整額 今回取引額             | 内消費税等    今回請求額       |              |      |   |   |
| 364,100 0 0 198,000             | (18,000) 562,100     | 14 144 - 144 |      |   |   |
| 日付 伝票番号 品名                      | 数量 単位 単価             | 金額 ₹         | 兇率 軽 | _ |   |
| 4/30 11 デスクトップパンコンA             | 3 60,000             | 180,000 1    | .0%  | ^ |   |
| ※消費税額                           |                      | 18,000       | _    |   |   |
| して無合計」                          |                      | 198,000      |      |   |   |
|                                 |                      | 100.000      |      |   |   |
| [10% 対象合計観]                     |                      | 18,000       |      |   |   |
| 「税以及会社会額」                       |                      | 198,000      |      |   |   |
|                                 |                      | 150,000      | _    |   |   |
|                                 |                      | -            | _    |   |   |
|                                 |                      |              |      |   |   |
|                                 |                      |              |      |   |   |
|                                 |                      |              |      |   |   |
|                                 |                      |              |      |   |   |
|                                 |                      |              |      |   |   |
|                                 |                      |              | _    |   |   |
|                                 |                      |              | _    |   |   |
|                                 |                      |              |      |   |   |
|                                 |                      |              |      |   |   |
|                                 |                      |              |      |   |   |
|                                 |                      |              | -    |   |   |
|                                 |                      |              |      |   |   |
|                                 |                      |              |      | ~ |   |

得意先指定 | 得意先名欄か、得意先指定ボタンをクリックすると得意先一覧が表示されます。請求処理する得意先をマウスクリックで選択してください。

選択した得意先を解除します。

クリア

請求期間

請求対象となる伝票の集計期間を指定します。西暦日付で指定して下さい。 得音先を選択した時点で、得音先に恐宕されている前回講或日の翌日か

得意先を選択した時点で、得意先に設定されている前回請求日の翌日か ら1ヶ月間が設定されます。

計算ボタン 計算 クリックすると指定した得意先、請求期間で請求額が計算されます。 前回請求額は、得意先に設定されている値が表示されます。

特別期間請求確定

特別期間請求を確定

指定した請求内容を確定し、請求実績として保存します。 得意先の「前回請求額」「前回請求日」が確定した請求書の内容に書き 換えられます。

| 取引先 システム B B                           |
|----------------------------------------|
| 請求期間 2023/04/21 ~ 2023/05/31           |
| 指定された請求内容を確定し請求実績として保存します。<br>よろしいですか? |
| キャンセル OK                               |
|                                        |

### 過去の請求を表示

過去の請求を表示 すでに請求確定した過去の請求について確認/修正する場合使用しま す。請求書の再発行、再計算が行えます。

#### ■ 請求実績参照画面

| 請求処理                    |            |                                                 |           |            |    |        |  |
|-------------------------|------------|-------------------------------------------------|-----------|------------|----|--------|--|
| アイル 編集 ヘルプ              |            |                                                 |           |            |    |        |  |
| <ul> <li></li></ul>     | □<br>請求一覧表 | 請求書再発行を行うには印刷したい明細をクリックし、<br>請求書ボタンをクリックしてください。 |           |            |    |        |  |
| 締め日指定 得意先指定(料           | 時別期間) 過    | 動去の請求を表示                                        |           |            |    |        |  |
| 得意先指定                   |            |                                                 | クリア       |            | 凬  |        |  |
| 期間検索                    | ~          | 請求額0表示 ●しない ○する                                 |           |            | 削除 |        |  |
| 請求期間                    | 特別 カナ名     | 得意先名                                            | 請求額       | 回収予定日      | 区分 | $\sim$ |  |
| 2023/03/01 - 2023/03/31 | ۶7° ۶      | アプリ倉庫                                           | 3,839,200 | 2023/04/30 | 振込 |        |  |
| 2023/02/21 - 2023/03/20 | システム       | システムBB                                          | 65,000    | 2023/04/20 | 振込 |        |  |
| 2023/03/01 - 2023/03/31 | デザイン       | 株式会社デザイン                                        | 113,400   | 2023/04/30 | 振込 |        |  |
| 2023/02/21 - 2023/03/20 | 151        | h51                                             | 18,900    | 2023/04/10 | 現金 |        |  |
|                         |            |                                                 |           |            |    |        |  |
| -                       |            |                                                 |           |            |    |        |  |
| •                       |            |                                                 |           |            |    |        |  |
| •                       |            |                                                 |           |            |    |        |  |
| -                       |            |                                                 |           |            |    |        |  |
| -                       |            |                                                 |           |            |    |        |  |
| -                       |            |                                                 |           |            |    |        |  |
|                         |            |                                                 |           |            |    |        |  |
| -                       |            |                                                 |           |            |    |        |  |
| -                       |            |                                                 |           |            |    |        |  |
| -                       |            |                                                 |           |            |    |        |  |
| -                       |            |                                                 |           |            |    |        |  |
| -                       |            |                                                 |           |            |    |        |  |
| -                       |            |                                                 |           |            |    |        |  |
|                         |            |                                                 |           |            |    |        |  |
|                         |            |                                                 |           |            |    |        |  |
| -                       |            |                                                 |           |            |    | $\vee$ |  |

| 得意先指定  | 得意先名欄か、得意先指定ボタンをクリックすると得意先一覧が表示されます。表示する得意先をマウスクリックで選択してください。 |
|--------|---------------------------------------------------------------|
| クリア    | 選択した得意先を解除します。                                                |
| 期間検索   | 請求期間で検索したい場合に指定して下さい。                                         |
|        | ▲ 4月20日締めの請求実績を検索する場合は、右側の入力欄だけに「○ /4/20」を入<br>力します。          |
| 請求額O表示 | 請求額が0の実績を表示するか、しないかを設定します。                                    |
| 前時     | 明細を1件選択し請求実績を削除します。<br>削除確認ダイアログが表示されます。                      |

| 取引先                                    | システムВ В                             |            |           |           |
|----------------------------------------|-------------------------------------|------------|-----------|-----------|
| 請求期間                                   | 2023/02/21                          | $\sim$     | 2023/03/2 | 20        |
| 指定された請<br>この処理により<br>される場合が<br>よろしいですか | 求実績を削除しま<br>)得意先の『前回!<br>かります。<br>? | Eす。<br>青求E | 日、前回請求    | 顔』が自動的に更新 |
|                                        |                                     |            | キャンセル     | ОК        |

削除を実行する場合は「OK」ボタンを押してください。「キャンセル」 ボタンを押すと修正画面へ戻ります。

▲ 削除の取消は出来ません。ご注意ください。

局が書

すでに処理済みの期間についての請求書をもう一度発行したい場合、目 的の明細をクリックして選択し「請求書」ボタンを押して下さい。

△ 複数明細を一度に印刷することは出来ません。

過去の「請求額」が 変更になる場合 この時指定した請求期間内の伝票に変更が生じていた場合などで過去の 『請求額』(現在期間での『前回請求額』)が変更になった場合、必ず得 意先マスタの『前回請求額』を修正して下さい!

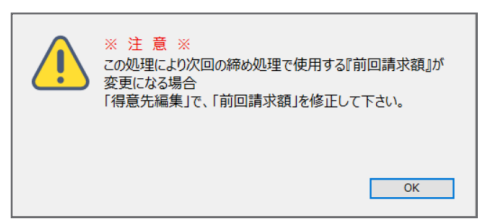

請求実績の修正明細をダブルクリックすると請求実績変更の画面にかわります。過去の請求の「請求期間」「前回請求額」を変更し再計算させることが

できます。

■ 請求実績変更画面

| 🖪 請求処理      |            |         |        |       |           |         |         | - | × |
|-------------|------------|---------|--------|-------|-----------|---------|---------|---|---|
| ファイル 編集 ヘルブ |            |         |        |       |           |         |         |   |   |
|             |            |         |        |       |           |         |         |   |   |
| 中止 登録       | 0          |         |        |       |           |         |         |   |   |
|             |            | 得 意 先 名 |        |       |           |         |         |   |   |
| システムВВ      |            |         |        |       |           |         |         |   |   |
| 請求集         | 計期間        | 前回請求額   | 入金額    | 調整額   | 今回取引額     | 消費税等    | 今回請求額   | 1 |   |
| 23/03/21    | 2023/04/20 | 65,000  | 64,560 | 440   | 364,100   | 33,100  | 364,100 |   |   |
| L           | いがます後      |         |        | 법원원하고 | 旧刻また古言を知っ | the tot |         | 1 |   |
|             | ※変更可能      |         |        | 期间中の  | 明細から冉計昇る  | 1159    |         |   |   |
|             |            |         |        |       |           |         |         |   |   |
|             |            |         |        |       |           |         |         |   |   |
|             |            |         |        |       |           |         |         |   |   |
|             |            |         |        |       |           |         |         |   |   |
|             |            |         |        |       |           |         |         |   |   |
|             |            |         |        |       |           |         |         |   |   |
|             |            |         |        |       |           |         |         |   |   |
|             |            |         |        |       |           |         |         |   |   |
|             |            |         |        |       |           |         |         |   |   |
|             |            |         |        |       |           |         |         |   |   |
|             |            |         |        |       |           |         |         |   |   |
|             |            |         |        |       |           |         |         |   |   |
|             |            |         |        |       |           |         |         |   |   |
|             |            |         |        |       |           |         |         |   |   |
|             |            |         |        |       |           |         |         |   |   |
| ]           |            |         |        |       |           |         |         |   |   |
|             |            |         |        |       |           |         |         |   |   |

請求集計期間

請求期間を修正する必要があった場合使用します。

前回請求額を修正する必要があった場合使用します。

前回請求額

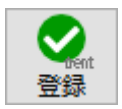

変更内容を保存し一覧表示画面へ戻ります。

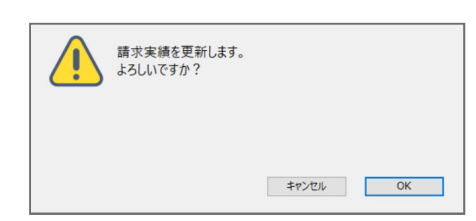

この時指定した請求期間内の伝票に変更が生じていた場合などで過去の 『請求額』(現在期間での『前回請求額』)が変更になった場合、必ず得 意先マスタの『前回請求額』を修正して下さい!

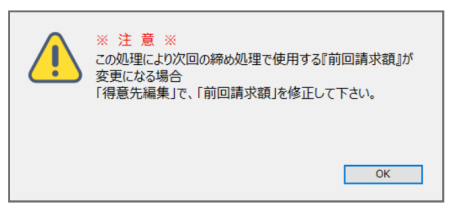

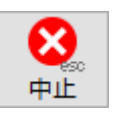

修正を中止し一覧表示画面へ戻ります。

■ A4 白紙 1面 品名別 サンプル

| F<br>東 | 〒103-0<br>東京都中     | 000<br>□央区            |     |      |        |    | <b>詞</b> 水<br>2023年4月                            | 吉<br>30 日締                                                | Page. 1/                                                |
|--------|--------------------|-----------------------|-----|------|--------|----|--------------------------------------------------|-----------------------------------------------------------|---------------------------------------------------------|
|        | アプリ倉               | ]庫 御中                 |     |      |        |    | <b>5く5/</b><br>〒668-0033<br>TEL. 0796-29<br>登録番号 | も<br>システ<br>システ<br>システ<br>システ<br>システ<br>システ<br>システ<br>システ | 中央町18-8<br><sup>中央町18-8</sup><br>1796-24-7525<br>190123 |
| 前回御講   | こ 請 永 中 (<br>青 求 額 | 御入金額調書                | 整額  | 繰越金額 | 税率     | 対  | 象金額計                                             | 肖費税額                                                      | 今回御請求額                                                  |
| 3,83   | 9,200              | 3,838,320             | 880 | 0    | 10%    |    | 1,480,000                                        | 148,000                                                   | 1,628,000                                               |
| 云票日付   | 伝票No.              | 品番                    | ・品名 |      | 数量     | 単位 | 単価                                               | 金額                                                        | 分備考                                                     |
| 4/25   | 9                  | らくらん財務                |     |      | 5      |    | 38,000                                           | 190,000                                                   |                                                         |
|        |                    | らくらん 販売1 E6           |     |      | 5<br>E |    | 38,000                                           | 240.000                                                   |                                                         |
|        |                    | →、 <sup>1</sup> 小酒費税額 |     |      | Э      |    | 40,000                                           | 62 000                                                    |                                                         |
|        |                    | 「伝要合計 ]               |     |      |        |    |                                                  | 682,000                                                   |                                                         |
| 4/30   | 3                  | ※入金「振込                | 1   |      |        |    |                                                  | 3.838.320                                                 |                                                         |
| -, -,  |                    | ※入金[手数料               |     |      |        |    |                                                  | 880                                                       |                                                         |
| 4/30   | 14                 | らくちん財務                |     |      | 10     |    | 38,000                                           | 380,000                                                   |                                                         |
|        |                    | らくちん販売LE6             |     |      | 10     |    | 48,000                                           | 480,000                                                   |                                                         |
|        |                    | ※消費税額                 |     |      |        |    |                                                  | 86,000                                                    |                                                         |
|        |                    | [ 伝票合計 ]              |     |      |        |    |                                                  | 946,000                                                   |                                                         |
|        |                    |                       |     |      |        |    |                                                  |                                                           |                                                         |
|        |                    | [ 10% 対象合計額 ]         |     |      |        |    |                                                  | 1,480,000                                                 |                                                         |
|        |                    | 消費税額                  |     |      |        |    |                                                  | 148,000                                                   |                                                         |
|        |                    | 【 税込み合計金額 】           |     |      |        |    |                                                  | 1,628,000                                                 |                                                         |
|        |                    | 【 入金合計額 】             |     |      |        |    |                                                  | 3,839,200                                                 |                                                         |
|        |                    | •                     |     |      |        |    |                                                  |                                                           |                                                         |
|        |                    |                       |     |      |        |    |                                                  |                                                           |                                                         |
|        |                    |                       |     |      |        |    |                                                  |                                                           |                                                         |
|        |                    |                       |     |      |        |    |                                                  |                                                           |                                                         |
|        |                    |                       |     |      |        |    |                                                  |                                                           |                                                         |
|        |                    |                       |     |      |        |    |                                                  |                                                           |                                                         |
|        |                    |                       |     |      |        |    |                                                  |                                                           |                                                         |
|        |                    |                       |     |      |        |    |                                                  |                                                           |                                                         |
|        |                    |                       |     |      |        |    |                                                  |                                                           |                                                         |
|        |                    |                       |     |      |        |    |                                                  |                                                           |                                                         |
|        |                    |                       |     |      |        |    |                                                  |                                                           |                                                         |
|        |                    |                       |     |      |        |    |                                                  |                                                           |                                                         |
|        |                    |                       |     |      |        |    |                                                  |                                                           |                                                         |

■ A4 白紙 2面 請求書/請求書(控) サンプル

| 4                                                                                                    | 東京都∃                                                     |                                                                                                    |                                                |                                       | 2020   1                                                              |            |                                                                                                    |                                                                                                    |                        |                                                                                                    |
|----------------------------------------------------------------------------------------------------|----------------------------------------------------------|----------------------------------------------------------------------------------------------------|------------------------------------------------|---------------------------------------|-----------------------------------------------------------------------|------------|----------------------------------------------------------------------------------------------------|----------------------------------------------------------------------------------------------------|------------------------|----------------------------------------------------------------------------------------------------|
|                                                                                                    | NNN株式会社 御中                                               |                                                                                                    |                                                |                                       |                                                                       | ム販売        |                                                                                                    |                                                                                                    |                        |                                                                                                    |
|                                                                                                    |                                                          |                                                                                                    |                                                |                                       |                                                                       |            | 〒668-003<br>TEL. 0796-2<br>登録番                                                                                                    | 33 兵庫県豊岡<br>29-2311 FAX.<br>号: T123456                                                                                                    | 市中<br>. 079<br>7890    | 央町18-8<br>96-24-7525<br>0123                                                                                                    |
| 下記の通り                                                                                                    | しご請求申                                                    | し上げます。                                                                                                    |                                                |                                       |                                                                       |            |                                                                                                    |                                                                                                    |                        |                                                                                                    |
| 前回御                                                                                                    | 請求額                                                      | 御入金額                                                                                                    | 調整額                                            | 繰越金額                                  | 税率                                                                    | 対象         | 240,000                                                                                                    | 消費税額                                                                                                    |                        | 今回御請求額<br>264 00                                                                                                    |
| (=== = / )                                                                                                    | 0                                                        | 0                                                                                                    | 0                                              | 0                                     | 10%                                                                   | 34/14      | 240,000                                                                                                    | 24,000                                                                                                    | R                      | 264,00                                                                                                    |
| 伝票日付<br>4/91                                                                                                    | 伝 <u>崇</u> N0.                                           | タブレットム                                                                                                    | 品香、品名                                          |                                       | 蚁重                                                                    | 単位         | 単 価<br>38.000                                                                                                    | 金額<br>190,000                                                                                                    | <u>ร</u><br>ว          | 偏考                                                                                                    |
| 1, 21                                                                                                    | ÿ                                                        | セットアップ                                                                                                    |                                                |                                       | 1                                                                     |            | 50,000                                                                                                    | 50,000                                                                                                    | )                      |                                                                                                    |
|                                                                                                    |                                                          | ※消費税額                                                                                                    |                                                |                                       |                                                                       |            | ×                                                                                                    | 24,000                                                                                                    | )                      |                                                                                                    |
|                                                                                                    |                                                          |                                                                                                    |                                                |                                       |                                                                       |            |                                                                                                    |                                                                                                    |                        |                                                                                                    |
|                                                                                                    |                                                          | [ 10% 対象合言                                                                                                | 計額 ]                                           |                                       |                                                                       |            |                                                                                                    | 240,000                                                                                                    | 0                      |                                                                                                    |
|                                                                                                    |                                                          | 消費税                                                                                                    | 額                                              |                                       |                                                                       |            |                                                                                                    | 24,000                                                                                                    | )                      |                                                                                                    |
|                                                                                                    |                                                          | 【 税込み合計                                                                                                   | 金額 】                                           |                                       |                                                                       |            |                                                                                                    | 264,000                                                                                                    | )                      |                                                                                                    |
|                                                                                                    |                                                          | 【 入金合計額                                                                                                   |                                                |                                       |                                                                       |            |                                                                                                    | C                                                                                                    | )                      |                                                                                                    |
|                                                                                                    |                                                          |                                                                                                    |                                                |                                       |                                                                       |            | <b>洼</b>                                                                                                    | 疌(切)                                                                                                    |                        |                                                                                                    |
| :<br>]                                                                                                    | 〒100-0<br>東京都日                                           | 000<br>千代田区                                                                                               |                                                |                                       |                                                                       |            | 請求<br>2023年4                                                                                                    | 書(控)<br>月 30 日締                                                                                                    |                        | Page. 1                                                                                                    |
| :<br><u>]</u>                                                                                                    | 〒100-0<br>東京都刊                                           | 000<br>千代田区                                                                                               |                                                |                                       |                                                                       |            | 請求<br>2023年4<br><b> うくち</b>                                                                                                    | 書(控)<br><sup>月 30 日締</sup>                                                                                                    | テ                      | Page. 1                                                                                                    |
| :<br>                                                                                                    | 〒100-0<br>東京都刊<br><br>NNN校                               | 000<br>千代田区<br>朱式会社 御                                                                                     | <b></b>                                        |                                       |                                                                       | ļ          | <u>請</u> 求<br>2023年4.<br><b>5くくち</b><br>〒668-000<br>TEL.0796-2<br>중録                                                                                                    | 書(控)<br>月 30日結                                                                                                    | 市中<br>. 075<br>789     | Page. 1<br>上<br>上<br>中<br>四<br>18-8<br>96-24-7525<br>0123                                                                                                    |
| <u>・</u><br>」<br>-<br>下記の通り                                                                                       | 〒100-0<br>東京都日<br><br>NNN校                               | 000<br>千代田区<br>朱式会社 御                                                                                     | <b>中</b>                                       |                                       |                                                                       | ļ          | <u>請 求</u><br>2023 年 4<br>うくち<br><sup>〒668-00:</sup><br>TEL. 0796-2<br>登録番                                                                                                    | 書(控)<br>月 30日緒                                                                                                    | 市中<br>. 075<br>7890    | Page. 1                                                                                                    |
| -<br>-<br>下記の通り<br>前回御調                                                                                           | 〒100-0<br>東京都ヨ<br><br>NNN校<br><br>調求朝                    | 000<br>F代田区<br>朱式会社 御<br>L上げます。<br>御入金額                                                                   | 中                                              | 繰越金額                                  | 税率                                                                    | 対象         | 請<br>2023 年 4<br>2023 年 4<br>5<br>く<br>5<br>く<br>5<br>く<br>5<br>5<br>く<br>5<br>5<br>く<br>5<br>5<br>く<br>5<br>く<br>5<br>ら<br>5<br>ら<br>う<br>ち<br>ち<br>う<br>ち<br>ち<br>ち<br>う<br>う<br>ち<br>ち<br>ち<br>う<br>ち<br>ち<br>ち<br>う<br>ち<br>ち<br>ち<br>う<br>ち<br>ち<br>ち<br>ち<br>ち<br>ち<br>ち<br>ち<br>ち<br>ち<br>ち<br>ち<br>ち | 書(控)<br>月 30日緒<br><b>(人)シスス</b><br>33 兵庫県豊岡<br>29-2311 FAX,<br>号: T123456<br>消費税額                                                                                                    | 市中<br>.07%<br>789      | Page.         1           人販売           央町18-8         96-24-7525           0123         今回御請求額                                                                                                    |
| <u>・</u><br>」<br>下記の通り<br>前回御譚                                                                                    | 〒100-0<br>東京都日<br>                                       | 000<br>千代田区<br>朱式会社 御<br>し上げます。<br>御入金額<br>0                                                              | 中<br>調整額<br>0                                  | 繰越金額<br>(0                            | <ul><li>税率</li><li>10%</li></ul>                                      | <br><br>対象 | 請<br>2023年4<br>3<br>5<br>くち<br>7<br>668-00<br>7<br>7<br>6<br>6<br>8<br>3<br>編<br>8<br>2<br>40,000                                                                                                    | 書(控)<br>月 30日締                                                                                                    | 市中<br>.075<br>7890     | Page. 1<br><b>上</b><br>上<br>中<br>日<br>日<br>日<br>日<br>日<br>日<br>日<br>日<br>日<br>日<br>日<br>日<br>日                                                                                                    |
| -<br>-<br>-<br>前回御<br>-<br>-<br>-<br>-<br>-<br>-<br>-<br>-<br>-<br>-<br>-<br>-<br>-<br>-<br>-<br>-<br>-<br>-<br>- | 〒100-0<br>東京都子<br>NNN林<br>Jご請求申<br>請求額<br>0<br>伝票No      | 000<br>F代田区<br>朱式会社 御<br>し上げます。<br>御入金額<br>0                                                              | 中<br>調整額<br>0<br>品番・品名                         | <br>繰越金額<br>                          | 税率       10%       数量                                                 | 対象         | 請<br>2023 年 4<br>2023 年 4<br>5<br>5<br>5<br>5<br>5<br>5<br>5<br>5<br>5<br>5<br>5<br>5<br>5                                                                                                    | 書(控)<br>月 30 日締                                                                                                    | 市中<br>. 075<br>7890    | Page.         1           公販売           失町18-8         96-24-7525           96-24-7525         0123           今回御請求額         264,00           備考                                                                                                    |
| -<br>下記の通い<br>前回御<br>伝票日付<br>4/21                                                                                 | 〒100-0<br>東京都<br>NNN林<br>Jご請求申<br>請求額<br>0<br>伝票Na<br>6  | 000<br>千代田区<br>朱式会社 御<br>し上げます。<br>御入金額<br>0<br>タブレットA                                                    | 中<br>調整額<br>0<br>品番・品名                         |                                       | <ul> <li>税率</li> <li>10%</li> <li>数量</li> <li>5</li> </ul>            | 対象         | 請<br>2023 年 4<br>2023 年 4<br>5<br>5<br>5<br>5<br>5<br>5<br>5<br>5<br>5<br>5<br>5<br>5<br>5                                                                                                    | <b>書(控)</b><br>月 30 日締<br>ふうううううううう。<br>第 日本<br>第 日本<br>第 日本<br>第 日本<br>第<br>日本<br>第<br>日本<br>第<br>日本<br>第<br>日本                                                                                                    | 市中<br>.07(9<br>7890    | Page.         1           上         上         上         上         上         L         L <thl< th=""> <thl< th=""> <thl< th="">         L</thl<></thl<></thl<> |
| :<br>下記の通り<br>前回御<br>伝票日付<br>4/21                                                                                 | 〒100-0<br>東京都<br>NNN校<br>リご請求申<br>請求額<br>0<br>伝票No.<br>6 | 000<br>F代田区<br>朱式会社 御<br>し上げます。<br>御入金額<br>0<br>タブレットA<br>セットアップ<br>ソッ連典の研究                               | 中<br>調整額<br>0<br>品番・品名                         |                                       | <ul> <li>税率</li> <li>10%</li> <li>数量</li> <li>5</li> <li>1</li> </ul> | 対象         | 請<br>2023 年 4<br>2023 年 4<br>5<br>5<br>5<br>5<br>5<br>5<br>5<br>5<br>5<br>5<br>5<br>5<br>5                                                                                                    | 書(控) 月 30 日緒 (人)シンス (シンコンコンシンス) (シンコンコンシンシンス) (当 24,000) (金 額) (金 額) (190,000) (シンコンシンシンシンシンシンシンシンシンシンシンシンシンシンシンシンシンシンシ                                                                                                    | 市中<br>. 075<br>7890    | Page.         1           公販売           央町18-8         96-24-7525           今回御請求額         264,00           備考                                                                                                    |
| :<br><u>〕</u><br>下記の通り<br>前回御詞<br>伝票日付<br>4/21                                                                    | 〒100-0<br>東京都<br>NNN林<br>リご請求申<br>請求額<br>伝票Na<br>6       | 000<br>F代田区<br>朱式会社 御<br>し上げます。<br>御入金額<br>0<br>タブレットA<br>セットアップ<br>※消費税額                                 | 中<br>調整額<br>0<br>品番・品名                         | 繰越金額<br>0                             | <ul> <li>税率</li> <li>10%</li> <li>数量</li> <li>5</li> <li>1</li> </ul> | 対象         | 請 求<br>2023 年 4<br>5<br>5<br>5<br>6<br>6<br>8<br>5<br>6<br>6<br>8<br>-<br>0<br>7<br>6<br>6<br>8<br>-<br>0<br>7<br>6<br>6<br>8<br>-<br>0<br>7<br>6<br>6<br>8<br>-<br>0<br>7<br>6<br>6<br>8<br>-<br>0<br>7<br>6<br>6<br>8<br>-<br>0<br>7<br>6<br>6<br>8<br>-<br>0<br>7<br>6<br>6<br>8<br>-<br>0<br>7<br>6<br>6<br>8<br>-<br>0<br>7<br>6<br>6<br>8<br>-<br>0<br>7<br>6<br>6<br>8<br>-<br>0<br>7<br>6<br>6<br>8<br>-<br>0<br>7<br>6<br>-<br>8<br>-<br>0<br>7<br>6<br>-<br>8<br>-<br>0<br>7<br>6<br>8<br>-<br>8<br>-<br>9<br>-<br>6<br>8<br>-<br>8<br>-<br>7<br>6<br>6<br>8<br>-<br>0<br>7<br>6<br>-<br>8<br>-<br>9<br>-<br>7<br>6<br>-<br>8<br>-<br>9<br>-<br>7<br>6<br>-<br>8<br>-<br>7<br>6<br>-<br>8<br>-<br>8<br>-<br>8<br>-<br>8<br>-<br>8<br>-<br>8<br>-<br>8<br>-<br>8<br>-<br>8<br>-                                                                                                    | 書(控) 月 30 日締 (んシンス) 33 兵庫県豊岡<br>29-2311 FAX 号: T123456 消費税額<br>24,000 金額 9 190,000 50,000 24,000                                                                                                    | 市中<br>. 07(8)<br>万(78) | <u>Page.</u> 1<br><b>シム販売</b><br>失町18-8<br>96-24-7525<br>0123<br>今回御請求額<br>264,00<br>備考                                                                                                    |
| :<br><u>]</u><br>-<br>下記の通り<br>前回御龍<br>4/21                                                                       | 〒100-0<br>東京都<br>NNN校<br>りご請求申<br>請求額<br>0<br>伝票No.<br>6 | 000<br>F代田区<br>株式会社 御<br>し上げます。<br>御入金額<br>0<br>タブレットA<br>セットアップ<br>※消費税額<br>[ 10% 対象合言                   | 中<br>調整額<br>0<br>品番・品名                         | 繰越金額<br>0                             | <ul> <li>税率</li> <li>10%</li> <li>数量</li> <li>5</li> <li>1</li> </ul> | 対象         | 請<br>2023 年 4<br>2023 年 4<br>5<br>5<br>5<br>5<br>5<br>5<br>5<br>5<br>5<br>5<br>5<br>5<br>5                                                                                                    | 書(控) 月 30 日緒 (人シンス) (人シンス) (人シンス) (人シンス) (日本) (日本) (                                                                                                    | 市中<br>075<br>7890      | Page.         1           上         上         上         上         上         L         L <thl< th=""> <thl< th=""> <thl< th="">         L</thl<></thl<></thl<> |
| :<br><u>〕</u><br>下記の通い<br>前回御師<br>伝栗日付<br>4/21                                                                    | 〒100-0<br>東京都<br>NNN林<br>Jご請求申<br>請求額<br>0<br>伝票No<br>6  | 000<br>F代田区<br>朱式会社 御<br>し上げます。<br>御入金額<br>0<br>タブレットA<br>セットアップ<br>※消費税額<br>[ 10% 対象合言<br>消 費 税          | 中<br>調整額<br>0<br>品番・品名<br>計額]<br>額             | · · · · · · · · · · · · · · · · · · · | 税率       10%       数量       5       1                                 | 対 3        | 請 求<br>2023 年 4<br>5<br>く<br>5<br>(<br>5<br>(<br>5<br>(<br>5<br>(<br>5<br>(<br>5<br>(<br>5<br>(<br>5<br>(<br>5<br>(                                                                                                    | 書(控) 月 30 日緒 (人)シンス 33 兵庫県豊岡 33 兵庫県豊岡 34 日本 第 1123456 消費税額 24,000 金 額 190,000 24,000 240,000 240,000                                                                                                    | 市中<br>· 079<br>· 7890  | Page.         1           公販売           安町18-8         96-24-7525           96-24-7525         123           今回御請求額         264,00           備考         1                                                                                                    |
| -<br><u>〕</u><br>下記の通り<br>前回御舗<br>4/21                                                                            | 〒100-0<br>東京都<br>NNN校<br>の<br>請求額<br>の<br>伝票No.<br>6     | 000<br>F代田区<br>朱式会社 御<br>し上げます。<br>御入金額<br>0<br>タブレットA<br>セットアップ<br>※消費税額<br>[ 10% 対象合言<br>消費税<br>【 税込み合計 | 中<br>調整額<br>0<br>品番・品名<br>計額]<br>額<br>2<br>金額] | 繰越金額<br>0<br>5                        | 税率<br>10%<br>数量<br>5<br>1                                             | <b>対</b> 倉 | 請 求<br>2023 年 4<br>5<br>で<br>668-00<br>TEL: 0796-2<br>登録番<br>240,000<br>単 価<br>38,000<br>50,000                                                                                                    | 書(控) 月 30 日締 ふう 日線 ふう 日線 ふう 天庫県豊岡 29-2311 FAX、 5: T123456 消費税額 24,000 33 兵庫県豊岡 34 兵庫県豊岡 34 兵庫県豊岡 35 兵庫県豊岡 35 兵庫県豊岡 36 兵庫県豊岡 36 兵庫県豊岡 37 兵庫県豊岡 37 兵庫県豊岡 38 兵庫県豊岡 39 大阪美田 39 大阪美田 30 大阪美田 30 大阪大阪美田 30 大阪大阪美田 30 大阪美田 30 大阪大阪大阪大阪大阪大阪大阪大阪大阪大阪大阪大阪大阪大阪大阪大阪大阪大阪大阪 |                        | Page.         1           上         上         上         上         L         L <thl< th=""> <thl< th=""> <thl< th="">         L</thl<></thl<></thl<> |

### 得意先登録

■得意先登録

継続的に取引のある得意先を登録し、売上伝票、入金伝票などの入力で簡単に呼び出すことが出 来ます。

納品書/請求書に印刷される住所、請求処理に使用される情報などを登録しておきます。

| _ |           |
|---|-----------|
|   | 得意无新规登録画面 |

| ☑ 得意先登録 [13]                                                     | - | □ ×    |
|------------------------------------------------------------------|---|--------|
| ファイル 環集 ヘルプ                                                      |   |        |
| <ul> <li>         ○         中止         登録     </li> </ul>        |   |        |
| 得意先名<br>か†(6桁) (検索用に使われます)                                       |   | 000130 |
| 取引区分 ●掛売 ○現余                                                     |   |        |
|                                                                  |   |        |
| NJCULT WHELE                                                     |   |        |
| 請求書送付先                                                           |   |        |
| 住所         〒         検索         電話番号                             |   |        |
| 検索 FAX番号                                                         |   |        |
| 携带番号                                                             |   |        |
| 担当部課名                                                            |   |        |
| 担当者名                                                             |   |        |
| 請求/回収情報設定         前回請求目         前回請求目         回 収 日         回収区分 |   |        |
| 2023/03/31 0 31 未締め:31 当月 / 31 未続い:31 現金 /                       |   |        |
|                                                                  |   |        |
| × モ (                                                            |   |        |
|                                                                  |   |        |

●入力項目説明

| 得意先名<br>(文字30桁) | 得意先の名前を入力して下さい。<br>伝票入力時に追加、修正入力も行えます。                 |
|-----------------|--------------------------------------------------------|
| カナ (6桁)         | 一覧表示、帳票出力などで並び替えに使用します。<br>半角カタカナでの入力を前提にしています。        |
|                 | ▲ 半角カタカナで登録しておくとHELP表示で 50 音検索が使用できます。                 |
| 取引区分            | 主な取引内容に合わせて設定して下さい。<br>「掛売」に設定した場合、売上伝票ごとに取引区分を選択できます。 |

消費税区分 消費税計算を行うタイミングを「納品ごと」「請求ごと」「免税」から選択します。 【納品ごと】 1つの納品伝票ごとの合計額に消費税率を掛けて計算します。

> 【請求ごと】 請求期間中の納品伝票を合計した額に消費税率を掛けて計算します。

■請求書送付先 郵便番号

郵便番号を入力します。

郵便番号欄に入力した内容により郵便番号住所検索が行えます。 明細をダブルクリックすると住所に内容がコピーされます。

| H        |           |   | - | ×   |
|----------|-----------|---|---|-----|
| 郵便番号     | 住         | 所 |   | ^   |
| 668-0000 | 兵庫県豊岡市    |   |   |     |
| 668-0001 | 兵庫県豊岡市伊賀谷 |   |   |     |
| 668-0002 | 兵庫県豊岡市岩熊  |   |   |     |
| 668-0003 | 兵庫県豊岡市江野  |   |   |     |
| 668-0004 | 兵庫県豊岡市新堂  |   |   |     |
| 668-0005 | 兵庫県豊岡市滝   |   |   |     |
| 668-0006 | 兵庫県豊岡市森津  |   |   |     |
| 668-0011 | 兵庫県豊岡市上陰  |   |   |     |
| 668-0012 | 兵庫県豊岡市下陰  |   |   |     |
| 668-0013 | 兵庫県豊岡市中陰  |   |   |     |
| 668-0014 | 兵庫県豊岡市野田  |   |   |     |
| 668-0015 | 兵庫県豊岡市一日市 |   |   |     |
| 1        |           |   |   | × . |

明細をダブルクリックするか、クローズボックスをクリックすると閉じます。

住所を入力します。納品書、請求書などに印刷されます。 住所の一部を入力し検索ボタンを押すと郵便番号検索が行えます。

伝票印刷設定:請求書設定の内容により請求書に印刷できます。

電話番号、ファックス番号、携帯番号を登録します。

FAX番号 携帯番号

電話番号

住所1、2

(文字40桁)

担当部課名 (文字30桁) 登録する得意先の担当部課名を登録します。 伝票印刷設定:請求書設定の内容により請求書に印刷できます。

登録する得意先の担当者名を登録します。

担当者名 (文字20桁)

| ■請求/回収情報<br>前回請求日 | 西暦日付<br>前回請求を行った『前回請求締め日付』を入力して下さい。<br>この日付の翌日日付が次回請求処理期間の開始日付となります。                            |
|-------------------|-------------------------------------------------------------------------------------------------|
| 前回請求額             | 前回請求日時点での『請求額』を入力して下さい。<br>ここに設定した額が次回請求処理の『前回請求額』欄に使用されます。                                     |
| 締め日               | 登録する得意先の『請求締切日』(請求書の計算を行う期日)を設定し<br>て下さい。1 ~ 31 までの数字で指定して下さい。<br>20 日締めなら「20」、末締めなら「31」と設定します。 |
|                   | ▲ 前回請求日が「○ /9/30」のように「31」ではない場合でも、未締めの場合は必ず「31」<br>と指定してください。                                   |
| 回収月               | 回収予定月を「当月/翌月/ 翌々月/その他」から選択して下さい。<br>回収予定日の算出に使用されます。                                            |
| 回収日               | 1~31までの数字で指定して下さい。<br>回収予定日の算出に使用されます。                                                          |
|                   | ▲ 末日は「31」と指定してください。                                                                             |
| 回収区分              | 回収区分を「現金/小切手/振込/手形/その他」から選択して下さい。                                                               |
| ХŦ                | 覚え書きになどに使用して下さい。                                                                                |
| Citent<br>啓結      | 内容をデータファイルに登録します。                                                                               |
| TT 344            |                                                                                                 |
| $\bigotimes$      | 登録を中止しメニュー画面へ戻ります。                                                                              |
| 中止                | ▲ キーボードの「esc」キーでも同様です。                                                                          |

# 得意先一覧/修正

■ 得意先マスター覧画面

| 🖪 得意先         |                                                  |                    |   |                  |              |            |           |              |     |    |         |
|---------------|--------------------------------------------------|--------------------|---|------------------|--------------|------------|-----------|--------------|-----|----|---------|
| ファイル 編        | 集 ヘルプ                                            |                    |   |                  |              |            |           |              |     |    |         |
| く。<br>戻る      | <ul> <li>€①</li> <li>新規登録</li> <li>検索</li> </ul> | <ul><li></li></ul> |   | <b>₽</b><br>5/\/ | €<br>④<br>書出 |            |           |              |     |    | ^       |
| <u>カナ名</u>    | 得                                                | 意先                 | 名 |                  | 締日           | 前回請求日      | 前回請求額     | TEL          | FAX | 携帯 | 郵便番     |
| 77° IJ        | アプリ倉庫                                            |                    |   |                  | 31           | 2023/03/31 | 3,839,200 | 03-111-1111  |     |    | 103-000 |
| 129-          | 株式会社インターネット                                      | -                  |   |                  | 20           | 2023/04/20 | 0         | 03-1111-0101 |     |    | 102-008 |
| I1t*          | スタジオ・ABC                                         |                    |   |                  | 31           | 2023/03/31 | 0         | 0796-11-1111 |     |    | 668-000 |
| 13            | NNN株式会社                                          |                    |   |                  | 31           | 2023/03/31 | 0         | 03-0000-3333 |     |    | 100-000 |
| ゲンキン          | 現金顧客                                             |                    |   |                  | 現金           |            | 0         |              |     |    |         |
| >7276         | システムВ В                                          |                    |   |                  | 20           | 2023/04/20 | 364,100   | 0796-00-9090 |     |    | 668-000 |
| <u>テ</u> ゙ザイン | 株式会社デザイン                                         |                    |   |                  | 31           | 2023/03/31 | 113,400   | 078-000-0000 |     |    | 657-00€ |
| 7*サ*イン        | デザインスタジオ                                         |                    |   |                  | 31           | 2023/03/31 | 0         | 0796-00-0101 |     |    | 668-000 |
| 151           | 157<br>1                                         |                    |   |                  | 20           | 2023/04/20 | 0         | 0796-11-1111 |     |    | 668-000 |
| t° 111        | P A システム                                         |                    |   |                  | 20           | 2023/04/20 | 0         | 03-9999-9999 |     |    | 150-000 |
| RN7           | (株)マルチメディア                                       |                    |   |                  | 20           | 2023/04/20 | 52,800    | 0796-00-0000 |     |    | 668-000 |
| 04            | 株式会社口ム                                           |                    |   |                  | 31           | 2023/03/31 | 0         | 03-0000-9900 |     |    | 100-000 |
| l             |                                                  |                    |   |                  |              |            |           |              |     |    |         |
| l             |                                                  |                    |   |                  |              |            |           |              |     |    | _       |
|               |                                                  |                    |   |                  |              |            |           |              |     |    |         |
| I             |                                                  |                    |   |                  |              |            |           |              |     |    |         |
|               |                                                  |                    |   |                  |              |            |           |              |     |    |         |
|               |                                                  |                    |   |                  |              |            |           |              |     |    |         |
|               |                                                  |                    |   |                  |              |            |           |              |     |    |         |
|               |                                                  |                    |   |                  |              |            |           |              |     |    |         |
|               |                                                  |                    |   |                  |              |            |           |              |     |    |         |
|               |                                                  |                    |   |                  |              |            |           |              |     |    |         |
|               |                                                  |                    |   |                  |              |            |           | 1            |     |    | v       |

#### ■登録済みマスタの修正

データファイルに登録されている得意先マスタが一覧表示されます。修正する得意先をダブルク リックすると修正画面に変わります。

内容を修正し「登録」ボタンを押すと変更内容が保存されます。「中止」ボタンを押すと修正をキャンセルできます。

●ボタン説明

項目見出表示されているデータの並べ替えに使用します。<br/>クリック毎に昇順、降順と切り替わります。<br/>く<br/>く<br/>、<br/>メニュー画面に戻ります。メニュー画面に戻ります。<br/>新規得意先の登録をします。<br/>。<br/><br/>金 得意先新規登録は、【日常処理】の得意先編集をご参照下さい。

### O 検索

得意先検索画面が表示されます。

| // L 4% ∧ 0.7                                                                                                    | #意先一覧 12 / 12       |              | - o ×                                                      |
|----------------------------------------------------------------------------------------------------|---------------------|--------------|------------------------------------------------------------|
|                                                                                                    | レ 攝集 ヘルプ            |              |                                                            |
| //(6/fi)         取引区分       0:現金 1:提売         消費和区分       1:納品ごと 2:請未ごと 3:免税         建築書店/方       年 所 「         (日 所 「       (日 所 一         12当部課名       15冊番号         13時着名       (日 所 市)         (日 所 市)       (日 所 市)         (日 所 市)       (日 所 市)         (日 所 市)       (日 所 市)         (日 所 市)       (日 市)         (日 市)       (日 市)         (日 市)       (日)         (日 市)       (日)         (日 市)       (日)         (日 市)       (日)         (日 市)       (日)                                                                                                    | en ok               |              |                                                            |
| か(6行)       0:現金1:提売         消費短辺分       0:現金1:提売         消費短辺分       1:納品ごと2:請求ごと3:免税         漆漆融芯用       年         住所       〒         日当       第常語号         担当部課名       第常語号         担当部課名       第常語号          第二          第二          第二          第二          ※検索面面の使用例…          A@ [A]/投のT(V& 3)          >20          >20          >20          >20          >20          >20          >20          >20          >20          >20          >20                                                                                                    | 得意先名                |              |                                                            |
| 取引区分         0:現金1:提売           消費配分         1:納品C22:消死223:先税           清漆器約片         (4.所 平)           生所 平         (4.所 平)           月出当即課名         (4.所 平)           指出書書名         (4.所 平)           「日日本市理名」         (4.所 平)           「日日本市理名」         (4.所 平)           「日本日本日本日本日本日本日本日本日本日本日本日本日本日本日本日本日本日本日本                                                                                                    | か(6桁)               |              |                                                            |
| 消費税区分     1:納品ごと2:請求ごと3:免税       抹芹園式行先     年人名雪号       日当部課名     月       担当部課名     月       担当部課名     月       加当者名     月       「日本報告号」     日       水後二     第四請求請       ※検索面面の使用例     A@ 「A」「投加TVA」       メモ     ※検索面面の使用例       メモ     31 311       シーン     32 320       シンモ     20 20207まり                                                                                                    | 取引区分 0:現金 1:掛売      |              |                                                            |
| 遠次御送け先<br>住所<br>下AX番号<br>日当部理名<br>日当部理名<br>相当都名<br>加回請求日<br>前回請求日<br>前回請求日<br>第回請求提<br>總の日<br>末端約:31<br>メモ<br>×検索画面の使用例<br>A@ 「A」で知名<br>@ A ( A) パペロのでいる<br># 31 5 1120<br>> 20 500 / 12<br>> 20 500 / 12<br>> 20 500                                                                                                    | 消費税区分 1:納品ごと 2:請求ごと | 3:免税         |                                                            |
| 住所 〒<br>住所 〒<br>FAX番号<br>相当都理名<br>相当都理名<br>和当書名                                                                                                    | 请求書送付先              |              |                                                            |
|                                                                                                    | 4 所 =               | <b>带纤索</b> 目 |                                                            |
|                                                                                                    |                     | FAXES        |                                                            |
| 出当参謀名                                                                                                    |                     |              |                                                            |
| 田当者名<br> <br>講次情報位注<br>  前回講次員   前回講次員   締め日<br>  末線か:31<br>  メモ<br>  メモ<br>  メモ<br>  メモ<br>  メモ<br>  スモ<br>  スモ<br>  スモ<br>  スモ<br>  スモ<br>  スモ<br>  スモ<br>  ス                                                                                                    | 担当部課名               | 27313 687 3  |                                                            |
| 講家情報設定       創回講求日     前回講求福        末場後:31       メモ     ※検索面面の使用例       人名     「A」で始まる       ② 「A」で始まる     ② 「A」で始まる       ③ 本人名     」「おいか、       ション     31.31以か、       ション     20.20支援者                                                                                                    |                     |              |                                                            |
| 構成構成定<br>前回請求日 前回請求額 補め日<br>メモ<br>メモ<br>メモ<br>メモ<br>メモ<br>(A @ [A.]が使わている<br>8.31 S1L<br>2.30 SU/24<br>2.30 SU/24<br>3.30 SU/24<br>3.30 SU/24<br>3.30                                                                                   |                     |              |                                                            |
| 柳回講求日<br>                                                                                                    | 請求情報設定              |              |                                                            |
| 大モ     ※検索面面の使用例       メモ     ※検索面面の使用例       A ⊕ 「A」で始まる     64 (中国)       * 20 2020よび     *>>>>>>>>>>>>>>>>>>>>>>>>>>>>>>>>>>>                                                                                                    | 前回請求日 前回請求額 締め      | 8            |                                                            |
| メモ<br>※検索画面の使用例<br>A @ 「A」で始まる<br>@ A @ 「A」で始まる<br>#31 51U分<br>*31 51U分<br>*31 51U<br>*31 51U<br>*31 51U | 末締                  | b: 31        |                                                            |
| メモ<br>※検索画面の使用例<br>A @ 「A.Iで始まる<br>@ A @ 「A.Iで始まる<br>3.3 31.00<br>> 20.807た8<br>> 20 20.877た8<br>> 20 20.877た8                                                                                                    |                     |              |                                                            |
| ※検索画面の使用例<br>A @ 「A」で始まる<br>@ A [ 「A」で始まる<br># 31 3112/<br>> 20 2042/式電い<br>> 20 2042/式電い<br>> 20 2042/式電い<br>> 20 2042/式電い<br>> 20 2042/式電い<br>> 20 2042/式電い                                                                                                    | ×ŧ                  |              |                                                            |
| (○) 「「「「地理系<br>④ A (○) 「」「地理系<br>④ A (○) 「」」「使われている<br>● 3 20 20以たす。)<br>> 20 20以た<br>● 20 20以た<br>● 20 20以た                                                                                                    |                     |              | ※検索画面の使用例                                                  |
| >=20 20以上<br><20 20以上                                                                                                    |                     |              | A @ 「A」で始まる<br>@ A @ 「A」が使われている<br>#31 31以外<br>>20 20より大声い |
| <20 20未満                                                                                                    |                     |              | >=20 201XL                                                 |
| <=20 2014                                                                                                    |                     |              | <20 20未満<br><=20 20以下                                      |

条件入力し『OK』ボタンを押して下さい。条件を満たす得意先が表示 されます。

■検索画面の使用例…

| A@   | 「A」で始まる    |
|------|------------|
| @A@  | 「A」が使われている |
| #31  | 31 以外      |
| >20  | 20 より大きい   |
| >=20 | 20以上       |
| <20  | 20 未満      |
| <=20 | 20以下       |

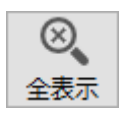

『検索』により絞り込まれた内容を、初期の全件表示の状態に戻します。

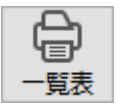

得意先一覧表をプリントします。

#### ■得意先修正 基本情報画面

| 福 得意先編集 6 / 12 |                                     |                                                           |
|----------------|-------------------------------------|-----------------------------------------------------------|
| ファイル 編集 ヘルプ    |                                     |                                                           |
|                |                                     | 登録日付:2014/05/27<br>修正日付:2023/04/12<br>修正時間:13:43:05<br>削除 |
| 基本情報設定 商品      | 別単価設定                               | 000070                                                    |
| 得意先名           | <sup>₿</sup> Х7ЪВ В                 |                                                           |
| カナ(6桁)         | >ステム (検索用に使われます)                    |                                                           |
| 取引区分           | ●掛売 ○現金                             |                                                           |
| 消費税区分          | 納品ごと ~                              |                                                           |
| 請求書送付先         |                                     |                                                           |
| 住所             | 〒 668-0000 検索 電話番号 0796-00-9090     |                                                           |
| 検索             | 兵庫県豊岡市 FAX番号                        |                                                           |
|                | 携帯番号                                |                                                           |
| 担当部課名          |                                     |                                                           |
| 担当者名           |                                     |                                                           |
| 請求/回収情報設       |                                     |                                                           |
| <u> </u>       |                                     |                                                           |
| 2023/04/20     | 304,100 20 未純的.51 五方 20 未近い.51 加起 9 |                                                           |
| ξ              |                                     |                                                           |

●ボタン説明

| 基本情報設定 商品別単価設定 | ページ切り替えボタン<br>入力画面の切り替えに使用します。                                                              |
|----------------|---------------------------------------------------------------------------------------------|
| ▲ ▶ 前 次        | 変更を保存し、一覧表示していた状態での「前」または、「次」のマス<br>夕の内容に移ります。<br>☆ 『登録』ボタンが押された時と同様に、変更内容が保存されることにご注意ください。 |
| 削除             | 登録済みの得意先を削除します。削除確認ダイアログが表示されます。                                                            |

▲ 削除の取消は出来ません。ご注意ください。

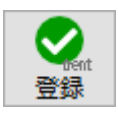

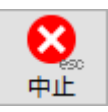

#### ■得意先修正 商品別単価画面

| 🖪 得意先編集 ( |                   |         |         |     |                                                           |
|-----------|-------------------|---------|---------|-----|-----------------------------------------------------------|
| ファイル 編集 へ | ルプ                |         |         |     |                                                           |
|           |                   |         |         |     | 登録日付:2014/05/27<br>修正日付:2023/04/12<br>修正時間:13:43:05<br>別除 |
| 基本情報設定    | 商品別単価設定           |         |         |     | 000070                                                    |
| ※売上伝票で入   | 力された最終単価を記録しています。 |         |         |     |                                                           |
|           | 品名                | 売価単価    | 定価単価    | 数量  |                                                           |
| 明細削除      | デスクトップパソコンA       | 60,000  | 0       | 3 ^ |                                                           |
|           | ノートパソコンA          | 45,000  | 50,000  | 1   |                                                           |
|           | タブレットA            | 38,000  | 0       | 3   |                                                           |
| 白尾山       | ネットワークセットアップ      | 120,000 | 0       | 1   |                                                           |
|           | V P Nルーター         | 100,000 | 120,000 | 1   |                                                           |
|           | 税込み商品             | 1,000   | 0       | 1   |                                                           |
|           | 食バン 軽減税率適用品       | 1,000   | 0       | 1   |                                                           |
|           |                   |         |         |     |                                                           |
|           |                   |         |         |     |                                                           |
|           |                   |         |         |     |                                                           |
|           |                   |         |         |     |                                                           |
|           |                   |         |         |     |                                                           |
|           |                   |         |         |     |                                                           |
|           |                   |         |         |     |                                                           |
|           |                   |         |         |     |                                                           |
|           |                   |         |         |     |                                                           |
|           |                   |         |         |     |                                                           |
|           |                   |         |         |     |                                                           |
|           |                   | -       |         |     |                                                           |
|           |                   |         |         |     |                                                           |
|           |                   |         |         |     |                                                           |
|           |                   |         |         |     |                                                           |
|           |                   |         |         | ×   |                                                           |

#### ●項目説明

| 品名        | 品名マスタに登録された内容が表示されます。                                |
|-----------|------------------------------------------------------|
| 売価単価      | 実数<br>この得意先用の売価単価が記憶されています。                          |
| 定価単価      | 実数<br>この得意先用の定価単価が記憶されています。                          |
| 数量        | 実数<br>最終の伝票で入力された数量が記憶されています。                        |
| 明細削除[F12] | 削除する明細の項目(どこでもかまいません)をクリックして削除ボタ<br>ンを押すとその行が削除されます。 |
|           | 登録されている単価情報をプリントします。                                 |

### 商品登録

■商品登録

売上入力、見積入力などで使用する品名、単価をあらかじめ登録しておき簡単に呼び出すことが 出来ます。

■ 商品新規登録画面

| <b>日</b> 品名登録 [41]                |                                           | - |     | ×    |
|-----------------------------------|-------------------------------------------|---|-----|------|
| ファイル 編集 ヘルプ                       |                                           |   |     |      |
|                                   |                                           |   |     |      |
|                                   |                                           |   | 000 | )390 |
| 品名                                |                                           |   |     |      |
| カナ(6桁)                            | (検索用に使われます)                               |   |     | ^    |
| 型番/コード                            |                                           |   |     |      |
| 単位                                |                                           |   |     |      |
| 分類                                | ~ 編集                                      |   |     |      |
| 価格情報設定<br>納品単価<br>消費税区分<br>軽減税率区分 | 0     標準単価     0     仕切率     0       税抜 ~ |   |     |      |
| 在庫管理情報                            |                                           |   |     |      |
| 在庫管理区分                            | ●する ○しない                                  |   |     |      |
| 在庫単価                              | 0 初期数量 0                                  |   |     |      |
|                                   |                                           |   |     | ~    |

●入力項目説明

| 品 名<br>(文字60桁)    | 品名を入力してください。<br>伝票入力時に追加、修正入力も行えます。           |
|-------------------|-----------------------------------------------|
| カナ (6桁)           | ー覧表示などで検索、並び替えに使用します。<br>半角カタカナでの入力を前提にしています。 |
|                   | ▲ 半角カタカナで登録しておくとHELP表示で 50 音検索が使用できます。        |
| 型番/コード<br>(文字20桁) | 商品コード、JAN コードなどを設定します。<br>伝票入力等で検索に使用できます。    |
| 単 位<br>(文字4桁)     | 登録する品名の単位を設定します。                              |

| 分類              | 品名一覧などの検索に使用されます。<br>登録した分類名がドロップダウンリストになっています。<br>「編集」ボタンを押すと追加/修正が出来ます。                                                                                                    |
|-----------------|----------------------------------------------------------------------------------------------------|
|                 | 図     0     ×       R5     新規登録     0       001     002     ハードウェア       003     ソフトウェア     0       004     ザポート     0       005     ネットワークサービス     0       100     自社製品     888       888     魚品     999       4.00 |
|                 |                                                                                                    |
| メモ              | 覚え書きなどに使用してください。                                                                                                    |
| ■価格情報設定<br>納品単価 | 売上入力の「単価」に使用される価格です。(少数2桁まで)                                                                                                    |
| 標準単価            | 売上入力の「標準単価」に表示されます。掛け率計算のもとになる価格<br>です。(少数2桁まで)                                                                                                    |
| 仕切率             | 「標準単価」が0(ゼロ)以外のとき、「標準単価×仕切率/100」で「納<br>品単価」が計算されます。                                                                                                    |
| 消費税区分           | 「税抜き/税込み/非課税」から選択してください。                                                                                                    |
|                 | 【税抜き】<br>伝票入力時に「外税対象額」として集計され「外税対象額×消費税率」<br>で消費税額の計算が行われます。                                                                                                    |
|                 | 【税込み】<br>伝票入力時に「税抜き額」が計算され「内税額」が算出されます。                                                                                                    |
|                 | 【非課税】<br>消費税計算は行われません。                                                                                                    |
|                 | ⚠ 消費税の端数処理は「基本情報設定」の設定に従います。                                                                                                    |
|                 |                                                                                                    |

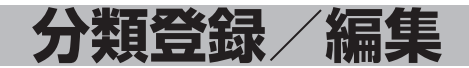

編集

分類をはじめて登録する場合「登録画面」が表示されます。 すでに登録されている場合は一覧表示されますので、修正を行う明細を ダブルクリックしてください。

■ 分類登録画面

| E      |     | - 0        | ×      |
|--------|-----|------------|--------|
| ● 単止   |     |            |        |
| 分類登録   | 登録済 | み分類        |        |
| 順序 分類名 | 3-K | 分類名        |        |
|        | 001 |            | $\sim$ |
|        | 002 | ハードウェア     |        |
|        | 003 | ソフトウェア     |        |
|        | 004 | サポート       |        |
|        | 005 | ネットワークサービス |        |
|        | 100 | 自社製品       |        |
|        | 888 | 888        |        |
|        | 999 | その他        |        |
|        |     |            | _      |
|        |     |            | _      |
|        |     |            | - 11   |
|        |     |            | -      |
|        |     |            | - 11   |
|        |     |            | -      |
|        |     |            | - 11   |
|        |     |            | -      |
|        |     |            | -      |
|        |     |            | ¥      |

| 順序<br>(文字3桁)                                                                                                    | ドロップダウンリストでの並び順になります。 |
|----------------------------------------------------------------------------------------------------|-----------------------|
|                                                                                                    | ⚠ 右側には登録済みの分類が表示されます。 |
| 分類名<br>(文字20桁)                                                                                                    | 分類名を入力してください。         |
| No. Contraction Contraction C | 内容を登録します。             |
| <b>区</b><br>中止                                                                                                    | 分類登録を終了し一覧表示画面へ戻ります。  |

#### 商品登録

#### ■ 分類一覧画面

| H       | - 0        |  |
|---------|------------|--|
| く<br>戻る | ℓ⊕<br>新規登録 |  |
| 順序      | 分類名        |  |
| 001     |            |  |
| 002     | ハードウェア     |  |
| 003     | νフトウェア     |  |
| 004     | サポート       |  |
| 005     | ネットワークサービス |  |
| 100     | 自社製品       |  |
| 888     | 食品         |  |
| 999     | その他        |  |
|         |            |  |
|         |            |  |
|         |            |  |
|         |            |  |
|         |            |  |
|         |            |  |
|         |            |  |
|         |            |  |
|         |            |  |
| <       |            |  |

 分類一覧表示
 分類が登録されている場合には一覧表示されます。

 内容を修正する場合は明細をダブルクリックすして下さい。

 商品マスタ編集に戻ります。

 分類を新規登録します。

 分類登録画面が表示されます。

■ 分類編集画面

| ●         ●         ●           中止         登録         前         次 | 副職   |
|-------------------------------------------------------------------|------|
| 順序<br>002<br>パードウェア<br>順序変更                                       |      |
|                                                                   | <br> |

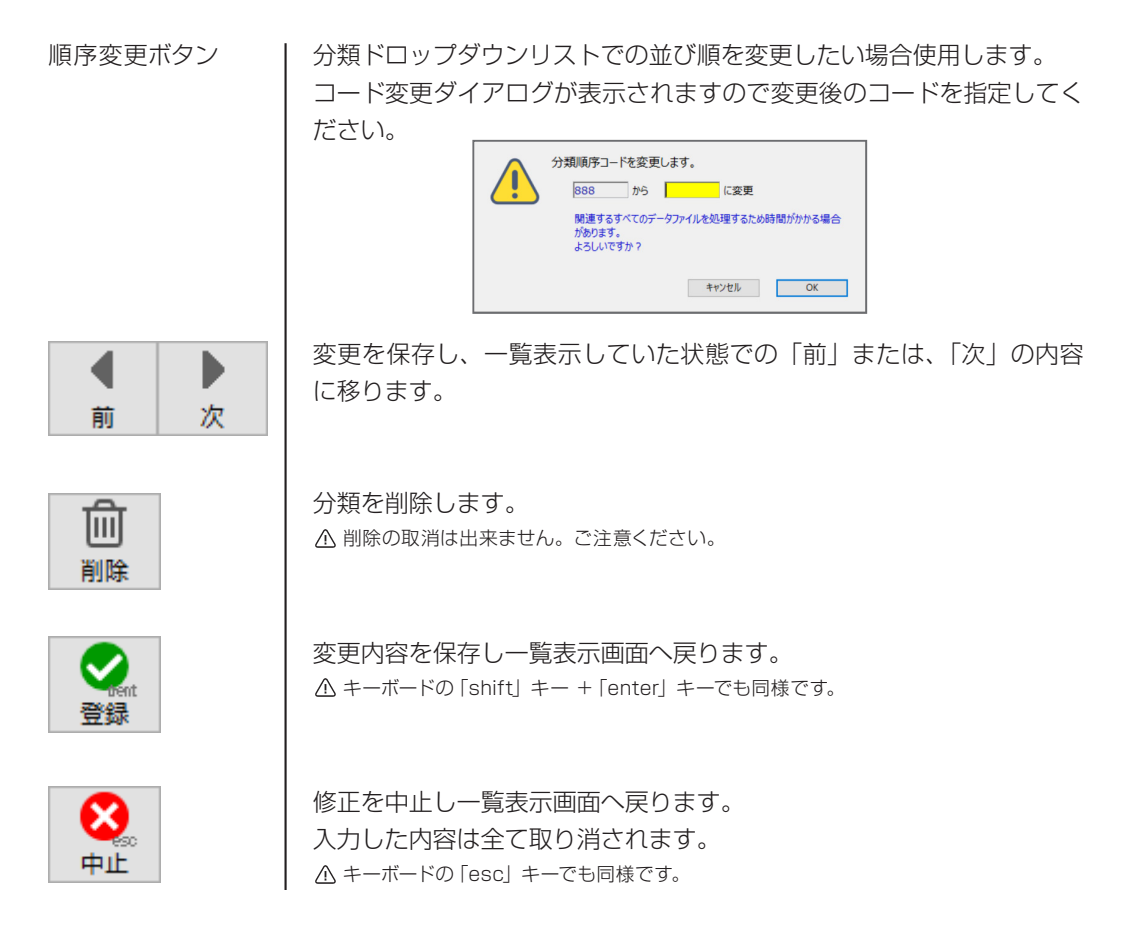

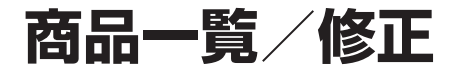

■ 商品マスター覧画面

| 🖪 商品一        | 覧 40 / 40      |           |         |         |     |        | - 0 | > |
|--------------|----------------|-----------|---------|---------|-----|--------|-----|---|
| ファイル 編       | 集 ヘルプ          |           |         |         |     |        |     |   |
| <b>く</b>     |                |           |         |         |     |        |     |   |
| 力ナ名          | 品名             | 型番/コード    | 納品単価    | 標準単価    | 税区分 | 分類     | × E | ī |
| 1521         | イラストクリエイト      |           | 80,000  | 80,000  | 税抜  | ソフトウェア |     |   |
| ウィルス         | ウィルスチェックセキュリティ |           | 10,000  | 10,000  | 税抜  | ソフトウェア |     |   |
| 771          | オフィスソフトA       | off-a     | 30,000  | 32,000  | 税抜  | ソフトウェア |     |   |
| 771          | オフィスソフトB       | off-b     | 58,000  | 62,000  | 税抜  | ソフトウェア |     |   |
| פֿאַמ        | デジタルカメラ        | CC01      | 24,000  | 30,000  | 税抜  | ハードウェア |     |   |
| カメラ          | デジタル一眼レンズキット   | К7        | 80,000  | 100,000 | 税抜  | ハードウェア |     |   |
| 4CKE         | *              |           |         |         |     |        |     |   |
| サホ° ート       | システムサポート費用     |           | 0       | 0       | 税抜  | サポート   |     |   |
| t*133        | 税込み商品          |           | 0       | 0       | 税込  |        |     |   |
| <b>ቲ</b> *   | 非課税商品          |           | 0       | 0       | 非課税 |        |     |   |
| <u>ጀ</u> ማኑ  | セットアップ         |           | 0       | 0       | 税抜  | サポート   |     |   |
| 291          | ネットワークセットアップ   |           | 0       | 0       | 税抜  | サポート   |     |   |
| 97*          | タブレットA         | Ta0001    | 38,000  | 0       | 税抜  | ハードウェア |     |   |
| 97°          | タブレットL         | A8888-03j | 18,000  | 0       | 税抜  | ハードウェア |     |   |
| 礼"‡          | 値引き            |           | 0       | 0       | 税抜  |        |     |   |
| Л−Р.,        | ハードディスクNAS     | NAS001    | 40,000  | 50,000  | 税抜  | ハードウェア |     |   |
| N−F,         | ハードディスク2 T B   | HDD2T     | 12,000  | 15,000  | 税抜  | ハードウェア |     |   |
| <u>И-</u> F, | ハードディスク3 T B   | HDD3T     | 15,000  | 19,000  | 税抜  | ハードウェア |     |   |
| ٨°У          | デスクトップパソコンA    | V001-2000 | 60,000  | 0       | 税抜  | ハードウェア |     |   |
| ٨°У          | デスクトップパソコンB    | V001-3000 | 110,000 | 0       | 税抜  | ハードウェア |     |   |
| ٨°У          | デスクトップパソコンM    | M8888/aa  | 98,000  | 0       | 税抜  | ハードウェア |     |   |
| N° У         | ノートパソコンA       | N20-3333  | 45,000  | 50,000  | 税抜  | ハードウェア |     |   |
| He A         | 1- KIM175.R    | N03-2000  | 120.000 | n       | 粉牀  | ハードウェブ |     | _ |

#### ■登録済みマスタの修正

データファイルに登録されている商品マスタが一覧表示されます。修正する商品をダブルクリッ クすると修正画面に変わります。

内容を修正し「登録」ボタンを押すと変更内容が保存されます。「中止」ボタンを押すと修正をキャンセルできます。

●ボタン説明

項目見出し

表示されているデータの並べ替えに使用します。 クリック毎に昇順、降順と切り替わります。

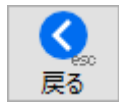

メニュー画面に戻ります。

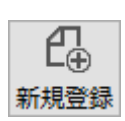

商品マスタを新規登録します。

⚠ 商品新規登録は、【日常処理】の品名編集をご参照下さい。

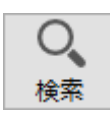

検索画面が表示されます。

| 27√// ﷺ ^///7                      |                                                                                                 |
|------------------------------------|-------------------------------------------------------------------------------------------------|
|                                    |                                                                                                 |
| 中止 OK                              |                                                                                                 |
| 品名                                 |                                                                                                 |
| <i>ht</i> (6ħī)                    |                                                                                                 |
| 型番/コード                             |                                                                                                 |
| 単位                                 |                                                                                                 |
| 価格情報設定                             |                                                                                                 |
| 納品単価 標準単価 仕切率                      |                                                                                                 |
| 消費税区分 1:税抜き 2:税込み 3:非課税            |                                                                                                 |
| 軽減税率区分 1:軽減税率対象 0:標準税率対象           |                                                                                                 |
| 在電管理/消候<br>在電管理区分 1:する 2:しない<br>メモ |                                                                                                 |
|                                    | ※検索画面の使用例                                                                                       |
|                                    | A ⊕ 「A」で始まる<br>@ A @ 「A」が始われている<br>#31 31以外<br>>20 20よりたまい<br>>=20 20以上<br><20 20以上<br><20 20以下 |

条件入力し『検索』ボタンを押して下さい。条件を満たす品名が表示さ れます。

■検索画面の使用例…

| A@   | 「A」で始まる    |
|------|------------|
| @A@  | 「A」が使われている |
| #31  | 31 以外      |
| >20  | 20 より大きい   |
| >=20 | 20以上       |
| <20  | 20 未満      |
| <=20 | 20以下       |

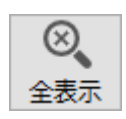

『検索』により絞り込まれた内容を、初期の全件表示の状態に戻します。

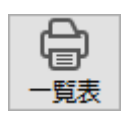

商品一覧表をプリントします。

■商品修正画面

| 🚺 商品編集 21/40                                                                                                    |                         |    | -                                   |                           |
|----------------------------------------------------------------------------------------------------|-------------------------|----|-------------------------------------|---------------------------|
| ファイル 編集 ヘルプ                                                                                                    |                         |    |                                     |                           |
| ビー     ビー     ビー     ビー     ビー     ビー     ビー     ビー     ビー     ビー     ビー     ビー     ビー     ビー     ビー     ビー     ビー     ジェ     ビー     ジェ     ビー     ジェ     ジェ | n k                     |    | 登録日付:2014<br>修正日付:2022<br>修正時間:14:4 | 4/05/27<br>3/04/12<br>約04 |
|                                                                                                    |                         |    |                                     | 000030                    |
| 品名                                                                                                    | デスクトップパソコンM             | ХŦ |                                     |                           |
| カナ(6桁)                                                                                                    | パッソ (検索用に使われます)         |    |                                     | ^                         |
| 型番/コード                                                                                                    | M8888/aa                |    |                                     |                           |
| 単位                                                                                                    | 台                       |    |                                     |                           |
| 分類                                                                                                    | ハードウェア > 編集             |    |                                     |                           |
|                                                                                                    |                         |    |                                     |                           |
| 価格情報設定                                                                                                    |                         |    |                                     |                           |
| 納品単価                                                                                                    | 98,000 標準単価 0 仕切率 100.0 |    |                                     |                           |
| 消費税区分                                                                                                    | 税抜 ~                    |    |                                     |                           |
| 軽减税率区分                                                                                                    | □軽減税率対象                 |    |                                     |                           |
|                                                                                                    |                         |    |                                     |                           |
| 在庫管理情報                                                                                                    |                         |    |                                     |                           |
| 在庫管理区分                                                                                                    | ●する ○しない                |    |                                     |                           |
| 在庫単価                                                                                                    | 58.000 初期数量 0           |    |                                     |                           |
|                                                                                                    |                         |    |                                     |                           |
|                                                                                                    |                         |    |                                     |                           |
|                                                                                                    |                         |    |                                     |                           |
|                                                                                                    |                         |    |                                     |                           |
|                                                                                                    |                         |    |                                     |                           |
|                                                                                                    |                         |    |                                     |                           |
|                                                                                                    |                         |    |                                     |                           |
|                                                                                                    |                         |    |                                     | v .                       |

●ボタン説明

| 前 | 次 |
|---|---|

変更を保存し、一覧表示していた状態での「前」または、「次」のマス 夕の内容に移ります。

▲ 『登録』ボタンが押された時と同様に、変更内容が保存されることにご注意ください。

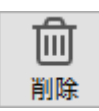

登録済みの商品を削除します。削除確認ダイアログが表示されます。

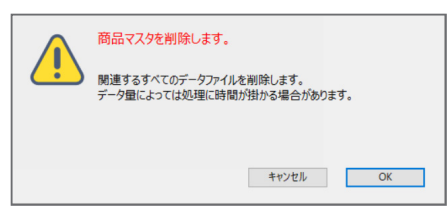

削除を実行する場合は「OK」ボタンを押してください。「キャンセル」 ボタンを押すと修正画面へ戻ります。 ▲ 削除の取消は出来ません。ご注意ください。

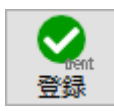

変更内容を保存し一覧表示画面へ戻ります。 ▲ キーボードの [shift] キー + [enter] キーでも同様です。

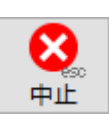

修正を中止し一覧表示画面へ戻ります。 入力した内容は全て取り消されます。 ▲ キーボードの「esc」キーでも同様です。

# 帳 票 処 理

得意先元帳

売上集計表

得意先別 売上管理表

品名別 売上管理表

売掛金残高表

回収予定表

# 得意先元帳

得意先ごとに売上入力、入金入力した内容を時系列で表示/印刷します。

#### ■得意元帳画面出力

| 🖪 得意: |        |     |                    |        |                 |         |                                                                                                    |          |         |   |
|-------|--------|-----|--------------------|--------|-----------------|---------|----------------------------------------------------------------------------------------------------|----------|---------|---|
| ファイル  | 編集 ヘルス | 1   |                    |        |                 |         |                                                                                                    |          |         |   |
| 0     |        |     | () 伝票日付: 2023      | ~ / 4  | ~ / 1           | ~~ 2    | 023 ~ / 4                                                                                                    | ~ / 30 ~ |         | ^ |
| 戻る    | 前      |     | 次 印刷 更新 内税商品: 〇税抜表 | 表示 ④税辺 | 、表示             | 伝要合計    | : ( to the to the total total | 121,     |         |   |
| 得意先   | 選択 >7  | 17L | B B                |        |                 |         | 0                                                                                                    |          |         | _ |
| 日付    | 伝票番号   |     | 品名                 | 数量     | 単亻              | 西 税     | 売上                                                                                                    | 入金       | 残高      |   |
|       |        |     | ※繰越残高              |        |                 |         |                                                                                                    |          | 65,000  |   |
| 4/20  | 5      | 掛売  | デスクトップパソコンA        | 1      | 60,             | 000 109 | 60,000                                                                                                    |          | 125,000 |   |
|       |        |     | ノートパソコンA           | 1      | 45,             | 000 109 | 45,000                                                                                                    |          | 170,000 |   |
|       |        |     | V P Nルーター          | 1      | 100,            | 000 109 | 6 100,000                                                                                                    |          | 270,000 |   |
|       |        |     | ネットワークケーブル         | 2      | 3,              | 000 109 | 6,000                                                                                                    |          | 276,000 |   |
|       |        |     | ネットワークセットアップ       | 1      | 120,            | 000 109 | 6 120,000                                                                                                    |          | 396,000 |   |
|       |        |     | ※消費税額              |        |                 |         | 33,100                                                                                                    |          | 429,100 |   |
|       |        |     | [ 伝票合計 ]           |        |                 |         | 364,100                                                                                                    |          | 429,100 |   |
| 4/20  | 2      | 入金  | ※ 入 金 [ 振 込 ]      |        |                 |         |                                                                                                    | 64,560   | 364,540 |   |
|       |        |     | ※ 入 金 [ 手数料 ]      |        |                 |         |                                                                                                    | 440      | 364,100 |   |
| 4/30  | 11     | 掛売  | デスクトップパソコンA        | 3      | 60,             | 000 109 | 6 180,000                                                                                                    |          | 544,100 |   |
|       |        |     | ※消費税額              |        |                 |         | 18,000                                                                                                    |          | 562,100 |   |
|       |        |     | [ 伝票合計 ]           |        |                 |         | 198,000                                                                                                    |          | 562,100 |   |
|       |        |     | ※※ 4月計 ※※          |        |                 |         | 562,100                                                                                                    | 65,000   | 562,100 |   |
|       |        |     |                    |        |                 |         |                                                                                                    |          |         |   |
|       |        |     |                    |        |                 |         |                                                                                                    |          |         |   |
|       |        |     |                    |        |                 |         |                                                                                                    |          |         |   |
|       |        |     |                    |        |                 |         |                                                                                                    |          |         |   |
|       |        |     |                    |        |                 |         |                                                                                                    |          |         |   |
|       |        |     |                    |        |                 |         |                                                                                                    |          |         |   |
|       |        |     |                    |        |                 |         |                                                                                                    |          |         |   |
|       |        |     |                    |        |                 |         |                                                                                                    |          |         |   |
|       |        |     |                    |        |                 |         | 562,100                                                                                                    | 65,000   | 562,100 |   |
|       |        |     |                    |        | 消費代額計<br>総指売上額計 | +       | 51,100                                                                                                    |          |         |   |
| 4     |        |     |                    |        | USSO/GLERE      |         | 511,000                                                                                                    |          |         | × |

●項目説明

得意先選択

得意先名欄か、得意先選択ボタンをクリックすると得意先一覧が表示されます。表示したい得意先をマウスクリックで選択してください。

| 111    |                | U            | ~ |  |  |  |
|--------|----------------|--------------|---|--|--|--|
| 全 7    | カサタナハマヤラワA     |              |   |  |  |  |
|        |                |              |   |  |  |  |
| 力士     | 得意先名           | TEL          |   |  |  |  |
| ₽7°IJ  | アプリ倉庫          | 03-111-1111  | ^ |  |  |  |
| 129-   | 株式会社インターネット    | 03-1111-0101 |   |  |  |  |
| I1Ľ    | スタジオ・A B C     | 0796-11-1111 |   |  |  |  |
| IR     | NNN株式会社        | 03-0000-3333 |   |  |  |  |
| ゲンキン   | 現金顧客           |              |   |  |  |  |
| 52256  | <b>システムВ В</b> | 0796-00-9090 |   |  |  |  |
| ም ት ነ  | 株式会社デザイン       | 078-000-0000 |   |  |  |  |
| ም ት ነ  | デザインスタジオ       | 0796-00-0101 |   |  |  |  |
| h71    | <b>▶51</b>     | 0796-11-1111 |   |  |  |  |
| t° 111 | P A システム       | 03-9999-9999 |   |  |  |  |
| マルチ    | (株)マルチメディア     | 0796-00-0000 |   |  |  |  |
| 06     | 株式会社口人         | 03-0000-9900 |   |  |  |  |
|        |                |              |   |  |  |  |
|        |                |              |   |  |  |  |
|        |                |              |   |  |  |  |
|        |                |              |   |  |  |  |
|        |                |              |   |  |  |  |
|        |                |              |   |  |  |  |
|        |                |              |   |  |  |  |
|        |                |              |   |  |  |  |
|        |                |              |   |  |  |  |
|        |                |              |   |  |  |  |

| 伝票日付 | 表示する元帳の期間を指定してください。<br>年・月・日はそれぞれドロップダウンリストになっています。。 |
|------|------------------------------------------------------|
| 内税商品 | 品名登録で「税込み」に設定した商品の金額表示を税抜き表示にするか<br>税込み表示にするかを指定します。 |
| 伝票合計 | 伝票ごとの合計行を表示/印字するか、しないかを設定します。                        |
| ● 更新 | 指定した条件で内容を表示させる場合に押してください。                           |

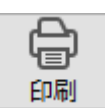

得意先元帳をプリントします。

「前」または、「次」の得意先の内容に移ります。

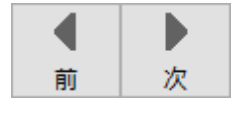

く 戻る メニュー画面へ戻ります。

▲ キーボードの「esc」キーでも同様です。

#### ■ 得意先元帳 印刷サンプル

|               |               | -          |               | 期間:       | 2023/04/01 ~ | 2023/04/30 |
|---------------|---------------|------------|---------------|-----------|--------------|------------|
| 月 日<br>伝票番号   | 品名            | 数 量<br>単 位 | 単価            | 売 上       | 入金           | 残 高        |
|               | ※繰越残高         |            |               |           |              | 3,839,200  |
| 4/25<br>掛売 9  | らくちん財務        | 5          | 38,000<br>10% | 190,000   |              | 4,029,200  |
|               | らくちん給与        | 5          | 38,000<br>10% | 190,000   |              | 4,219,200  |
|               | らくちん販売LE6     | 5          | 48,000<br>10% | 240,000   |              | 4,459,200  |
|               | ※消費税額         |            |               | 62,000    |              | 4,521,200  |
|               | [ 伝票合計 ]      |            |               | 682,000   |              | 4,521,200  |
| 4/30<br>掛売 14 | らくちん財務        | 10         | 38,000<br>10% | 380,000   |              | 4,901,200  |
|               | らくちん販売LE6     | 10         | 48,000<br>10% | 480,000   |              | 5,381,200  |
|               | ※消費税額         |            |               | 86,000    |              | 5,467,200  |
|               | [ 伝票合計 ]      |            |               | 946,000   |              | 5,467,200  |
| 4/30<br>入金 3  | ※入金[振込]       |            |               |           | 3,838,320    | 1,628,880  |
|               | ※ 入 金 [ 手数料 ] |            |               |           | 880          | 1,628,000  |
|               | ※※ 4月計 ※※     |            |               | 1,628,000 | 3,839,200    | 1,628,000  |
|               |               |            |               |           |              |            |
|               |               |            |               |           |              |            |
|               |               |            |               |           |              |            |
|               |               |            |               |           |              |            |
|               |               |            |               |           |              |            |
|               |               |            |               |           |              |            |
|               |               |            |               |           |              |            |
|               |               |            |               |           |              |            |
|               |               |            |               |           |              |            |
|               |               |            |               |           |              |            |
|               |               |            |               |           |              |            |
|               |               |            |               |           |              |            |
|               |               |            |               |           |              |            |
|               |               |            |               |           |              |            |

# 売上集計表

集計期間、得意先を指定して売上データを集計表示/印刷します。

■売上集計表 画面出力

| 🖬 売上集計表          |                                   |             |              |        |         |
|------------------|-----------------------------------|-------------|--------------|--------|---------|
| ファイル 編集 ヘルプ      |                                   |             |              |        |         |
|                  | 伝票日付: 2023 ∨ / 4<br>集計区分: ●日時 ○日時 | 4 v / 1 v ~ | 2023 ~ / 4 ~ | / 30 ~ | ^       |
| 得意先選択            |                                   |             | 1125 O 1030  |        |         |
|                  | 掛け売上                              | 田余売 ⊢       | 会計           |        |         |
| 2023年 4月 10日 (月) | 217.800                           | 0           | 217.800      |        |         |
| 2023年 4月 14日 (金) | 314.600                           | 0           | 314,600      |        |         |
| 2023年 4月 18日 (火) | 68,200                            | 0           | 68,200       |        |         |
| 2023年 4月 20日 (木) | 364,100                           | 0           | 364,100      |        |         |
| 2023年 4月 21日 (金) | 275,880                           | 0           | 275,880      |        |         |
| 2023年 4月 25日 (火) | 858,000                           | 0           | 858,000      |        |         |
| 2023年 4月 26日 (水) | 177,100                           | 0           | 177,100      |        |         |
| 2023年 4月 30日(日)  | 1,306,700                         | 0           | 1,306,700    |        |         |
|                  |                                   |             |              |        |         |
|                  |                                   |             |              |        |         |
|                  |                                   |             |              |        |         |
|                  |                                   |             |              |        |         |
|                  |                                   |             |              |        |         |
|                  |                                   |             |              |        |         |
|                  |                                   |             |              |        |         |
|                  |                                   |             |              |        |         |
|                  |                                   |             |              |        |         |
|                  |                                   |             |              |        |         |
|                  |                                   |             |              |        |         |
|                  |                                   |             |              |        |         |
|                  |                                   |             |              |        |         |
|                  |                                   |             |              |        |         |
| 合 탉              | 3,582,380                         | 0           | 3,582,380    |        |         |
| 4                |                                   |             |              |        | <br>× . |

●項目説明

| 伝票日付  | 集計表示する伝票日付を指定してください。<br>年・月・日はそれぞれドロップダウンリストになっています。                 |
|-------|----------------------------------------------------------------------|
| 集計区分  | 「日計」「月計」を指定します。                                                      |
| 税表示   | 集計した金額を「税抜」で表示するか「税込」かを指定します。                                        |
| 得意先選択 | 得意先名欄か、得意先選択ボタンをクリックすると得意先一覧が表示さ<br>れます。集計表示したい得意先をマウスクリックで選択してください。 |
| ሳሀፖ   | 選択した得意先を解除して、全体集計に戻します。                                              |
|       |                                                                      |

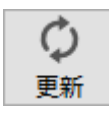

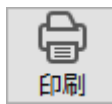

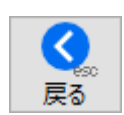

指定した条件で内容を表示させる場合に押してください。

得意先別売上管理表をプリントします。

メニュー画面へ戻ります。

♪ キーボードの [esc] キーでも同様です。

■ 売上集計表 印刷サンプル

| 日/月             | 掛け売上      | 現金売上 | 合 計       |
|-----------------|-----------|------|-----------|
| 2023年 4月 10日(月) | 217,800   | 0    | 217,800   |
| 2023年 4月 14日(金) | 314,600   | 0    | 314,600   |
| 2023年 4月 18日(火) | 68,200    | 0    | 68,200    |
| 2023年 4月 20日(木) | 364,100   | 0    | 364,100   |
| 2023年 4月 21日(金) | 275,880   | 0    | 275,880   |
| 2023年 4月 25日(火) | 858,000   | 0    | 858,000   |
| 2023年 4月 26日(水) | 177,100   | 0    | 177,100   |
| 2023年 4月 30日(日) | 1,306,700 | 0    | 1,306,700 |
| ※合計額※           | 3,582,380 | 0    | 3,582,380 |

らくちんシステム販売

2023/04/12 / 1

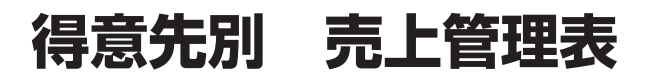

得意先別に売上データを集計表示/印刷します。

■得意別売上管理表 画面出力

| 🖪 得意先別 売上管理 |    |         |            |                  |            |           |      |  |
|-------------|----|---------|------------|------------------|------------|-----------|------|--|
| ファイル 編集 ヘルプ |    |         |            |                  |            |           |      |  |
|             | ¢  | 集計伝票日付: | 2023 ~ / 4 | ~ / <b>1</b> ~ ~ | 2023 ~ / 4 | ~ / 30 ~  |      |  |
| 戻る印刷        | 更新 | 金額0を出力: | ⊙ರಿಡು ⊖ ತತ | 5                |            |           |      |  |
|             | 得意 | 先 名     |            | 売上合計額            | 税額合計       | 税込み売上高    |      |  |
|             |    |         | 合計:        | 3,256,800        | 325,580    | 3,582,380 |      |  |
| アプリ倉庫       |    |         |            | 1,480,000        | 148,000    | 1,628,000 |      |  |
| スタジオ・ABC    |    |         |            | 62,000           | 6,200      | 68,200    |      |  |
| NNN株式会社     |    |         |            | 240,000          | 24,000     | 264,000   |      |  |
| システム B B    |    |         |            | 511,000          | 51,100     | 562,100   |      |  |
| 株式会社デザイン    |    |         |            | 261,800          | 26,080     | 287,880   |      |  |
| 1-5-1       |    |         |            | 160,000          | 16,000     | 176,000   |      |  |
| P Aシステム     |    |         |            | 161,000          | 16,100     | 177,100   |      |  |
| (株)マルチメディア  |    |         |            | 143,000          | 14,300     | 157,300   |      |  |
| 株式会社口ム      |    |         |            | 238,000          | 23,800     | 261,800   |      |  |
|             |    |         |            |                  |            |           |      |  |
|             |    |         |            |                  |            |           |      |  |
|             |    |         |            |                  |            |           |      |  |
|             |    |         |            |                  |            |           |      |  |
|             |    |         |            |                  |            |           |      |  |
|             |    |         |            |                  |            |           |      |  |
|             |    |         |            |                  |            |           |      |  |
|             |    |         |            |                  |            |           |      |  |
|             |    |         |            |                  |            |           |      |  |
|             |    |         |            |                  |            |           |      |  |
|             |    |         |            |                  |            |           |      |  |
|             |    |         |            |                  |            |           |      |  |
|             |    |         |            |                  |            |           |      |  |
|             |    |         |            |                  |            |           |      |  |
|             |    |         |            |                  |            |           |      |  |
|             |    |         |            |                  |            |           |      |  |
|             |    |         |            |                  |            |           | <br> |  |

●項目説明

| 集計伝票日付  | 集計表示する伝票日付を指定してください。<br>年・月・日はそれぞれドロップダウンリストになっています。 |
|---------|------------------------------------------------------|
| 金額0を出力  | 売上合計額が0(ゼロ)の得意先を表示するか、しないかを指定します。                    |
| ↓<br>更新 | 指定した条件で内容を表示させる場合に押してください。                           |
| 印刷      | 得意先別売上管理表をプリントします。                                   |
|         | メニュー画面へ戻ります。                                         |
| 戻る      | ♪ キーボードの 「esc」 キーでも同様です。                             |
#### ■ 得意先別 売上管理表 印刷サンプル

|            | 期間: 2023/04/0 | 2023/04/30 | 売上管理表   | <u>長 得意先別</u> |
|------------|---------------|------------|---------|---------------|
| 得 意 先 名    |               | 売上合計額      | 消費税額    | 税込み売上高        |
| アプリ倉庫      |               | 1,480,000  | 148,000 | 1,628,000     |
| スタジオ・ABC   |               | 62,000     | 6,200   | 68,200        |
| NNN株式会社    |               | 240,000    | 24,000  | 264,000       |
| システムBB     |               | 511,000    | 51,100  | 562,100       |
| 株式会社デザイン   |               | 261,800    | 26,080  | 287,880       |
| トライ        |               | 160,000    | 16,000  | 176,000       |
| PAシステム     |               | 161,000    | 16,100  | 177,100       |
| (株)マルチメディア |               | 143,000    | 14,300  | 157,300       |
| 株式会社ロム     |               | 238,000    | 23,800  | 261,800       |
|            | ※ 合 計 額 ※     | 3,256,800  | 325,580 | 3,582,380     |

らくちんシステム販売

2023/04/12 / 1

### 商品別 売上管理表

商品別に売上データを集計表示/印刷します。

■商品別売上管理表 画面出力

| 🖬 品名別 売上管理表    |             |            |              |           |          |
|----------------|-------------|------------|--------------|-----------|----------|
| ファイル 編集 ヘルプ    |             |            |              |           |          |
|                | ~ / 4 ~ / 1 | L v ~ 2023 | ~ / 4 ~ / 30 | ✓ 金額0を出力: | ●しない ○する |
| 戻る 印刷 更新 分類指定: |             | ~ 得意       | 先指定:         |           |          |
| 品名             | 売上合計数       | 売上合計額      | 税額合計         | 税込み売上高    |          |
| 숨 탉 :          | 88          | 3,256,800  | 325,580      | 3,582,380 |          |
| ウィルスチェックセキュリティ | 1           | 10,000     | 1,000        | 11,000    |          |
| オフィスソフトA       | 1           | 30,000     | 3,000        | 33,000    |          |
| オフィスソフトB       | 1           | 58,000     | 5,800        | 63,800    |          |
| デジタル一眼レンズキット   | 1           | 80,000     | 8,000        | 88,000    |          |
| セットアップ         | 3           | 85,000     | 8,500        | 93,500    |          |
| ネットワークセットアップ   | 2           | 130,000    | 13,000       | 143,000   |          |
| タブレットA         | 5           | 190,000    | 19,000       | 209,000   |          |
| タブレットL         | 1           | 18,000     | 1,800        | 19,800    |          |
| バードディスクNAS     | 1           | 40,000     | 4,000        | 44,000    |          |
| ハードディスク2 T B   | 1           | 12,000     | 1,200        | 13,200    |          |
| ハードディスク3 T B   | 1           | 15,000     | 1,500        | 16,500    |          |
| デスクトップパソコン A   | 4           | 240,000    | 24,000       | 264,000   |          |
| デスクトップパソコンB    | 1           | 110,000    | 11,000       | 121,000   |          |
| デスクトップパソコンM    | 1           | 98,000     | 9,800        | 107,800   |          |
| ノートパソコンA       | 1           | 45,000     | 4,500        | 49,500    |          |
| ノートパンコン B      | 2           | 240,000    | 24,000       | 264,000   |          |
| 食パン 軽減税率適用品    | 5           | 5,000      | 400          | 5,400     |          |
| 汎用             | 2           | 6,000      | 600          | 6,600     |          |
| インクジェットプリンター   | 1           | 12,000     | 1,200        | 13,200    |          |
| カラーレーザープリンター   | 1           | 68,000     | 6,800        | 74,800    |          |
| プリンターインクド      | 3           | 2,700      | 270          | 2,970     |          |
| プリンターインクC      | 3           | 2,700      | 270          | 2,970     |          |
| プリンターインクM      | 3           | 2,700      | 270          | 2,970     |          |
| プリンターインクY      | 3           | 2,700      | 270          | 2,970     |          |
| ムービー編集         | 1           | 48,000     | 4,800        | 52,800    |          |
| 液晶モータ 27インチ    | 1           | 70.000     | 7.000        | 77.000    |          |

#### ●項目説明

| 集計表示する伝票日付を指定してください。

金額0の出力

集計伝票日付

売上額が〇(ゼロ)を表示するか、しないかを指定します。

分類指定

得意先指定

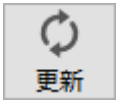

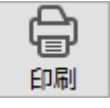

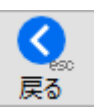

品名マスタに設定した分類名ごとに表示する場合選択してください。

得意先を指定して集計します。

指定した条件で内容を表示させる場合に押してください。

商品別売上管理表をプリントします。

 ■ 商品別 売上管理表 印刷サンプル

| Ē上合計額 │ |                               |                                                                                                    |  |
|---------|-------------------------------|----------------------------------------------------------------------------------------------------|--|
|         | 消費税額                          | 税込み売上高                                                                                                    |  |
| 10,000  | 1,000                         | 11,000                                                                                                    |  |
| 30,000  | 3,000                         | 33,000                                                                                                    |  |
| 58,000  | 5,800                         | 63,800                                                                                                    |  |
| 80,000  | 8,000                         | 88,000                                                                                                    |  |
| 85,000  | 8,500                         | 93,500                                                                                                    |  |
| 130,000 | 13,000                        | 143,000                                                                                                    |  |
| 190,000 | 19,000                        | 209,000                                                                                                    |  |
| 18,000  | 1,800                         | 19,800                                                                                                    |  |
| 40,000  | 4,000                         | 44,000                                                                                                    |  |
| 12,000  | 1,200                         | 13,200                                                                                                    |  |
| 15,000  | 1,500                         | 16,500                                                                                                    |  |
| 240,000 | 24,000                        | 264,000                                                                                                    |  |
| 110,000 | 11,000                        | 121,000                                                                                                    |  |
| 98,000  | 9,800                         | 107,800                                                                                                    |  |
| 45,000  | 4,500                         | 49,500                                                                                                    |  |
| 240,000 | 24,000                        | 264,000                                                                                                    |  |
| 5,000   | 400                           | 5,400                                                                                                    |  |
| 6,000   | 600                           | 6,600                                                                                                    |  |
| 12,000  | 1,200                         | 13,200                                                                                                    |  |
| 68,000  | 6,800                         | 74,800                                                                                                    |  |
| 2,700   | 270                           | 2,970                                                                                                    |  |
| 2,700   | 270                           | 2,970                                                                                                    |  |
| 2,700   | 270                           | 2,970                                                                                                    |  |
| 2,700   | 270                           | 2,970                                                                                                    |  |
| 48,000  | 4,800                         | 52,800                                                                                                    |  |
| 70,000  | 7,000                         | 77,000                                                                                                    |  |
| 288,000 | 28,800                        | 316,800                                                                                                    |  |
| 480,000 | 48,000                        | 528,000                                                                                                    |  |
| 570,000 | 57,000                        | 627,000                                                                                                    |  |
| 190,000 | 19,000                        | 209,000                                                                                                    |  |
| 8,000   | 800                           | 8,800                                                                                                    |  |
| 100,000 | 10,000                        | 110,000                                                                                                    |  |
| -       | 8,000<br>100,000<br>3,256,800 | 19,000         19,000           8,000         800           100,000         10,000           3,256,800         325,580 |  |

らくちんシステム販売

2023/04/12 / 1

# 売掛金残高表

得意先別に売掛金残高を集計表示/印刷します。

■売掛金残高表 画面出力

| ☑ 売掛金残高表                |              |           |           |         |           |        |         |
|-------------------------|--------------|-----------|-----------|---------|-----------|--------|---------|
| ファイル 編集 ヘルプ             |              |           |           |         |           |        |         |
| (人) 集計伝票日付: 2023 ~      | / 4 ~ / 1    | ~ ~ 2023  | ~/4 ~     | / 30 🗸  |           |        | ^       |
| 戻る 印刷 更新 金額0を出力: 〇しない @ | 0 <b>7</b> 3 |           |           |         |           |        |         |
| 得 意 先 名                 | 差引残高         | 前月繰越      | 売上        | 消費税     | 売上合計      | 現金/小切手 | 振 込     |
| 合計:                     | 3,582,380    | 4,036,500 | 3,256,800 | 325,580 | 3,582,380 | 18,900 | 4,017,6 |
| アプリ倉庫                   | 1,628,000    | 3,839,200 | 1,480,000 | 148,000 | 1,628,000 | 0      | 3,839,2 |
| スタジオ・A B C              | 68,200       | 0         | 62,000    | 6,200   | 68,200    | 0      |         |
| NNN株式会社                 | 264,000      | 0         | 240,000   | 24,000  | 264,000   | 0      |         |
| 5274 B B                | 562,100      | 65,000    | 511,000   | 51,100  | 562,100   | 0      | 65,0    |
| 株式会社デザイン                | 287,880      | 113,400   | 261,800   | 26,080  | 287,880   | 0      | 113,4   |
| 1-51                    | 176,000      | 18,900    | 160,000   | 16,000  | 176,000   | 18,900 |         |
| P ASZTA                 | 177,100      | 0         | 161,000   | 16,100  | 177,100   | 0      |         |
| (株) マルチメディア             | 157,300      | 0         | 143,000   | 14,300  | 157,300   | 0      |         |
| 株式会社口ム                  | 261,800      | 0         | 238,000   | 23,800  | 261,800   | 0      |         |
|                         |              |           |           |         |           |        |         |
|                         |              |           |           |         |           |        |         |
|                         |              |           |           |         |           |        |         |
|                         |              |           |           |         |           |        |         |
|                         |              |           |           |         |           |        |         |
|                         |              |           |           |         |           |        |         |
| I                       |              |           |           |         |           |        |         |
|                         |              |           |           |         |           |        |         |
|                         |              |           |           |         |           |        |         |
|                         |              |           |           |         |           |        |         |
|                         |              |           |           |         |           |        |         |
|                         |              |           |           |         |           |        |         |
|                         |              |           |           |         |           |        |         |
|                         |              |           |           |         |           |        |         |
|                         |              |           |           |         |           |        |         |
|                         |              |           |           |         |           |        |         |
| 4                       |              |           |           |         |           |        | ×       |

●項目説明

| 集計伝票日付 | 集計表示する伝票日付を指定してください。<br>年・月・日はそれぞれドロップダウンリストになっています。。 |
|--------|-------------------------------------------------------|
| 金額0を出力 | 売上、入金、差引残高すべてがO(ゼロ)の得意先を出力するか、しな<br>いかを指定します。         |
|        | 指定した条件で内容を表示させる場合に押してください。                            |
| 印刷     | 売掛金残高表をプリントします。                                       |
|        | メニュー画面へ戻ります。                                          |
| 戻る     | ▲ キーボードの [esc] キーでも同様です。                              |

■ 売掛金残高表 印刷サンプル

| アブリ倉庫         1,480,000         1,480,000         1,628,000         1,628,000         1,628,000         1,628,000         1,628,000         1,628,000         1,628,000         1,628,000         1,628,000         1,628,000         1,628,000         1,628,000         0         0         0         0         0         0         0         0         0         0         0         0         0         0         0         0         0         0         0         0         0         0         0         0         0         0         0         0         0         0         0         0         0         0         0         0         0         0         0         0         0         0         0         0         0         0         0         0         0         0         0         0         0         0         0         0         0         0         0         0         0         0         0         0         0         0         0         0         0         0         0         0         0         0         0         0         0         0         0         0         0         0         0         0         0         0 <th>侍 息 光 名<br/>前月繰越</th> <th>売上高<br/>現金/小切手</th> <th>振 込</th> <th>手 形</th> <th>消 費 税<br/>その他入金</th> <th>売 上 合 計<br/>入 金 合 計</th> <th>差引残高</th>                                                                                                    | 侍 息 光 名<br>前月繰越        | 売上高<br>現金/小切手 | 振 込       | 手 形                                   | 消 費 税<br>その他入金 | 売 上 合 計<br>入 金 合 計 | 差引残高      |
|----------------------------------------------------------------------------------------------------|------------------------|---------------|-----------|---------------------------------------|----------------|--------------------|-----------|
| 3.839,200         1,480,000         1,628,000         1,628,000           株式会社 インターネット         0         0         0         0         0         0         0         0         0         0         0         0         0         0         0         0         0         0         0         0         0         0         0         0         0         0         0         0         0         0         0         0         0         0         0         0         0         0         0         0         0         0         0         0         0         0         0         0         0         0         0         0         0         0         0         0         0         0         0         0         0         0         0         0         0         0         0         0         0         0         0         0         0         0         0         0         0         0         0         0         0         0         0         0         0         0         0         0         0         0         0         0         0         0         0         0         0         0         0<                                                                                                    | アプリ倉庫                  |               |           |                                       |                |                    |           |
| 株式会社インターネット       0       3,839,200       0       0       3,839,200       1,628,000         スタジオ・ABC       0       0       0       0       0       0       0       0       0       0       0       0       0       0       0       0       0       0       0       0       0       0       0       0       0       0       0       0       0       0       0       0       0       0       0       0       0       0       0       0       0       0       0       0       0       0       0       0       0       0       0       0       0       0       0       0       0       0       0       0       0       0       0       0       0       0       0       0       0       0       0       0       0       0       0       0       0       0       0       0       0       0       0       0       0       0       0       0       0       0       0       0       0       0       0       0       0       0       0       0       0       0       0       0       0       0       0       <                                                                                                    | 3,839,200              | 1,480,000     |           |                                       | 148,000        | 1,628,000          | 1 000 000 |
| KACHTAD / FAIL     O     O            | 地式会社 ハノターマット           | 0             | 3,839,200 | 0                                     | 0              | 3,839,200          | 1,628,000 |
| マスジオ・ABC         0         0         0         0         0         0         0         0         0         0         0         0         0         0         0         0         0         0         0         0         0         0         0         0         0         0         0         0         0         0         0         0         0         0         0         0         0         0         0         0         0         0         0         0         0         0         0         0         0         0         0         0         0         0         0         0         0         0         0         0         0         0         0         0         0         0         0         0         0         0         0         0         0         0         0         0         0         0         0         0         0         0         0         0         0         0         0         0         0         0         0         0         0         0         0         0         0         0         0         0         0         0         0         0         0                                                                                                    | 14 X Z L 1 2 2 - A 2 F | 0             |           |                                       | 0              | 0                  |           |
| スタジオ・ABC         0         62,000         6,200         68,200         68,200         68,200         68,200         68,200         68,200         68,200         68,200         68,200         68,200         68,200         68,200         68,200         68,200         68,200         68,200         68,200         68,200         68,200         68,200         68,200         68,200         68,200         68,200         68,200         68,200         68,200         68,200         68,200         68,200         68,200         68,200         68,200         68,200         68,200         68,200         68,200         68,200         68,200         68,200         68,200         68,200         68,200         68,200         68,200         68,200         68,200         68,200         68,200         68,200         69,000         69,000         69,000         69,000         69,000         69,000         69,000         69,000         68,000         68,000         68,000         68,000         68,000         68,000         68,000         68,000         68,000         68,000         68,000         68,000         68,000         68,000         68,000         68,000         68,000         68,000         68,000         68,000         68,000         68,000         68,000 <td></td> <td>0</td> <td>0</td> <td>0</td> <td>0</td> <td>0</td> <td>0</td>                                                                                                    |                        | 0             | 0         | 0                                     | 0              | 0                  | 0         |
| 0         62,000         62,000         63,200         68,200           NNN株式会社         0         240,000         240,000         240,000         264,000         264,000           現金顧客         0         0         0         0         0         0         264,000           現金顧客         0         0         0         0         0         0         0         264,000           次テムBB         65,000         511,000         51,100         562,100         562,100           年式会社デザイン         0         65,000         0         0         0         287,880           113,400         261,800         26,080         287,880         287,880         287,880           デザインスタジオ         0         0         0         0         0         0         0         0         0           デイ         113,400         0         0         0         0         0         0         0         0         0         0         0         0         0         0         0         0         0         0         0         0         0         0         0         0         0         0         0         0         0         0 <td>スタジオ・ABC</td> <td></td> <td></td> <td></td> <td></td> <td></td> <td></td>                                                                                                    | スタジオ・ABC               |               |           |                                       |                |                    |           |
| NN株式会社         0         0         0         0         0         0         0         0         0         0         0         0         0         0         0         0         0         0         0         0         0         0         0         0         0         0         0         0         0         0         0         0         0         0         0         0         0         0         0         0         0         0         0         0         0         0         0         0         0         0         0         0         0         0         0         0         0         0         0         0         0         0         0         0         0         0         0         0         0         0         0         0         0         0         0         0         0         0         0         0         0         0         0         0         0         0         0         0         0         0         0         0         0         0         0         0         0         0         0         0         0         0         0         0         0         0<                                                                                                    | 0                      | 62,000        |           |                                       | 6,200          | 68,200             | 68 200    |
| 0         240,000         240,000         264,000         264,000         264,000         264,000         264,000         264,000         264,000         264,000         264,000         264,000         264,000         264,000         264,000         264,000         264,000         264,000         264,000         264,000         264,000         264,000         264,000         264,000         264,000         264,000         264,000         264,000         264,000         264,000         264,000         264,000         264,000         264,000         264,000         264,000         264,000         264,000         264,000         264,000         264,000         264,000         264,000         264,000         264,000         264,000         264,000         264,000         264,000         264,000         264,000         264,000         264,000         264,000         264,000         264,000         264,000         264,000         264,000         264,000         264,000         267,000         267,000         287,880         287,880         287,880         287,880         287,880         287,880         287,880         287,880         287,880         287,880         287,880         287,880         287,880         287,880         287,880         287,880         287,880         28                                                                                                    | NNN株式会社                | 0             | 0         | 0                                     | 0              | 0                  | 00,200    |
| 回         0         0         0         0         0         0         264,000           現金顧客         0         0         0         0         0         0         0         0         0         0         0         0         0         0         0         0         0         0         0         0         0         0         0         0         0         0         0         0         0         0         0         0         0         0         0         0         0         0         0         0         0         0         0         0         0         0         0         0         0         0         0         0         0         0         0         0         0         0         0         0         0         0         0         0         0         0         0         0         0         0         0         0         0         0         0         0         0         0         0         0         0         0         0         0         0         0         0         0         0         0         0         0         0         0         0         0 <t< td=""><td>0</td><td>240,000</td><td></td><td></td><td>24,000</td><td>264,000</td><td></td></t<>                                                                                                    | 0                      | 240,000       |           |                                       | 24,000         | 264,000            |           |
| 現金顧客                                                                                                    |                        | 0             | 0         | 0                                     | 0              | 0                  | 264,000   |
| 0         0         0         0         0         0         0         0         0         0         0         0         0         0         0         0         0         0         0         0         0         0         0         0         0         0         0         0         0         0         0         0         0         0         0         0         0         0         0         0         0         0         0         0         0         0         0         0         0         0         0         0         0         0         0         0         0         0         0         0         0         0         0         0         0         0         0         0         0         0         0         0         0         0         0         0         0         0         0         0         0         0         0         0         0         0         0         0         0         0         0         0         0         0         0         0         0         0         0         0         0         0         0         0         0         0         0                                                                                                            | 現金顧客                   |               |           |                                       |                |                    |           |
| システムBB       65,000       511,000       51,100       562,100         株式会社デザイン       113,400       261,800       26,080       287,880         アザインスタジオ       0       0       0       0       0       287,880         アザインスタジオ       0       0       0       0       0       0       287,880         アサインスタジオ       0       0       0       0       0       0       0       0         マノ       0       0       0       0       0       0       0       0       0         マノ       113,400       0       0       0       0       0       0       0       0       0       0       0       0       0       0       0       0       0       0       0       0       0       0       0       0       0       0       0       0       0       0       0       177,100       177,100       177,100       177,100       177,100       177,100       177,100       157,300       157,300       157,300       157,300       157,300       157,300       157,300       157,300       157,300       157,300       157,300       157,300       157,300       157,300       157,300 </td <td>Ū</td> <td>0</td> <td></td> <td>0</td> <td>0</td> <td>0</td> <td>0</td>                                                                                                    | Ū                      | 0             |           | 0                                     | 0              | 0                  | 0         |
| 65,000         511,000         511,000         511,000         562,100           株式会社デザイン         113,400         261,800         26,080         287,880           アザインスタジオ         0         0         0         0         0         113,400         287,880           デザインスタジオ         0         0         0         0         0         0         0         0         287,880           デザインスタジオ         0         0         0         0         0         0         0         0         0         0         0         0         0         0         0         0         0         0         0         0         0         0         0         0         0         0         0         0         0         0         0         0         0         0         0         0         0         0         0         0         0         0         0         0         0         0         0         0         0         0         0         0         0         0         0         0         0         0         0         0         0         0         0         0         0         0         0         0         0 <td>システムBB</td> <td>0</td> <td></td> <td></td> <td>•</td> <td></td> <td></td>                                                                                                    | システムBB                 | 0             |           |                                       | •              |                    |           |
| 0     65,000     0     0     65,000     562,100       株式会社デザイン     113,400     261,800     287,880       アザインスタジオ     0     113,400     0     0     113,400     287,880       アザインスタジオ     0     0     0     0     0     0     0       ライ     0     0     0     0     0     0     0     0       18,900     160,000     16,000     176,000     176,000     176,000     176,000       18,900     161,000     161,000     177,100     177,100     177,100       マルチメディア     0     161,000     177,100     157,300       株式会社ロム     0     0     0     0     0     23,800     261,800       ※ 合計 額 ※     4,036,500     3,256,800     3,256,800     3,582,380     3,582,380                                                                                                    | 65,000                 | 511,000       |           |                                       | 51,100         | 562,100            |           |
| *ス会ビアツイン<br>113,400<br>261,800<br>7ザインスタジオ<br>0<br>113,400<br>0<br>113,400<br>0<br>113,400<br>0<br>113,400<br>0<br>113,400<br>0<br>0<br>0<br>0<br>0<br>0<br>0<br>0<br>0<br>0<br>0<br>0                                                                                                    | 神士へれゴボム                | 0             | 65,000    | 0                                     | 0              | 65,000             | 562,100   |
| 0     113,400     0     0     113,400     287,880       デザインスタジオ     0     0     0     0     0     0     0       ・ライ     18,900     160,000     160,000     160,000     160,000     176,000       ・ライ     18,900     160,000     0     0     0     18,900     176,000       ・システム     161,000     177,100     177,100     177,100       (株) マルチメディア     0     0     0     0     157,300       未式会社ロム     0     23,800     261,800     261,800       ・     0     0     0     0     0       ** 合 計 額 ※     4,036,500     3,256,800     3,582,380     3,582,380       18,900     4,017,600     0     0     325,580     3,582,380                                                                                                    | 休式会社アサイン<br>113 400    | 261.800       |           | · · · · · · · · · · · · · · · · · · · | 26.080         | 287.880            |           |
| デザインスタジオ 0 0 0 0 0 0 0 0 0 0 0 0 0 0 0 0 0 0 0                                                                                                    |                        | 0             | 113,400   | 0                                     | 0              | 113,400            | 287,880   |
| 0         0         0         0         0         0         0         0         0         0         0         0         0         0         0         0         0         0         0         0         0         0         0         0         0         0         0         0         0         0         0         0         0         0         0         0         0         0         0         0         0         0         0         0         0         0         0         0         0         0         0         0         0         0         0         0         0         0         0         0         0         0         0         0         0         0         0         0         0         0         0         0         0         0         0         0         0         0         0         0         0         0         0         0         0         0         0         0         0         0         0         0         0         0         0         0         0         0         0         0         0         0         0         0         0         0         0                                                                                                            | デザインスタジオ               |               |           |                                       |                |                    |           |
| ライ     1     0     0     0     0     0     0       18,900     160,000     160,000     160,000     176,000     176,000       PAシステム     161,000     177,100     177,100       (株) マルチメディア     161,000     177,100       (株) マルチメディア     143,000     14,300       水会社ロム     238,000     0     0       ※ 合計 額 ※     4,036,500     3,256,800       18,900     4,017,600     0     325,580       3,582,380     3,582,380                                                                                                    | 0                      | 0             |           |                                       | 0              | 0                  | 0         |
| 18,900     160,000     160,000     176,000       18,900     18,900     0     0     18,900       PAシステム     161,000     177,100       (株) マルチメディア     143,000     14,300     157,300       水会社ロム     0     0     0     0     0       ※ 合計 額 ※     4,036,500     3,256,800     3,256,800     3,582,380       18,900     4,017,600     0     0     3,582,380                                                                                                    | トライ                    | 0             | 0         | 0                                     | 0              | 0                  | 0         |
| 18,900         0         0         18,900         176,000           PAシステム         161,000         177,100         177,100           (株) マルチメディア         143,000         14,300         157,300           **式会社ロム         0         0         0         0         0         157,300           **式会社ロム         0         238,000         23,800         261,800         261,800           ** 合 計 額 ※         4,036,500         3,256,800         325,580         3,582,380         3,582,380                                                                                                    | 18,900                 | 160,000       |           |                                       | 16,000         | 176,000            |           |
| PAシステム<br>(株)マルチメディア<br>(株)マルチメディア<br>0 143,000 143,000 143,000 143,000 157,300 157,300 157,300 157,300 157,300 157,300 157,300 157,300 23,800 23,800 23,800 261,800 261,800 261,800 261,800 261,800 261,800 325,580 3,582,380 3,582,380 3,582,582 3,582,582 3,582,582 3,582,582 3,582,582 3,582,582 3,582,582 3,58 |                        | 18,900        | 0         | 0                                     | 0              | 18,900             | 176,000   |
| (株)マルチメディア     143,000     143,000     143,000     177,100       (株)マルチメディア     143,000     143,000     157,300       米式会社ロム     0     238,000     23,800     261,800       ※ 合 計 額 ※     4,036,500     3,256,800     3,256,800     3,582,380       18,900     4,017,600     0     0     325,580     3,582,380                                                                                                    | PAシステム                 | 101 000       |           |                                       |                | 155 100            |           |
| (株)マルチメディア     0     143,000     143,000     157,300       ・     0     143,000     0     0     0       *     0     238,000     23,800     261,800       0     0     0     0     0     261,800       ※     6     18,900     325,580     3,582,380       18,900     4,017,600     0     0     3,582,380                                                                                                    | Ū                      | 161,000       |           | 0                                     | 16,100         | 177,100            | 177.100   |
| 0     143,000     143,000     157,300       株式会社ロム     0     0     0     0     0     157,300       0     238,000     23,800     261,800     261,800       0     0     0     0     0     261,800       ※ 合計類※     325,580     3,582,380     3,582,380       18,900     4,017,600     0     0     3,582,380                                                                                                    | (株)マルチメディア             |               |           | -                                     |                |                    |           |
| 0     0     0     0     0     157,300       株式会社ロム     238,000     23,800     261,800     261,800       0     0     0     0     0     0       ※ 合計類     4,036,500     3,256,800     3,582,380       18,900     4,017,600     0     325,580     3,582,380                                                                                                    | 0                      | 143,000       |           |                                       | 14,300         | 157,300            |           |
| * (会社口公<br>0 238,000 233,800 261,800<br>3 238,000 0 0 0 261,800<br>※ 合計類※<br>4,036,500 3,256,800 3,256,800 3,582,380<br>18,900 4,017,600 0 0 4,036,500 3,582,380<br>18,900 4,017,600 0 0 325,580 3,582,380                                                                                                    | <u>地</u>               | 0             | 0         | 0                                     | 0              | 0                  | 157,300   |
| 前         前         前         前         1         1         1         1         1         1         1         1         1         1         1         1         1         1         1         1         1         1         1         1         1         1         1         1         1         1         1         1         1         1         1         1         1         1         1         1         1         1         1         1         1         1         1         1         1         1         1         1         1         1         1         1         1         1         1         1         1         1         1         1         1         1         1         1         1         1         1         1         1         1         1         1         1         1         1         1         1         1         1         1         1         1         1         1         1         1         1         1         1         1         1         1         1         1         1         1         1         1         1         1         1         1         1                                                                                                    | 休式会社口云                 | 238.000       |           |                                       | 23 800         | 261 800            |           |
| ※合計類※     325,580     3,582,380       4,036,500     3,256,800     0       18,900     4,017,600     0                                                                                                    | -                      | 0             | 0         | 0                                     | 0              | 0                  | 261,800   |
| 4,036,500 3,256,800 325,580 3,582,380<br>18,900 4,017,600 0 0 4,036,500 3,582,380<br>3,582,380                                                                                                    | ※ 合 計 額 ※              |               |           |                                       |                |                    |           |
| 10,300 4,011,000 0 0 4,030,300 5,362,360                                                                                                    | 4,036,500              | 3,256,800     | 4 017 600 |                                       | 325,580        | 3,582,380          | 2 502 200 |
|                                                                                                    |                        | 18,900        | 4,017,000 | 0                                     | 0              | 4,030,300          | 3,382,380 |
|                                                                                                    |                        |               |           |                                       |                |                    |           |
|                                                                                                    |                        |               |           |                                       |                |                    |           |
|                                                                                                    |                        |               |           |                                       |                |                    |           |
|                                                                                                    |                        |               |           |                                       |                |                    |           |

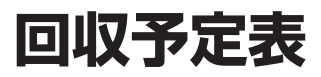

指定した期間内に回収予定の得意先情報を印刷します。

■回収予定表 印刷指定

| 🕅 回収予定表          |      |          |            |         |    |            |         |     |         |   |
|------------------|------|----------|------------|---------|----|------------|---------|-----|---------|---|
| ファイル 編集 ヘルプ      |      |          |            |         |    |            |         |     |         |   |
| ○ 回収予定日付: ≤      | ~    | 2023 ~ / | 6 ~ / 30   | ) ~     |    |            |         |     |         | ^ |
| 戻る 印刷 更新 回収区分: 🗹 | 現金 🗹 | 小切手 🖂 排  | 辰込 ☑ 手形    | ≥その他    |    |            |         |     |         |   |
| 得 意 先 名          | 区分   | 回収日      | 回収予定日      | 予定額     | 区分 | 日付         | 請求額     | 入金額 | 回収残     |   |
| システム B B         | 振込   | 翌月 20日   | 2023/05/20 | 364,100 | 請求 | 2023/04/20 | 364,100 |     | 364,100 |   |
| (株) マルチメディア      | 小切手  | 翌月 31日   | 2023/05/31 | 52,800  | 請求 | 2023/04/20 | 52,800  |     | 52,800  |   |
|                  |      |          |            |         |    |            |         |     |         | - |
|                  |      |          |            |         | -  |            |         |     |         | - |
|                  |      |          |            |         | -  |            |         |     |         | - |
|                  |      |          |            |         | -  |            |         |     |         | - |
|                  |      |          |            |         |    |            |         |     |         | 1 |
|                  |      |          |            |         |    |            |         |     |         |   |
|                  |      |          |            |         |    |            |         |     |         |   |
|                  |      |          |            |         |    |            |         |     |         | - |
|                  |      |          |            |         | -  |            |         |     |         | - |
|                  |      |          |            |         | -  |            |         |     |         | - |
|                  |      |          |            |         | -  |            |         |     |         | - |
|                  |      |          |            |         | -  |            |         |     |         | - |
|                  |      |          |            |         |    |            |         |     |         | 1 |
|                  |      |          |            |         |    |            |         |     |         |   |
|                  |      |          |            |         |    |            |         |     |         |   |
|                  |      |          |            |         |    |            |         |     |         | - |
|                  |      |          |            |         | -  |            |         |     |         | - |
|                  |      |          |            |         | -  |            |         |     |         | - |
|                  | -    |          |            |         |    |            |         |     |         | - |
|                  |      |          |            |         |    |            |         |     |         | 1 |
| 合 計              |      |          | 1          | 416,900 |    | 1          |         |     | 416,900 |   |
| <u>,</u>         |      |          |            |         |    |            |         |     |         | 1 |

●項目説明

| 回収予定日付 | 【≦】指定した日付までの回収予定日の得意先を表示<br>【=】指定した日付が回収予定日の得意先を表示 |
|--------|----------------------------------------------------|
| 回収区分   | 表示したい回収区分を選択してください。                                |
| ♥      | 指定した条件で内容を表示させる場合に押してください。                         |
|        | 回収予定表をプリントします。                                     |
|        | メニュー画面へ戻ります。                                       |
| 戻る     | ♪ キーボードの 「esc」 キーでも同様です。                           |

■ 回収予定表 印刷サンプル

|            |    |            |            | 回収         | 予定表     |  |
|------------|----|------------|------------|------------|---------|--|
| 得意先名       |    |            | 回収方法       | 回収予定日      | 回収予定金額  |  |
|            |    | 請求/入金日     | 売上金額       | 入金金額       | 回収残     |  |
| システムBB     |    |            | 振込 翌月 20日  | 2023/05/20 | 364,100 |  |
|            | 請求 | 2023/04/20 | 364,100    |            | 364,100 |  |
| (株)マルチメディア |    |            | 小切手 翌月 31日 | 2023/05/31 | 52,800  |  |
|            | 請求 | 2023/04/20 | 52,800     |            | 52,800  |  |

らくちんシステム販売

2023/04/12 / 1

### 設定処理

基本情報設定

伝票印刷設定

郵便番号情報 一覧/修正

データバックアップ(データ保存)

データリストア(データ復元)

伝票データ削除処理

## 基本情報設定

■基本情報設定

システム内部での計算端数処理の方法、消費税率、バックアップ処理の設定などを行います。

| ■ 基本情報設定画面                                                                                                    |                  |                  |   |   |
|----------------------------------------------------------------------------------------------------|------------------|------------------|---|---|
| Ⅰ 基本情報設定                                                                                                    |                  |                  | - | × |
| ファイル 編集 ヘルプ                                                                                                    |                  |                  |   |   |
| <ul> <li>○</li> <li>○</li> <li>○<td></td><td></td><td></td><td></td></li></ul> |                  |                  |   |   |
| 社 名 らくちんシステム販売                                                                                                    |                  |                  |   |   |
| 住 所 〒 668-0033 検索                                                                                                    | 電話番号             | 0796-29-2311     |   |   |
| 兵庫県豊岡市中央町18-8                                                                                                    | F A X 番号         | 0796-24-7525     |   |   |
|                                                                                                    | インボイス登録番号        | T1234567890123   |   |   |
| 端数処理設定                                                                                                    |                  |                  |   |   |
|                                                                                                    |                  |                  |   |   |
| 車個端数処理 切り指で > 金額                                                                                                    | 現端数処理 切り捨て >     |                  |   |   |
|                                                                                                    |                  |                  |   |   |
| 消費稅設定                                                                                                    |                  |                  |   |   |
| 消費税端数 切り捨て ~ オ                                                                                                    | 適用日付 標           | 准税率(%) 軽減税率(%) ^ |   |   |
|                                                                                                    | 明細追加 2014/04/01  | 8%               |   |   |
|                                                                                                    | 明細調除 2019/10/01  | 10% 8%           |   |   |
|                                                                                                    | 221902200        | ×                |   |   |
|                                                                                                    |                  |                  |   |   |
| 備品/得意先設定                                                                                                    |                  |                  |   |   |
| 商品基本消費税 税抜 ~ 得意                                                                                                    | も基本締め日 31日(未締め:3 | 31)              |   |   |
|                                                                                                    |                  |                  |   |   |
| バックマップ設定                                                                                                    |                  |                  |   |   |
|                                                                                                    |                  |                  |   |   |
| 目動美行区分 ⊻美行する ●終了時                                                                                                    | に美行 ()指定時間に美行    | 18:00:00         |   |   |
| バックアップ保存先 H:¥バックアップ¥                                                                                                    |                  |                  |   |   |
| 保存先を指定                                                                                                    |                  |                  |   |   |
|                                                                                                    |                  |                  |   |   |
|                                                                                                    |                  |                  |   |   |

●入力項目説明

社名
 自社名を入力して下さい。
 メニュー画面の右上に表示されるほか、帳票類のフッタなどに印字されます。
 郵便番号
 (4所1,2)
 電話番号
 FAX番号
 インボイス登録番号

| ■端数処理設定<br>単価端数処理      | 伝票入力、品名登録で入力する単価の少数2桁未満の端数の処理方法を<br>選択します。<br>「切り捨て/四捨五入/切り上げ」から選択して下さい。                                 |
|------------------------|----------------------------------------------------------------------------------------------------|
| 金額端数処理                 | 伝票入力で「単価×数量」で計算した金額の円未満の端数の処理方法<br>を選択します。<br>「切り捨て/四捨五入/切り上げ」から選択して下さい。                                 |
| ■消費税設定<br>消費税端数        | 消費税を計算したときの円未満の端数の処理方法を選択します。<br>「切り捨て/四捨五入/切り上げ」から選択して下さい。                                              |
| 税率情報                   | 適用日付と税率を設定します。「追加」ボタンで明細追加できます。<br>伝票入力で適用日付をもとに自動的に消費税率を設定します。                                          |
| ■商品 · 得意先設定<br>商品基本消費税 | 商品登録での消費税区分デフォルト値を設定します。                                                                                 |
| 得意先基本締め日               | 得意先登録での締め日のデフォルト値を設定します。                                                                                 |
| ■バックアップ設定<br>自動実行区分    | バックアップを自動的に実行する場合チェックして下さい。<br>【終了時に実行】<br>らくちん販売を終了時にバックアップを実行します。<br>【指定時間に実行】<br>指定した時間にバックアップを実行します。 |
| バックアップ保存先              | 「保存先を指定」ボタンをクリックしてバックアップ場所を指定して下<br>さい。                                                                  |
|                        |                                                                                                    |

# 伝票印刷設定

■伝票印刷設定

納品書、請求書、見積書のヘッダ部分の情報、及び、罫線色、フォントについて設定します。 ここでの設定は実際の印刷時のダイアログボックスで変更することも出来ます。

■ 伝票印刷設定 納品書設定画面

| 📊 伝票印刷設定                           |                                       |               |          |                                                             |          |  |      |
|------------------------------------|---------------------------------------|---------------|----------|-------------------------------------------------------------|----------|--|------|
| ファイル 編集 ヘルプ                        |                                       |               |          |                                                             |          |  |      |
| えの             中止               マー |                                       |               |          |                                                             |          |  |      |
| 納品書設定 請求書調                         | 设定 見積書設定                              |               |          |                                                             |          |  |      |
| 納品書種類                              | A4 白紙 3面 納/請/                         | 12 ×          |          |                                                             |          |  |      |
| 即時発行                               | ○ する ● した                             | 201           |          |                                                             |          |  |      |
| 敬 称                                | 様                                     |               |          |                                                             |          |  |      |
| 標準単価印字                             | ○ する ● しな                             | 301           |          |                                                             |          |  |      |
| 小計 内訳印字                            | □内訳行を印字しない                            |               |          |                                                             |          |  |      |
|                                    | □「内訳書」を別に印字る                          | する            |          |                                                             |          |  |      |
| 社名テキスト                             |                                       |               | 社名ピクチャ   |                                                             |          |  | - 11 |
|                                    |                                       |               | ファイル参照   | らくちんシステム販売                                                  |          |  | - 11 |
|                                    |                                       |               |          | 〒668-0033 兵庫県豊岡市中央町18-8                                     |          |  |      |
|                                    |                                       |               |          | TEL. 0796-29-2311 FAX. 0796-24-7525<br>登録書号: T1234567890123 |          |  |      |
|                                    |                                       |               |          |                                                             |          |  |      |
|                                    | タイトル                                  |               | 語        | 句                                                           | <b>e</b> |  |      |
| 納品書                                | 納品書                                   | 下記の通り納品いたしました | t.       |                                                             |          |  |      |
| 約品書(控)                             | 約 品 書 (控)                             | ト記の通り初品いたしました | t.       |                                                             |          |  |      |
| 請求書                                | 請求書                                   | 下記の通りご請求申し上げ  | ます。      |                                                             |          |  |      |
| 初品受領書                              | 初品受領書                                 | 下記の通り初品いたしました |          |                                                             |          |  |      |
| 内訳書                                | 利品内武書                                 | ト記の通り利品いたしました | <b>.</b> |                                                             |          |  |      |
| 領収音                                | 10月 41X 音<br>405 417 449 (145)        | 上記止に関れていたしました |          |                                                             |          |  |      |
| 14X音(12)                           | ····································· |               |          |                                                             |          |  |      |
| 見出し書体                              | MS Pゴシック                              | ~             |          |                                                             |          |  |      |
| 明細書体                               | MSP明朝                                 | ~             |          |                                                             |          |  |      |
| 上余白                                | 25 pt                                 |               |          |                                                             |          |  |      |
| 左余白                                | 0 pt (0で中央印)                          | 局))           |          |                                                             |          |  |      |
|                                    |                                       |               |          |                                                             |          |  |      |
|                                    |                                       |               |          |                                                             |          |  |      |
| J                                  |                                       |               |          |                                                             |          |  |      |

●入力項目説明

| 納品書種類  | マウスクリックでご使用になる納品書の種類を選択して下さい。<br>「A4 白紙 1 面」を選択した場合は「納品書、納品書 ( 控 )、請求書、受<br>領書」のチェックボックスを設定して下さい。 |
|--------|---------------------------------------------------------------------------------------------------|
|        | △ 売上入力、売上一覧の画面からも変更可能です。                                                                          |
| 即時発行   | 売上伝票入力画面で「納品書」ボタンを押したときに「納品書発行ダイ<br>アログボックス」を表示せずに直接プリントアウトするか、しないかの<br>設定をします。                   |
| 敬称     | 納品書の得意先名に付ける敬称を指定します。                                                                             |
| 標準単価印字 | 「標準単価」欄を印字するか、しないかの設定をします。                                                                        |

| 小計 内訳印字<br>内訳行を印字しない                         | 小計行を設定した伝票の場合、小計の対象となっている明細行を印字し<br>ません。                                                                                                    |
|----------------------------------------------|----------------------------------------------------------------------------------------------------|
| 「内訳書」を別に印<br>字する                             | 小計行を設定した伝票で、小計の対象となっている明細行を別途「内訳<br>書」として別に印刷します。                                                                                                    |
| 社名テキスト<br>1~5                                | 納品書に印字する「自社名情報」を設定します。テキストのみを使用さ<br>れる場合はこちらで設定します。それぞれ漢字20桁(英数カナ40桁)<br>です。                                                                                                    |
| 社名ピクチャ                                       | 納品書にプリントする「自社名情報」を画像で設定します。会社ロゴ等<br>オリジナル画像を使用される場合はこちらで設定します。「ファイル参<br>照」ボタンをクリックして画像ファイルを選択してください。                                                                                  |
| 納品書<br>納品書(控)<br>請求書<br>受領書<br>領収書<br>領収書(控) | <ul> <li>・タイトル(文字20桁)</li> <li>納品書に使用する「伝票タイトル名」を指定します。</li> <li>・語句(文字40桁)</li> <li>納品書に使用する「語句」を指定します。</li> <li>・ 色</li> <li>マウスクリックすると256 色のテーブルが表示されます。納品書の色を選択してください。</li> </ul> |
| 見出し書体                                        | ーーーーーーーーーーーーーーーーーーーーーーーーーーーーーーーーーーーー                                                                                                    |
| 明細書体                                         | おもに「明細」に使用されている文字の書体を選択します。<br>システムに設定された使用可能な書体一覧が表示されます。使用する書<br>体を選択して下さい。                                                                                                    |
| 上余白<br>左余白                                   | 用紙の上余白と左余白を調整します。<br>プリンターによって余白のスペースに差がありますので、ポイント指定<br>によって微調節することができます。                                                                                                    |
|                                              | ⚠ 左余白については「0」を指定すると用紙の中央に印刷します。                                                                                                    |

### ■ 請求書設定

請求書の各項目について設定します。

| ■ 伝票印刷                                | 設定請求                                                                                            | 書設定画面        | ī            |   |   |   |   |
|---------------------------------------|-------------------------------------------------------------------------------------------------|--------------|--------------|---|---|---|---|
| 🖪 伝票印刷設定                              |                                                                                                 |              |              |   |   | - | × |
| ファイル 編集 ヘルプ                           |                                                                                                 |              |              |   |   |   |   |
| の の の の の の の の の の の の の の の の の の の |                                                                                                 |              |              |   |   |   |   |
| 納品書設定 請求書設                            | 定 見積書設定                                                                                         |              |              |   |   |   |   |
| 請求書種類                                 | A4 白紙 1面 品名別                                                                                    | ~            |              |   |   |   |   |
| 換え印刷                                  |                                                                                                 | 4.5          |              |   |   |   |   |
| 伝票合計印刷                                | ● する ○ しね                                                                                       | :01          |              |   |   |   |   |
| 請求書宛名                                 | □ 担当部課名 □ 担当                                                                                    | 当名           |              |   |   |   |   |
| 敬 称                                   | 御中                                                                                              |              |              |   |   |   |   |
| 調整額項目名                                | 調整額                                                                                             |              |              |   |   |   |   |
| 小計 内訳印字                               | □ 内訳行を印字しない                                                                                     | □内訳行を印字しない   |              |   |   |   |   |
|                                       | □「内訳書」を別に印字す                                                                                    | 3            |              |   |   |   |   |
| 社名テキスト                                | 社名ピクチャートにあって、「「「「」」ということのであって、「「」」                                                              |              |              |   |   |   |   |
|                                       | ファイル参照 コンコルンスプム脱沈                                                                               |              |              |   |   |   |   |
|                                       | 1 1686-0033 月津県御司中央町16-8<br>1112、0796-29-2011 F-2755<br>1112-112-112-112-112-112-112-112-112-11 |              |              |   |   |   |   |
|                                       |                                                                                                 |              |              |   |   |   |   |
|                                       | タイトル                                                                                            |              | 語            | 句 | 色 |   |   |
| 請求書                                   | 請求書                                                                                             | 下記の通りご請求申し上に | <i>f</i> ます。 |   |   |   |   |
| 請求書(控)                                | 請求書(控)                                                                                          | 下記の通りご請求申し上に | <i>f</i> ます。 |   |   |   |   |
| 合計請求書                                 | 請                                                                                               |              |              |   |   |   |   |
| 内訳書                                   | 朝永音(空)<br>納品内訳書                                                                                 | 下記の通りに調水中した  | Jま9。<br>た。   |   |   |   |   |
|                                       |                                                                                                 |              |              |   |   |   |   |
| 見出し書体                                 | MS Pゴシック ~                                                                                      |              |              |   |   |   |   |
| 明細書体                                  | MS P明朝 v                                                                                        |              |              |   |   |   |   |
| 上余白                                   | 上余白 25 pt                                                                                       |              |              |   |   |   |   |
| 左余白                                   | 0 pt (0で中央印刷                                                                                    | 9))          |              |   |   |   |   |
|                                       |                                                                                                 |              |              |   |   |   |   |
|                                       |                                                                                                 |              |              |   |   |   |   |

●入力項目説明

| 請求書種類                | マウスクリックでご使用になる請求書の種類を選択して下さい。                                                        |
|----------------------|--------------------------------------------------------------------------------------|
| 控え印刷                 | 請求書を印刷する時、同時に「控え」を印刷するか、しないかの設定を<br>します。                                             |
| 伝票合計印刷               | 請求書に合計行を印字するか、しないかの設定をします。                                                           |
| 請求書宛名                | 請求書の宛名欄に得意先マスタで設定した「担当部課名」「担当名」を<br>印字するか、しないかの設定をします。<br>印字する項目をクリックし、チェックを入れてください。 |
| 敬称                   | 請求書の得意先名に付ける敬称を指定します。                                                                |
| 調整額項目名               | 請求書の調整額欄の名称を指定します。(文字6桁)                                                             |
| 小計 内訳印字<br>内訳行を印字しない | 小計行を設定した伝票の場合、小計の対象となっている明細行を印字し<br>ません。                                             |

| 「内訳書」を別に印<br>字する                   | 小計行を設定した伝票で、小計の対象となっている明細行を別途「内訳<br>書」として別に印刷します。                                                                                                    |
|------------------------------------|----------------------------------------------------------------------------------------------------|
| 社名テキスト<br>1~5                      | 請求書に印字する「自社名情報」を設定します。テキストのみを使用さ<br>れる場合はこちらで設定します。それぞれ漢字20桁 (英数カナ40桁)<br>です。                                                                                                    |
| 社名ピクチャ                             | 請求書にプリントする「自社名情報」を画像で設定します。会社ロゴ等<br>オリジナル画像を使用される場合はこちらで設定します。「ファイル参<br>照」ボタンをクリックして画像ファイルを選択してください。                                                                                 |
| 請求書<br>請求書(控)<br>合計請求書<br>合計請求書(控) | <ul> <li>・タイトル(文字20桁)</li> <li>請求書に使用する「伝票タイトル名」を指定します。</li> <li>・語句(文字40桁)</li> <li>請求書に使用する「語句」を指定します。</li> <li>・色</li> <li>マウスクリックすると256 色のテーブルが表示されます。請求書の色を選択してください。</li> </ul> |
| 見出し書体                              | おもに「見出し」に使用されている文字の書体を選択します。<br>システムに設定された使用可能な書体一覧が表示されます。使用する書<br>体を選択して下さい。                                                                                                    |
| 明細書体                               | おもに「明細」に使用されている文字の書体を選択します。<br>システムに設定された使用可能な書体一覧が表示されます。使用する書<br>体を選択して下さい。                                                                                                    |
| 上余白<br>左余白                         | 用紙の上余白と左余白を調整します。<br>プリンターによって余白のスペースに差がありますので、ポイント指定<br>によって微調節することができます。                                                                                                    |
|                                    | ⚠ 左余白については「0」を指定すると用紙の中央に印刷します。                                                                                                    |
|                                    |                                                                                                    |
|                                    |                                                                                                    |
|                                    |                                                                                                    |
|                                    |                                                                                                    |

### ■ 見積書設定

見積書の各項目について設定します。

|                              |                                                                                                    |               |            |                                                                                                    |   |   | _ |     |
|------------------------------|----------------------------------------------------------------------------------------------------|---------------|------------|----------------------------------------------------------------------------------------------------|---|---|---|-----|
| 山伝示印刷設定                      |                                                                                                    |               |            |                                                                                                    |   | - |   | . × |
|                              |                                                                                                    |               |            |                                                                                                    |   |   |   |     |
| 納品書設定 請求書設                   | 定 見積書設定                                                                                                    |               |            |                                                                                                    |   |   |   |     |
| 見積書種類                        | A4白紙 1面30明細                                                                                                    | ~             |            |                                                                                                    |   |   |   |     |
| 控え印刷<br>件名印刷<br>敬称<br>小計内訳印字 | <ul> <li>○ する ● しない</li> <li>● する ○ しない</li> <li>歴</li> <li>□ 内沢行を印字しない</li> </ul>                                                                                                    |               |            |                                                                                                    |   |   |   |     |
| △計備交                         | □「内訳書」を別に印字す<br>□ ○ ○ □ ○ ○ □ ○ ○ □ ○ ○ □ ○ ○ □ ○ ○ □ ○ ○ □ ○ ○ □ ○ □ □ ○ □ ○ □ ○ □ ○ □ □ □ ○ □ □ ○ □ □ ○ □ ○ □ ○ □ ○ □ ○ □ ○ □ ○ □ ○ □ ○ □ ○ □ ○ □ ○ □ □ □ □ □ □ □ □ □ □ □ □ □ □ □ □ □ □ □ □ | 3             |            |                                                                                                    |   |   |   |     |
| ロミI個石<br>24-ダニナフト            | DE188(2EP-7-9-0                                                                                                    |               | 24-12 じわエル |                                                                                                    |   |   |   |     |
|                              |                                                                                                    |               | ファイル参照     | <b>らくちんシステム販売</b><br><sup>〒668-0033</sup> 新聞電気型の中に18-8<br>TEL 0799-28-2311 FAX 0799-24-7525<br>世話音号: 11234507800123 |   |   |   |     |
|                              | タイトル                                                                                                    |               | 10         | 句                                                                                                    | 色 |   |   |     |
| 見積書                          | お見積書                                                                                                    | 下記の通りお見積申し上は  | fます。       |                                                                                                    |   |   |   |     |
| 見積書(控)                       | お 見 積 書 (控)                                                                                                    | 下記の通りお見積申し上は  | fます。       |                                                                                                    |   |   |   |     |
| 内訳書                          | 納品内訳書                                                                                                    | 下記の通り納品いたしました | 5          |                                                                                                    |   |   |   |     |
| 見出し書体                        | MS Pゴシック                                                                                                    | ~             |            |                                                                                                    |   |   |   |     |
| 明細書体                         | MS P明朗 ~                                                                                                    |               |            |                                                                                                    |   |   |   |     |
| 上余白                          | 25 pt                                                                                                    |               |            |                                                                                                    |   |   |   |     |
| 左余白                          | 左余白 0 pt (0で中央印刷)                                                                                                    |               |            |                                                                                                    |   |   |   |     |
|                              |                                                                                                    |               |            |                                                                                                    |   |   |   |     |

●入力項目説明

| 見積書種類                | マウスクリックでご使用になる見積書の種類を選択して下さい。                     |
|----------------------|---------------------------------------------------|
| 控え印刷                 | 見積書を印刷する時、同時に「控え」を印刷するか、しないかの設定を<br>します。          |
| 件名印刷                 | 見積書に「件名」を印字するか、しないかの設定をします。                       |
| 敬称                   | 見積書の得意先名に付ける敬称を指定します。                             |
| 小計 内訳印字<br>内訳行を印字しない | 小計行を設定した伝票の場合、小計の対象となっている明細行を印字し<br>ません。          |
| 「内訳書」を別に印<br>字する     | 小計行を設定した伝票で、小計の対象となっている明細行を別途「内訳<br>書」として別に印刷します。 |
|                      |                                                   |

| 社名テキスト           | 見積書に印字する「自社名情報」を設定します。テキストのみを使用さ<br>れる場合はこちらで設定します。それぞれ漢字20桁(英数カナ40桁)<br>です。                                                                                                    |
|------------------|----------------------------------------------------------------------------------------------------|
| 社名ピクチャ           | 見積書にプリントする「自社名情報」を画像で設定します。会社ロゴ等<br>オリジナル画像を使用される場合はこちらで設定します。「ファイル参<br>照」ボタンをクリックして画像ファイルを選択してください。                                                                                  |
| 見積書<br>見積書 ( 控 ) | <ul> <li>・タイトル(文字20桁)</li> <li>見積書に使用する「伝票タイトル名」を指定します。</li> <li>・語句(文字40桁)</li> <li>見積書に使用する「語句」を指定します。</li> <li>・ 色</li> <li>マウスクリックすると256 色のテーブルが表示されます。見積書の色を選択してください。</li> </ul> |
| 見出し書体            | おもに「見出し」に使用されている文字の書体を選択します。<br>システムに設定された使用可能な書体一覧が表示されます。使用する書<br>体を選択して下さい。                                                                                                    |
| 明細書体             | おもに「明細」に使用されている文字の書体を選択します。<br>システムに設定された使用可能な書体一覧が表示されます。使用する書<br>体を選択して下さい。                                                                                                    |
| 上余白<br>左余白       | 用紙の上余白と左余白を調整します。<br>プリンターによって余白のスペースに差がありますので、ポイント指定<br>によって微調節することができます。                                                                                                    |
|                  | ▲ 左余白については「0」を指定すると用紙の中央に印刷します。                                                                                                    |

#### ●共通ボタン説明

|        | 入力を中止しメニュー画面へ戻ります。            |
|--------|-------------------------------|
| 中止     | ▲ キーボードの「esc」キーでも同様です。        |
|        |                               |
| - Cont | 設定を確定しナータファイルに登録します。          |
| 登録     | ⚠ 「shift」キー + 「enter」キーも同様です。 |

### 郵便番号情報 一覧/修正

■ 郵便番号情報一覧画面

| <b>11</b> 郵便番号一覧 122997 / 122997                                                                                             |   |   |
|----------------------------------------------------------------------------------------------------|---|---|
| ファイル 編集 ヘルプ                                                                                                    |   |   |
| く         €         Q         ⊗         €         ⊡           戻る         新規登録         検索         全表示         読込         一括削除 |   | ^ |
| 郵便番号   住 所                                                                                                    |   |   |
| 001-0000 北海道札幌市北区                                                                                                    |   |   |
| 001-0010 北海道札幌市北区北十条西(1~4丁目)                                                                                                 |   |   |
| 001-0011 北海道札幌市北区北十一条西(1~4丁目)                                                                                                |   |   |
| 001-0012 北海道札幌市北区北十二条西(1~4丁目)                                                                                                |   |   |
| 001-0013 北海道札幌市北区北十三条西(1~4丁目)                                                                                                |   |   |
| 001-0014 北海道札幌市北区北十四条西(1~4丁目)                                                                                                |   |   |
| 001-0015 北海道札幌市北区北十五条西(1~5丁目)                                                                                                |   |   |
| 001-0016 北海道札幌市北区北十六条西(1~6丁目)                                                                                                |   |   |
| 001-0017 北海道札幌市北区北十七条西(1~6丁目)                                                                                                |   |   |
| 001-0018 北海道札幌市北区北十八条西(1~7丁目)                                                                                                |   |   |
| 001-0019 北海道札幌市北区北十九条西(2~7丁目)                                                                                                |   |   |
| 001-0020 北海道札幌市北区北二十条西(2~10丁目)                                                                                               |   |   |
| 001-0021 北海道札幌市北区北二十一条西                                                                                                    |   |   |
| 001-0022 北海道札幌市北区北二十二条西                                                                                                    |   |   |
| 001-0023 北海道札幌市北区北二十三条西                                                                                                    |   |   |
| 001-0024 北海道札幌市北区北二十四条西                                                                                                    |   |   |
| 001-0025 北海道札幌市北区北二十五条西                                                                                                    |   |   |
| 001-0026 北海道札幌市北区北二十六条西                                                                                                    |   |   |
| 001-0027 北海道札幌市北区北二十七条西                                                                                                    |   |   |
| 001-0028 北海道札幌市北区北二十八条西                                                                                                    |   |   |
| 001-0029 北海道札幌市北区北二十九条西                                                                                                    |   |   |
| 001-0030 北海道札幌市北区北三十条西                                                                                                    |   |   |
| 001-0031 北海道和福市北区北三十一冬雨                                                                                                    |   | ~ |
| C C C C C C C C C C C C C C C C C C C                                                                                        | > |   |

データファイルに登録されている郵便番号情報が一覧表示されます。ダブルクリックすると修正 画面に変わります。

データの一括削除、郵便番号データのファイル読み込みも出来ます。

●ボタン説明

項目見出し表示されているデータの並べ替えに使用します。クリック毎に昇順、降順と切り替わります。

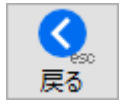

メニュー画面に戻ります。

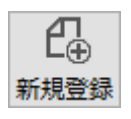

郵便番号・住所データを新規登録します。

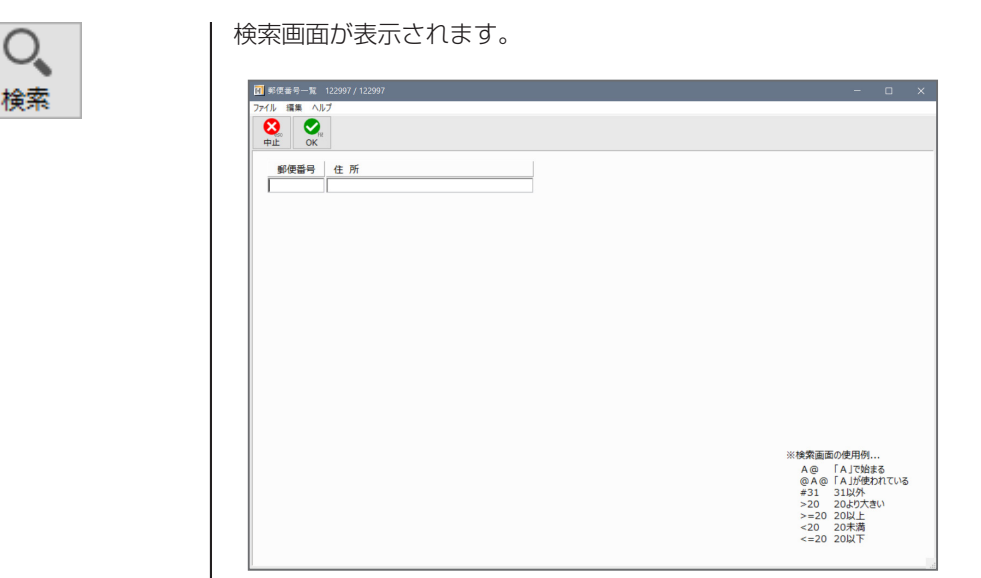

条件入力し『検索』ボタンを押して下さい。条件を満たすデータが表示 されます。

『検索』により絞り込まれた内容を、初期の全件表示の状態に戻します。

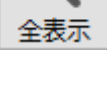

データをファイルから読み込み処理します。

| 郵便番号辞書を更新します。<br>読込みファイルを指定してください。 |
|------------------------------------|
|                                    |
| キャンセル OK                           |

#### ■読み込みデータ仕様

タブ区切りテキストデータ

| 順序 | 項目   | 備考              |
|----|------|-----------------|
| 1  | 郵便番号 | 半角文字7桁 ハイフンなし   |
| 2  | 住 所  | 文字コード [Unicode] |

凬 削除

削除するデータを選択してクリックして下さい。 複数データの一括削除も可能です。

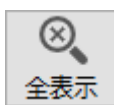

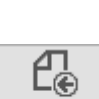

読込

● ダウンロード

場所 タグ

# データバックアップ(データ保存)

入力したデータは、インストール後最初に起動したときに「新しい 4D データファイルを作成」 で作成したファイルに記録されていきます。

ここで行うデータバックアップ処理は、主に現在使用しているデータファイルを指定した保存先 に独自形式でバックアップコピーを行います。

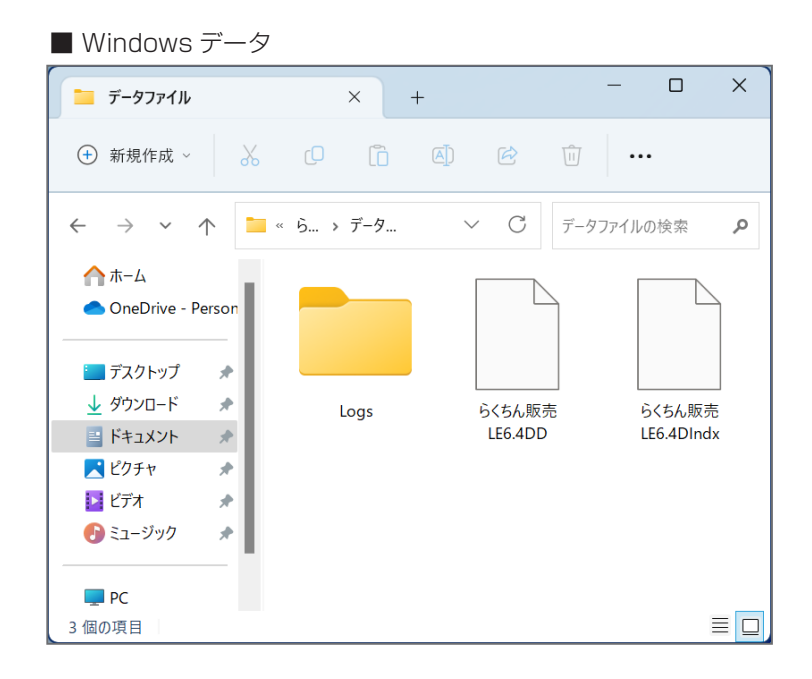

128

#### ■ データバックアップ画面

| 🕅 データバックアッ                  | ブ                                                   |                             | ×                     |
|-----------------------------|-----------------------------------------------------|-----------------------------|-----------------------|
| デ-タ <sup>デ</sup><br>保存<br>し | ータのバックアップ設定を行い<br>今すぐバックアップを実行」をク<br>た場所にバックアップを実行し | ます。<br>リックすると「バックアッ」<br>ます。 | プ保存先」に設定              |
| バックアップ係<br>H:¥バックアップ¥       | 存先                                                  |                             | 保存先を指定                |
| バックアップ保                     | 存数 10                                               |                             |                       |
| 自動実行                        | ≤分 ☑ 実行する                                           |                             |                       |
| 実行タイミ                       | >グ  ④終了時に実行                                         | ○指定時間に実行                    | <del>7</del> 18:00:00 |
| <u></u>                     | フアッフを実行                                             | キャンセル                       | ОК                    |

「保存先を指定」ボタンをクリックして バックアップデータの保存先を指定し てください。

【バックアップ保存数】 バックアップ履歴を残す数を指定しま す。古いものから自動的に削除されま す。

自動実行区分で「実行する」をチェッ クした場合、実行タイミングを指定し てください。

【終了時に実行】

らくちん販売を終了するときに保存先 にバックアップします。

【指定時間に実行】 指定した時刻に保存先にバックアップ します。

「今すぐバックアップを実行」ボタンを クリックすると指定した保存場所へ バックアップ処理が開始されます。

| オルターの参照                                | ×              |
|----------------------------------------|----------------|
| バックアッフ保存先を指定してください。                    |                |
|                                        |                |
| 三 デスクトップ                               |                |
| > 🧥 OneDrive                           |                |
| > 🤱 salud                              |                |
| > 💻 PC                                 |                |
| > 🀂 ライブラリ                              |                |
| > リムーバブル ディスク (D:)                     |                |
| > 💣 ネットワーク                             |                |
| > 🔜 コントロール パネル                         |                |
| 📓 ごみ箱                                  |                |
|                                        |                |
| L                                      |                |
| ************************************** | de color de II |

■ バックアップ保存先の指定

保存先を選択して「開く」ボタンをクリックしてください。

先のデータバックアップ画面の「バックアップ保存先」に指定した保存先のパスが表示されます。

▲ 保存先はご使用中のパソコンの故障を考慮して外部メディアを指定してください。

# データリストア(データ復元)

### ■ データリストア ファイル指定

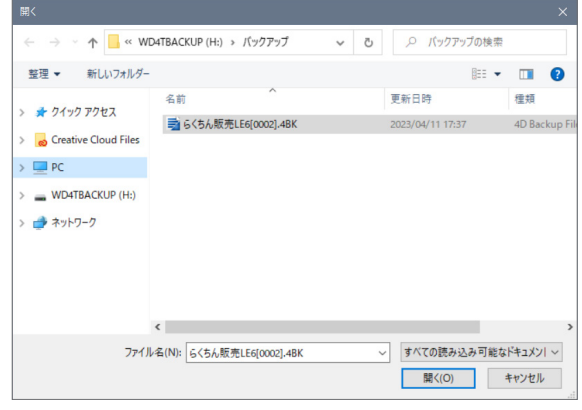

バックアップで指定した保存先のバッ クアップ書類を選択して「開く」をク リックしてください。

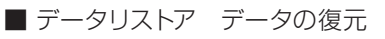

| データの復元                       |          |  |
|------------------------------|----------|--|
| 復元されたファイルの保存先フォルダー:          |          |  |
| ボリューム "H:" の中の "らくちん販売LE6[00 | 02]"     |  |
|                              |          |  |
|                              | キャンセル 復元 |  |
|                              |          |  |

バックアップデータから、データファ イルを復元処理します。

復元するファイルの保存先を指定して 「復元」ボタンをクリックしてください。

■ データリストア

| らくちん販売LE6 |           |    |
|-----------|-----------|----|
|           | 復元に成功しました |    |
|           |           | ОК |

指定した場所に復元処理が完了すると 左記のダイアログが表示されます。

復元されたデータファイルを現在使用 されていたデータファイルと入れ替え てください。 現在使用しているデータファイルは、メニュー画面左下にパスが表示されています。

テキスト部分はリンクになっていますので、クリックするとデータファイルを含むフォルダが表示されます。

| ■ データファイルの                              | 場所                           |   |
|-----------------------------------------|------------------------------|---|
|                                         | 得意先編集                        | Ē |
| <br> -<br> C:¥Users¥User¥Documents¥6<5/ | 、販売LE6¥データファイル¥らくちん販売LE6.4DD |   |

#### ■ Windows データファイル

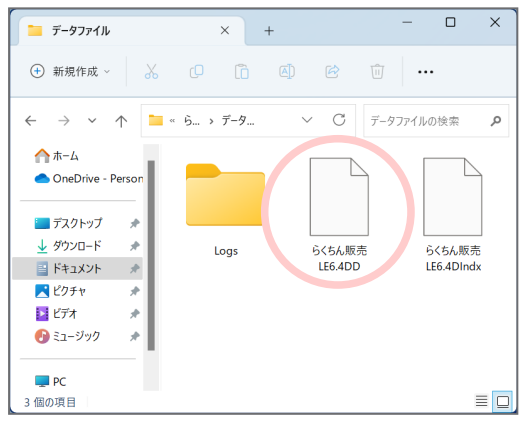

らくちん販売 LE を終了して、復元されたデータファイルで現在使用しているデータファイルを 置き換えてください。

# 伝票データ削除処理

■伝票データ削除処理 過去の伝票データなどの不要な伝票データの一括削除に使用します。 指定した伝票日付以前の「売上伝票」「入金伝票」がすべて削除されます。

この処理を実行後のキャンセルはできません。データを伝票データ削除処理実行前の状態に戻す には実行前のバックアップデータが必要です。 削除実行前にデータのバックアップを取っておくことをおすすめします。

#### ■ 削除伝票指定画面

| <u>()</u> | 指定した日付以前の伝票データを削除します。<br>伝票日付 2022/12/31 日以前のデータを削除<br>(指定した日付も含みます) |
|-----------|----------------------------------------------------------------------|
|           | ※「売上、入金、入出庫」の伝票データが削除されます。<br>よろしいですか?                               |
|           | キャンセル OK                                                             |

| 伝票日付     | 削除する伝票の伝票日付を入力して下さい。 |
|----------|----------------------|
|          | ⚠ 入力した日付も範囲に含まれます。   |
| O K ボタン  | 指定した伝票を検索し削除します。     |
| キャンセルボタン | 処理を中止しメニューが面へ戻ります。   |
|          |                      |

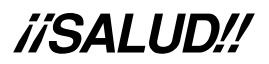